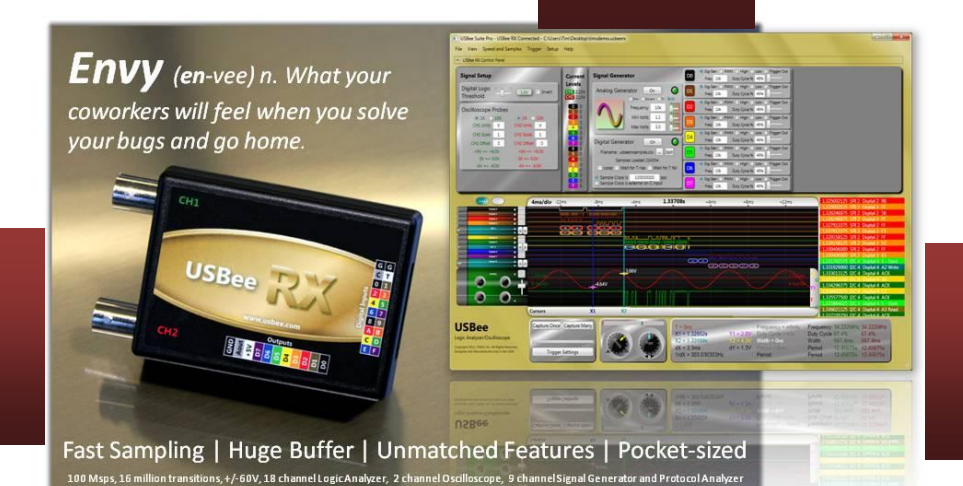

# **USBEE RX**

# **USERS MANUAL**

Interworld Elecronics, Inc.

www.interworldna.com - Distributor

# **USBEE RX**

# **USERS MANUAL**

Interworld Inc. www.interworlna.com (877) 902-2979 support@interworldna.com

#### **USBee RX Suite License Agreement**

The following License Agreement is a legal agreement between you (either an individual or entity), the end user, and CWAV, Inc. makers of the USBee Test Pods and USBee RX Suite software. You have received or downloaded the USBee RX Suite Package ("Software"), which consists of the USBee RX Suite Software and Documentation. If you do not agree to the terms of the agreement, do not install and run this software.

By installing this USBee RX Suite software, you agree to be bound by the terms of this Agreement.

#### Grant of License

CWAV provides royalty-free Software, both in the USBee Package and on-line at www.usbee.com, for use with the USBee Test Pods and grants you license to use this Software under the following conditions: a) You may use the USBee Software only in conjunction with a USBee Test Pod, or in demonstration mode with no USBee Pod connected, b) You may not use this Software in conjunction with any pod providing similar functionality made by other than CWAV, Inc, and c) You may not sell, rent, transfer or lease the Software to another party.

#### Copyright

No part of the USBee Package (including but not limited to Software, manuals, labels, USBee Pod, or accompanying diskettes) may be reproduced, stored in a retrieval system, or transcribed, in any form or by any means, electronic, mechanical, photocopying, recording or otherwise, without the prior written permission of CWAV, Inc, with the sole exception of making backup copies of the Software for restoration purposes on your own machine. You may not reverse engineer, decompile, disassemble, merge or alter the USBee Software or USBee Pod in any way.

#### Limited Warranty

The USBee Software and related contents are provided "as is" without warranty of any kind, either expressed or implied, including but not limited to the implied warranties of merchantability and fitness for a particular purpose, with the sole exception of manufacturing failures in the USBee Pod or diskettes. CWAV warrants the USBee Pod and physical diskettes to be free from defects in materials and workmanship for a period of 12 (twelve) months from the purchase date. If during this period a defect in the above should occur, the defective item may be returned to the place of purchase for a replacement. After this period a nominal fee will be charged for replacement parts. You may, however, return the entire USBee Package within 30 days from the date of purchase for any reason for a full refund as long as the contents are in the same condition as when shipped to you. Damaged or incomplete USBee Packages will not be refunded.

#### Software Updates

The information in the Software and Documentation is subject to change without notice and, except for the warranty, does not represent a commitment on the part of CWAV. CWAV cannot be held liable for any mistakes in these items and reserves the right to make changes to the product in order to make improvements at any time. The Software will change from time to time to add new functionality, fix bugs and disable the use of non-CWAV made products that attempt to use this Software.

#### Liability

IN NO EVENT WILL CWAV BE LIABLE TO YOU FOR DAMAGES, DIRECT, INDIRECT, INCIDENTAL OR CONSEQUENTIAL, INCLUDING DAMAGES FOR ANY LOST PROFITS, LOST SAVINGS OR OTHER INCIDENTAL OR CONSEQUENTIAL DAMAGES, ARISING OUT OF THE USE OR INABILITY TO USE SUCH USBEE POD, SOFTWARE AND DOCUMENTATION, EVEN IF CWAV HAS BEEN ADVISED OF THE POSSIBILITY OF SUCH DAMAGES OR FOR ANY CLAIM BY ANY OTHER PARTY. SOME STATES DO NOT ALLOW THE EXCLUSION OR LIMITATION OF LIABILITY FOR CONSEQUENTIAL OR INCIDENTAL DAMAGES, SO THE ABOVE LIMITATION MAY NOT APPLY TO YOU. IN NO EVENT WILL CWAV'S LIABILITY FOR COMBAGES TO YOU OR ANY OTHER PERSON EVER EXCEED THE AMOUNT OF THE PURCHASE PRICE PAID BY YOU TO CWAV TO ACQUIRE THE USBEE, REGARDLESS OF THE FORM OF THE CLAIM.

#### Term

This license agreement is effective until terminated. You may terminate it at any time by returning the USBee Package (together with the USBee Pod, Software and Documentation) to CWAV. It will also terminate upon conditions set forth elsewhere in this agreement or if you fail to comply with any term or condition of this agreement. You agree that upon such termination you will return the USBee Package, together with the USBee Pod, Software and Documentation, to CWAV.

#### USBee RX User's Manual, Version 1.0

#### Copyright 2011 CWAV. All Rights Reserved

# CONTENTS

| INTRODUCING THE USBEE RX POD                       | 11 |
|----------------------------------------------------|----|
| THE USBEE RX TEST POD                              | 13 |
| PC System Requirements                             | 15 |
| Each Package Includes                              | 15 |
| INTRODUCING THE USBEE RX SUITE                     |    |
| USBEE RX SUITE OVERVIEW                            | 17 |
| See the information you want FAST!                 | 18 |
| Data Acquisition over USB 2.0                      | 18 |
| Superior Quality Design - Professional Results     | 18 |
| Fast and Detailed Waveform Viewing                 | 18 |
| Measure It                                         | 19 |
| Fully configurable Look and Feel                   | 19 |
| Serial Bus Analysis                                | 20 |
| Data Storage                                       | 22 |
| PacketPresenter                                    | 23 |
| Fast Pan Bus Viewing                               | 24 |
| Smart Search                                       | 25 |
| Sample and Smart Markers                           | 25 |
| Annotations and Sticky Notes                       | 26 |
| Acquisition Control                                | 26 |
| Display Modes                                      | 27 |
| Analog Channels Scaling                            | 27 |
| USBee Suite Data File Importing                    | 27 |
| Browser-like Navigation                            | 28 |
| Complex Triggering                                 | 28 |
| Relative Time Decode                               | 29 |
| USBEE RX CONTROL PANEL                             | 30 |
| QUICK START                                        |    |
| PC System Requirements                             | 31 |
| SOFTWARE INSTALLATION                              | 32 |
| Detailed Software Installation                     | 33 |
| Dемо Mode                                          | 37 |
| TESTING YOUR CIRCUIT USING THE USBEE RX            |    |
| USING THE USBEE RX SUITE MIXED SIGNAL OSCILLOSCOPE |    |
| ANALYZER SETUP                                     |    |
| Quick Setup Configuration                          |    |
|                                                    | -  |

| Signal Names                             | 43 |
|------------------------------------------|----|
| Buffer Sizes and Sample Rate settings    | 43 |
| Setting Simple Triggers                  | 44 |
| Setting Complex Triggers                 | 46 |
| CAPTURING WAVEFORM DATA                  | 47 |
| VIEWING CAPTURED DATA                    | 47 |
| Scrolling, Zooming and Panning Waveforms | 47 |
| Modifying Wave lines                     | 49 |
| Decoding Bus Traffic Inline              | 51 |
| Decoded Data List                        | 54 |
| Manual Measurements and Cursors          | 54 |
| Insta-Measurements                       | 55 |
| BUS DECODING OPTIONS                     | 56 |
| CAN Bus Setup                            | 56 |
| USB Bus Setup                            | 58 |
| I2C Bus Setup                            | 59 |
| Async Bus Setup                          | 60 |
| Parallel Bus Setup                       | 61 |
| 1-Wire Bus Setup                         | 62 |
| SPI Bus Setup                            | 63 |
| SM Bus Bus Setup                         | 64 |
| Serial Bus Setup                         | 65 |
| I2S Bus Setup                            | 66 |
| PS/2 Bus Setup                           | 67 |
| SETTING VIEWING PREFERENCES              | 68 |
| Cursor Colors                            | 68 |
| Background Color                         | 68 |
| Glass Appearance                         | 68 |
| FILE OPERATIONS                          | 69 |
| Creating a New File                      | 69 |
| Saving a Capture File                    | 69 |
| Open and Existing Capture File           | 69 |
| Recently Used File List                  | 69 |
| Exporting Captured Data to a File        | 69 |
| Export Signal Data to Binary File        | 70 |
| Export Signal Data to Text/CSV File      | 71 |
| Export Bus Data to Text/CSV File         | 71 |
| PRINTING                                 | 72 |
| CREATING SCREEN SHOTS                    | 72 |

| SOFTWARE UPDATES                                         | 72  |
|----------------------------------------------------------|-----|
| DEVELOPING YOUR OWN CUSTOM DECODERS                      | 73  |
| Using the Custom Decoder                                 | 73  |
| Building the Custom Decoder                              | 75  |
| Example Class Library Code                               | 76  |
| Custom Decoder Parameters                                | 79  |
| Accessing Sample Data to Perform Decode                  | 80  |
| Outputting Entries that will get displayed on the Screen | 80  |
| Changing the Background Color of Outputted Entries       | 81  |
| SMART SEARCH                                             | 82  |
| Adding a Search Line                                     | 82  |
| Viewing Search Matches                                   | 83  |
| Entering a Smart Search                                  | 84  |
| Digital Signal Edges                                     | 85  |
| Analog Signal Edges                                      | 86  |
| Bus Data                                                 | 87  |
| Digital Signal States and Ranges                         | 88  |
| Analog Signal States and Ranges                          | 90  |
| Time Window Qualifier                                    | 92  |
| FAST PAN BUS VIEWING                                     | 95  |
| SAMPLE AND SMART MARKERS                                 | 96  |
| Sample Markers                                           | 96  |
| SMart Markers                                            | 97  |
| ANNOTATIONS AND STICKY NOTES                             | 98  |
| Annotations                                              | 99  |
| Sticky Notes                                             | 100 |
| ACQUISITION CONTROL                                      | 101 |
| DISPLAY MODES                                            | 102 |
| ANALOG CHANNELS SCALING                                  | 104 |
| BROWSER-LIKE NAVIGATION                                  | 105 |
| RELATIVE TIME DECODE                                     | 106 |
| PacketPresenter <sup>™</sup>                             | 108 |
| Overview                                                 | 108 |
| Setting Up the PacketPresenter                           | 110 |
| Viewing the PacketPresenter Output                       | 110 |
| Saving PacketPresenter Data to Text or RTF Files         | 111 |
| Copying PacketPresenter Output to Other Programs         | 112 |
| Changing the PacketPresenter Size                        | 114 |
| Searching For Packets                                    |     |
| Filtering Packets                                        |     |
|                                                          |     |

| 1 1 2                                                                                                    | 117                      |
|----------------------------------------------------------------------------------------------------|--------------------------|
| PacketPresenter to Waveform Association                                                                                                    |                          |
| Cursors on the PacketPresenter Output                                                                                                    | 119                      |
| PacketPresenter Definition File Format                                                                                                    | 120                      |
| Comments in the PacketPresenter Definition File                                                                                                    | 120                      |
| Constants in the PacketPresenter Definition File                                                                                                    | 120                      |
| PacketPresenter Definition File Sections                                                                                                    | 121                      |
| Protocol Section                                                                                                    | 121                      |
| Byte-wise busses vs. Bit-wise busses                                                                                                    | 121                      |
| Bus Events                                                                                                    | 122                      |
| Data Channels and Multiple Data Signals                                                                                                    | 123                      |
| Packet Section                                                                                                    | 124                      |
| Start and End Sections                                                                                                    | 124                      |
| type = Next                                                                                                    | 124                      |
| type = Signal                                                                                                    | 125                      |
| type = Value                                                                                                    | 125                      |
| type = Length                                                                                                    | 125                      |
| type = Event                                                                                                    | 126                      |
| type = Timeout                                                                                                    | 126                      |
| CHANNELX, CHANNELY or CHANNELXorY                                                                                                    | 127                      |
| Decode Section                                                                                                    | 127                      |
| Substitutions                                                                                                    | 128                      |
| Fields Section                                                                                                    | 128                      |
| Field Lines Processing                                                                                                    | 128                      |
|                                                                                                    |                          |
| Unconditional Field Lines                                                                                                    | 129                      |
| Unconditional Field Lines<br>Conditional Field Lines                                                                                                    | 129<br>129               |
| Unconditional Field Lines<br>Conditional Field Lines<br>Field Line Format                                                                                                    | 129<br>129<br>129        |
| Unconditional Field Lines<br>Conditional Field Lines<br>Field Line Format<br>Field Format                                                                                                    | 129<br>129<br>129<br>129 |
| Unconditional Field Lines<br>Conditional Field Lines<br>Field Line Format<br>Field Format<br>Bus Events in the middle of a packet                                                                                                    |                          |
| Unconditional Field Lines<br>Conditional Field Lines<br>Field Line Format<br>Field Format<br>Bus Events in the middle of a packet<br>Lookup Tables                                                                                                    |                          |
| Unconditional Field Lines<br>Conditional Field Lines<br>Field Line Format<br>Field Format<br>Bus Events in the middle of a packet<br>Lookup Tables<br>Examples of Field Lines and Fields                                                                                                    |                          |
| Unconditional Field Lines<br>Conditional Field Lines<br>Field Line Format<br>Field Format<br>Bus Events in the middle of a packet<br>Lookup Tables<br>Examples of Field Lines and Fields<br>Just Plain Data                                                                                                    |                          |
| Unconditional Field Lines<br>Conditional Field Lines<br>Field Line Format<br>Field Format<br>Bus Events in the middle of a packet<br>Lookup Tables<br>Examples of Field Lines and Fields<br>Just Plain Data<br>Conditional Packet Format                                                                                                    |                          |
| Unconditional Field Lines<br>Conditional Field Lines<br>Field Line Format<br>Field Format<br>Bus Events in the middle of a packet<br>Lookup Tables<br>Examples of Field Lines and Fields<br>Just Plain Data<br>Conditional Packet Format<br>String Lookup                                                                                                    |                          |
| Unconditional Field Lines<br>Conditional Field Lines<br>Field Line Format<br>Field Format<br>Bus Events in the middle of a packet<br>Lookup Tables<br>Examples of Field Lines and Fields<br>Just Plain Data<br>Conditional Packet Format<br>String Lookup<br>Conditional Route of data to another Protocol                                                                                                    |                          |
| Unconditional Field Lines<br>Conditional Field Lines<br>Field Line Format<br>Field Format<br>Bus Events in the middle of a packet<br>Lookup Tables<br>Examples of Field Lines and Fields<br>Just Plain Data<br>Conditional Packet Format<br>String Lookup<br>Conditional Route of data to another Protocol<br>PacketPresenter Add-In API                                                                                                    |                          |
| Unconditional Field Lines<br>Conditional Field Lines<br>Field Line Format<br>Field Format<br>Bus Events in the middle of a packet<br>Lookup Tables<br>Examples of Field Lines and Fields<br>Just Plain Data<br>Conditional Packet Format<br>String Lookup<br>Conditional Route of data to another Protocol<br>PacketPresenter Add-In API<br>Sample PacketPresenter Add-In Decoders                                                               |                          |
| Unconditional Field Lines<br>Conditional Field Lines<br>Field Line Format<br>Field Format<br>Bus Events in the middle of a packet<br>Lookup Tables<br>Examples of Field Lines and Fields<br>Just Plain Data<br>Conditional Packet Format<br>String Lookup<br>Conditional Route of data to another Protocol<br>PacketPresenter Add-In API<br>Sample PacketPresenter Add-In Decoders<br>Loopback Decoder                                           |                          |
| Unconditional Field Lines<br>Conditional Field Lines<br>Field Line Format<br>Field Format<br>Bus Events in the middle of a packet<br>Lookup Tables<br>Examples of Field Lines and Fields<br>Just Plain Data<br>Conditional Packet Format<br>String Lookup<br>Conditional Route of data to another Protocol<br>PacketPresenter Add-In API<br>Sample PacketPresenter Add-In Decoders<br>Loopback Decoder<br>Inverting Decoder                      |                          |
| Unconditional Field Lines<br>Conditional Field Lines<br>Field Line Format<br>Field Format<br>Bus Events in the middle of a packet<br>Lookup Tables<br>Examples of Field Lines and Fields<br>Just Plain Data<br>Conditional Packet Format<br>String Lookup<br>Conditional Route of data to another Protocol<br>PacketPresenter Add-In API<br>Sample PacketPresenter Add-In Decoders<br>Loopback Decoder<br>Inverting Decoder<br>Expanding Decoder |                          |
| Unconditional Field Lines<br>Conditional Field Lines<br>Field Line Format<br>Field Format<br>Bus Events in the middle of a packet<br>Lookup Tables<br>Examples of Field Lines and Fields<br>Just Plain Data<br>Conditional Packet Format<br>String Lookup<br>Conditional Route of data to another Protocol<br>PacketPresenter Add-In API<br>Sample PacketPresenter Add-In Decoders<br>Loopback Decoder<br>Inverting Decoder<br>Expanding Decoder |                          |

| PacketPresenter Definition File Debugging                                                                                                    |                                                                           |
|----------------------------------------------------------------------------------------------------|---------------------------------------------------------------------------|
| PacketPresenter Specifications                                                                                                    |                                                                           |
| Example Protocol Files and Output Examples                                                                                                    |                                                                           |
| Async Protocol Example                                                                                                    | 139                                                                       |
| I2C Protocol Example                                                                                                    | 140                                                                       |
| SPI Protocol Example                                                                                                    | 141                                                                       |
| CAN Protocol Example                                                                                                    | 143                                                                       |
| 1-Wire Protocol Example                                                                                                    | 144                                                                       |
| Parallel Protocol Example                                                                                                    | 145                                                                       |
| Serial Protocol Example                                                                                                    | 146                                                                       |
| USB Protocol Example                                                                                                    | 147                                                                       |
| PS2 Protocol Example                                                                                                    | 149                                                                       |
| USBEE RX ANALOG SIGNAL GENERATOR                                                                                                    | 150                                                                       |
|                                                                                                    |                                                                           |
| USBEE RX LOGIC PROBE AND DIGITAL VOLTAGE METER                                                                                                    |                                                                           |
| USBEE RX LOGIC PROBE AND DIGITAL VOLTAGE METER<br>USBEE DIGITAL LOGIC THRESHOLD                                                                                                    |                                                                           |
| USBEE RX LOGIC PROBE AND DIGITAL VOLTAGE METER<br>USBEE DIGITAL LOGIC THRESHOLD<br>USBEE RX DIGITAL SIGNAL GENERATOR                                                                                                    | 152<br>                                                                   |
| USBEE RX LOGIC PROBE AND DIGITAL VOLTAGE METER<br>USBEE DIGITAL LOGIC THRESHOLD<br>USBEE RX DIGITAL SIGNAL GENERATOR<br>Pulse Width Modulators                                                                                                    |                                                                           |
| USBEE RX LOGIC PROBE AND DIGITAL VOLTAGE METER<br>USBEE DIGITAL LOGIC THRESHOLD<br>USBEE RX DIGITAL SIGNAL GENERATOR<br>PULSE WIDTH MODULATORS<br>ARBITRARY DIGITAL PATTERN GENERATOR                                                                                                    |                                                                           |
| USBEE RX LOGIC PROBE AND DIGITAL VOLTAGE METER<br>USBEE DIGITAL LOGIC THRESHOLD<br>USBEE RX DIGITAL SIGNAL GENERATOR<br>PULSE WIDTH MODULATORS<br>ARBITRARY DIGITAL PATTERN GENERATOR<br>Specifying the Pattern With a CSV File                                                                                   |                                                                           |
| USBEE RX LOGIC PROBE AND DIGITAL VOLTAGE METER<br>USBEE DIGITAL LOGIC THRESHOLD<br>USBEE RX DIGITAL SIGNAL GENERATOR<br>PULSE WIDTH MODULATORS<br>ARBITRARY DIGITAL PATTERN GENERATOR<br>Specifying the Pattern With a CSV File<br>Sample Clocking                                                                |                                                                           |
| USBEE RX LOGIC PROBE AND DIGITAL VOLTAGE METER<br>USBEE DIGITAL LOGIC THRESHOLD<br>USBEE RX DIGITAL SIGNAL GENERATOR<br>PULSE WIDTH MODULATORS<br>ARBITRARY DIGITAL PATTERN GENERATOR<br>Specifying the Pattern With a CSV File<br>Sample Clocking<br>Waveform Generation Control                                 | 152<br>153<br>154<br>154<br>156<br>156<br>156<br>156<br>157               |
| USBEE RX LOGIC PROBE AND DIGITAL VOLTAGE METER<br>USBEE DIGITAL LOGIC THRESHOLD<br>USBEE RX DIGITAL SIGNAL GENERATOR<br>PULSE WIDTH MODULATORS<br>ARBITRARY DIGITAL PATTERN GENERATOR<br>Specifying the Pattern With a CSV File<br>Sample Clocking<br>Waveform Generation Control<br>USBEE RX EDGE/PULSE COUNTERS | 152<br>153<br>154<br>154<br>154<br>156<br>156<br>156<br>157<br>158        |
| USBEE RX LOGIC PROBE AND DIGITAL VOLTAGE METER<br>USBEE DIGITAL LOGIC THRESHOLD<br>USBEE RX DIGITAL SIGNAL GENERATOR<br>PULSE WIDTH MODULATORS<br>ARBITRARY DIGITAL PATTERN GENERATOR<br>Specifying the Pattern With a CSV File<br>Sample Clocking<br>Waveform Generation Control<br>USBEE RX EDGE/PULSE COUNTERS | 152<br>153<br>154<br>154<br>154<br>156<br>156<br>156<br>157<br>158<br>159 |

## INTRODUCING THE USBEE RX POD

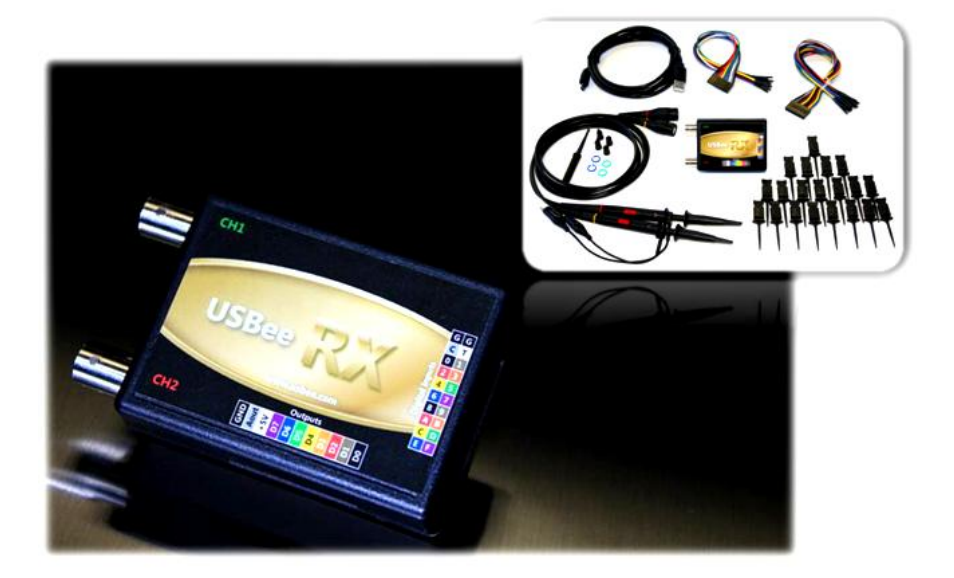

#### The Tools You Need - All In One Place

Introducing the Ultimate PC-Based Programmable Multifunction Mixed Signal Oscilloscope - Logic Analyzer with I2C, SPI, Async, SDIO, 1-Wire, CAN protocol decoders, Digital Signal Generators, Frequency Counter and integrated Protocol Analyzers in a compact and easy to use USBee Test Pod.

#### **Designed to Solve Your Toughest Problems**

Using patented technology, the USBee RX has 2 analog and 18 digital channels, 100MHz sampling, 512 million bit internal buffers, Dual 10-bit ADC's, independent 100Msps 8 channel Digital Signal Generator, 7Msps Analog Signal Generator, +/- 60V protection on all inputs, Variable Logic Thresholds and USB overcurrent protection. And that's just the hardware.

#### Mixed-Signal Multi-level Protocol Decoding

Combined with the USBee RX Suite software, the USBee RX becomes a multi-layer protocol decoder for many of today's serial and parallel busses, letting you debug at the waveform, bus data, or packet level.

#### In-Field Upgradable System Supports Addition of New Features

Based on a proprietary design that allows the software, firmware and hardware to be dynamically reconfigured using web-based software downloads, the USBee RX and its ever growing list of Applications ensures that you will always have the most current tools available for years to come.

With a single USB connection to your laptop or PC, the USBee RX gives you the power to design, prototype, test, and validate your mixed signal electronic designs with seamless ease. Built upon the

popular, award-winning and patented USBee mixed signal Oscilloscope, Logic Analyzer, Signal Generator, and Protocol Analyzers, the USBee RX takes full advantage of the powerful debug capabilities of the USBee RX Suite software to solve your problems fast!

The USBee RX Test Pod does not need an external power supply. The USB bus supplies the power to the pod, so your PC will be supplying the power. The Pod does, however, require a self powered hub (not bus powered) if a hub is used between the PC and Pod.

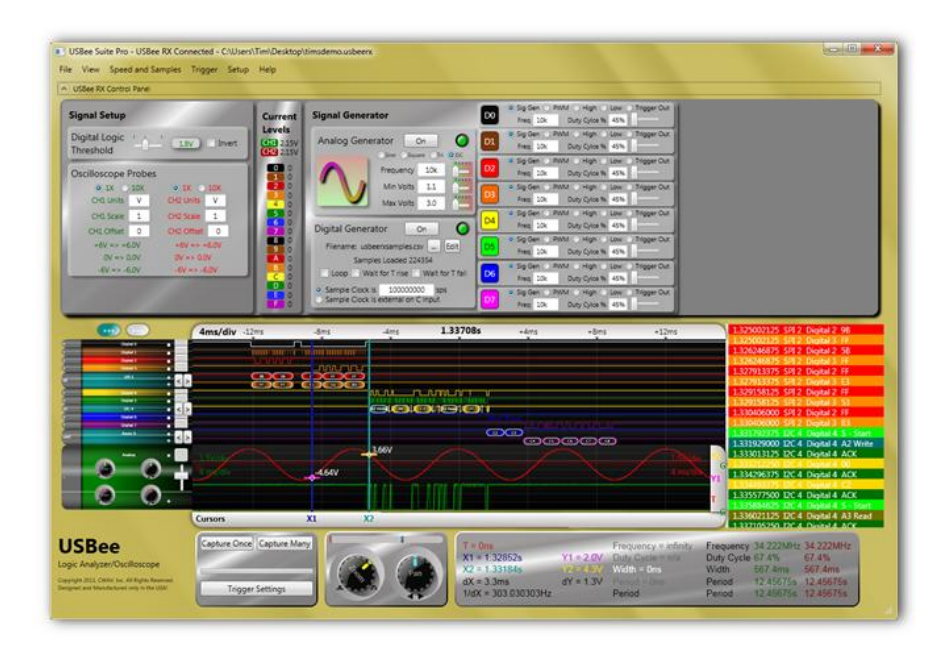

## THE USBEE RX TEST POD

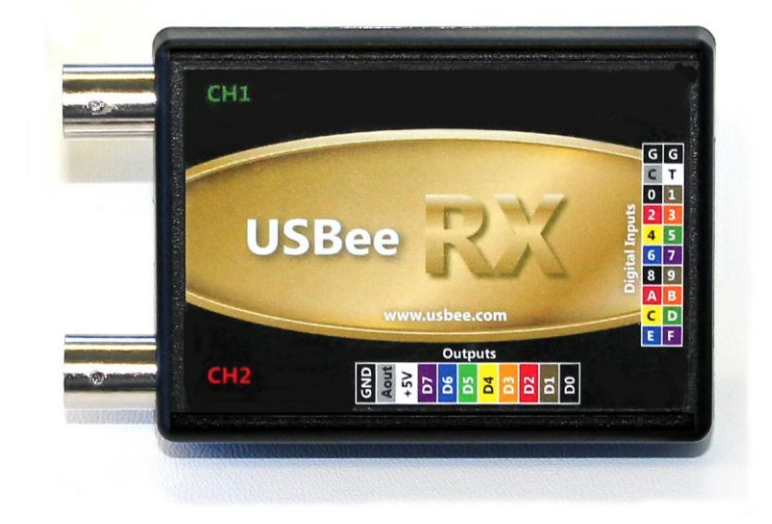

The USBee RX Test Pod has four sets of connectors:

- USB
- Connects to the PC via 6 foot USB cable
- CH1 and CH2
  - Analog Input Channels
  - BNC connectors for standard oscilloscope probes
  - +/- 60V tolerant
- Outputs connector
  - 11 pins 1 Ground (GND), 1 Analog Aout, 1 +5V Supply, and 8 Digital Outputs (D0-D7)
  - o 0.1" spaced 0.025" square header pins
  - 8 Digital output pins (0-3.3V logic) D0 D7
  - +5V output actually VBus connected directly to the USB VBus signal from the PC through a resettable fuse
  - 1 Aout analog output pin used by the Analog Signal Generator function (0-3V levels)
  - Connects to 11x1 pin test lead set
- Digital Inputs Connector
  - 20 pins (10x2) 2 Ground (G), Clock Input (C), Trigger Input (T), and 16 Digital inputs (0-F)
  - o 0.1" spaced 0.025" square header pins
  - +/-60V tolerant inputs
  - Connects to 10x2 pin test lead set

# WARNING

# IMPORTANT! - The USBee Test Pod can only be connected to a target circuit which has the same ground reference level as your PC.

The USBee is NOT galvanically isolated. This mainly concerns systems where the target circuit AND the PC are plugged into AC power outlets. If your target system OR the PC (Laptop) are battery powered, there is no issue. If your PC and target circuit have different ground reference levels, connecting them together using the USBee GND signal can damage the devices.

To ensure both your PC and target system share the same ground reference, do the following:

1. Use polarized power cords for both the PC and target and plug them into the same AC circuit.

If you use non-polarized power cords or use separate power circuits, the PC and target system may have different ground references which can damage the USBee, target and/or PC.

 Ensure that a GND signal on the USBee is connected to the target ground (and not another voltage level).

Also,

As with all electronic equipment where you are working with live voltages, it is possible to hurt yourself or damage equipment if not used properly. Although we have designed the USBee RX pod for normal operating conditions, you can cause serious harm to humans and equipment by using the pod in conditions for which it is not specified.

Specifically:

- ALWAYS connect at least one GND line to your circuits ground
- NEVER connect the digital signal lines (0 thru 7, TRG and CLK) to any voltage other than between -60 to +60 Volts
- NEVER connect the analog signal lines (CH1 and CH2) to any voltage other than between -60 and +60 Volts
- The USBee RX actively drives Pod signals D0 through D7 and AOUT. Make sure that these pod test leads are either unconnected or connected to signals that are not also driving. Connecting these signals to other active signals can cause damage to you, your circuit under test or the USBee RX test pod, for which CWAV is not responsible.
- Plug in the USBee RX Pod into a powered PC BEFORE connecting the leads to your design.

## PC SYSTEM REQUIREMENTS

The USBee RX Test Pod requires the following minimum PC features:

- Windows® XP, Vista or 7 32-bit or 64-bit operating system
- Pentium or higher processor
- One USB2.0 High Speed enabled port. It will not run on USB 1.1 Full Speed ports.
- 32MBytes of RAM
- 125MBytes of Hard disk space
- Internet Access (for software updates and technical support)

## EACH PACKAGE INCLUDES

The USBee RX contains the following in each package:

- USBee RX Test Pod
- 2 100MHz oscilloscope probes with x1 and x10 selection
- 11 lead 9-inch signal generator cable set
- 20 lead 9-inch logic analyzer cable set
- 20 high performance micro grabber test clips
- 6 foot USB cable
- USBee RX Suite Software (downloaded)
- USBee RX and USBee RX Suite Manuals (downloaded)

# INTRODUCING THE USBEE RX SUITE

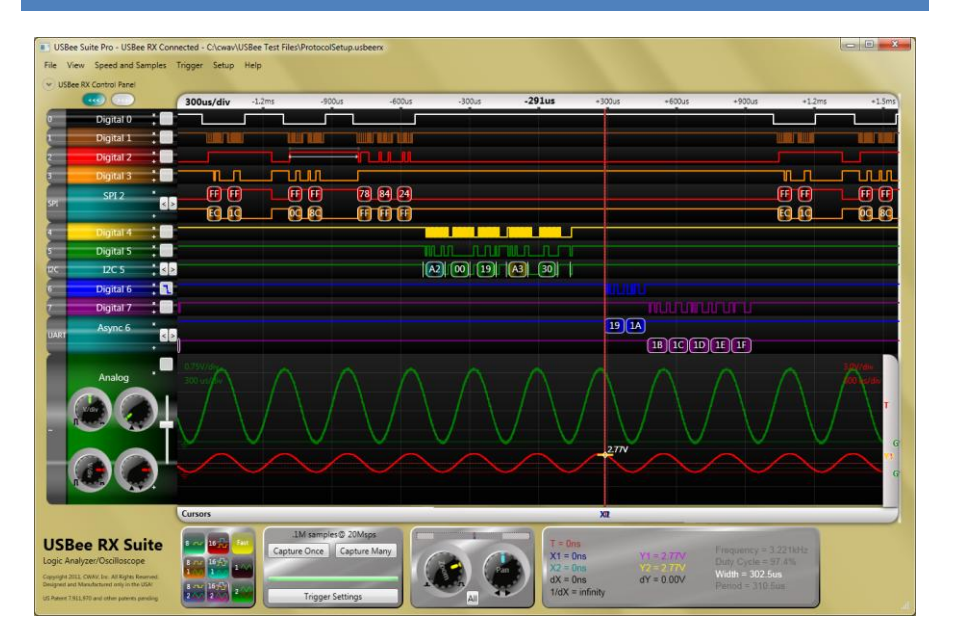

The USBee RX Suite is powerful electronic signal analysis software for your USBee RX Test Pod. It starts out as an easy to use Logic Analyzer, Oscilloscope, Signal Generator, Frequency Counter and PWM Controller and adds serial bus decoding and world class configurability that lets you solve your electronic problems quickly! This chapter details the operation of the USBee RX Test Pod running the USBee RX Suite software.

# USBEE RX SUITE OVERVIEW

The USBee RX Suite is a powerful mixed signal analyzer that on the USBee RX Test Pod. It is available for free from USBee.com and will run without restriction.

The USBee RX Suite Standard will run in Demo mode without a USBee, or on any USBee RX Test Pod. It will not work on any other USBee test Pod model.

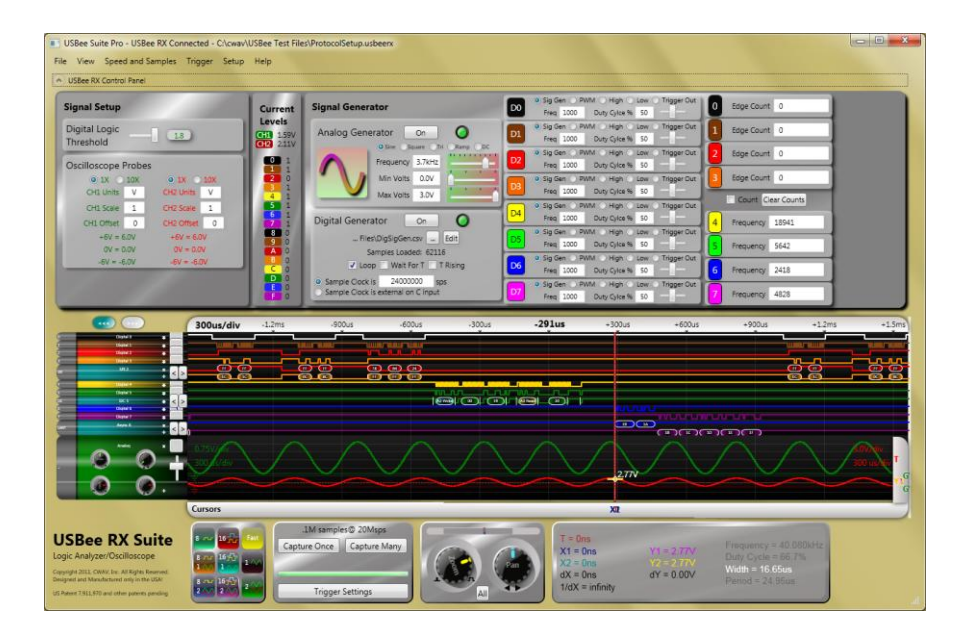

### USBee RX Control Panel Visible

## SEE THE INFORMATION YOU WANT FAST!

Setup of the USBee RX Suite is fast! Capturing the data you need to solve your problems is just as fast. You can see your design in action with just one click thanks to the easy to use trigger settings, color coded signals and automatic buffer and sample rate settings.

### DATA ACQUISITION OVER USB 2.0

Capture up to 100 million bytes per second for sample buffer depths of up to 16 million samples or 8 million transitions.

#### SUPERIOR QUALITY DESIGN - PROFESSIONAL RESULTS

The USBee RX Suite takes full advantage of the power the USBee RX Test Pod. Each USBee RX comes with the best color coded highly flexible test leads, the best test clips and our signature small and sleek design that can fit right in your pocket. We are proud to say the entire USBee product line is designed and manufactured in the USA!

#### FAST AND DETAILED WAVEFORM VIEWING

The USBee RX Suite lets you capture a huge amount of data. Go exactly to the section of that data you want using the Quick Zoom with your mouse scroll wheel, or use the Overview bar to rip through your millions of samples or hone in on a specific section.

#### MEASURE IT

Should that pulse be 10ms? Measure it using our super easy edge snapping timing cursors. Better yet, you can use our Insta-Measure feature to instantly calculate the width, period, frequency and duty cycle of the waveform under the cursor.

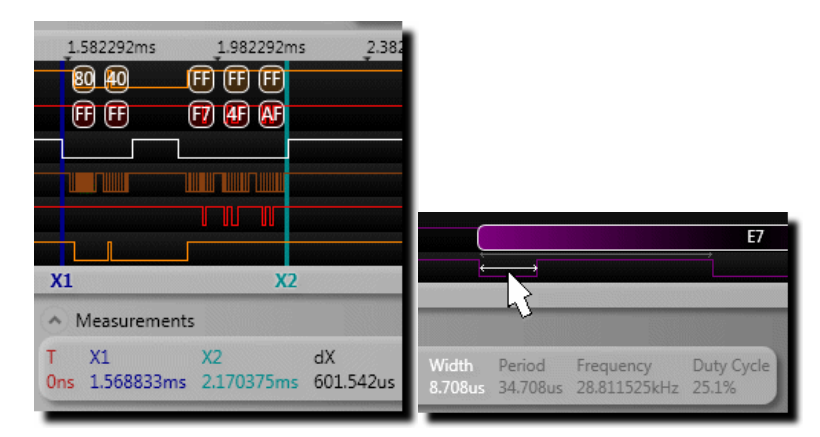

## FULLY CONFIGURABLE LOOK AND FEEL

View your signals like you like them. Want to add decoded bus traffic to the waveforms? Done! Want to delete waves from the screen? Done! Want to reorder waveforms for easier readability? Done! Want to resize the screen for easier reading or more data per screen? Done!

And you like Magenta? Well you can change cursor colors to suite your desires. Waveform backgrounds can also be customized, and you can even give the entire application that cool Glassy look that Vista has made so popular. Then again, if you like simple, white and black are also available. It's good that white ink cartridges are free!

| USBee Suite Pro - USBee RX Con                                                                                                    | nnected - C/Icwav/USBee Test Files/ProtocolSetup usbeerx                                                                                                    |                       |
|----------------------------------------------------------------------------------------------------|----------------------------------------------------------------------------------------------------|-----------------------|
| File View Speed and Samples                                                                                                    | Trigger Setup Help                                                                                                    |                       |
| USBee RX Control Panel                                                                                                    |                                                                                                    |                       |
|                                                                                                    | 300us/div 1.2ms -900us -600us -300us -291us +100us +600us +900us                                                                                                    | +1.2ms +1.5ms         |
| 0 Digital 0 🚦 🗌                                                                                                    |                                                                                                    |                       |
| 1 Digital 1                                                                                                    | ער אר אר אר אר אר אר אר אר אר אר אר אר אר                                                                                                    |                       |
| 2 Digital 2                                                                                                    |                                                                                                    |                       |
| 3 Digital 3                                                                                                    |                                                                                                    |                       |
| SPI 2                                                                                                    |                                                                                                    |                       |
| SP1                                                                                                    |                                                                                                    | <b>Da Do</b>          |
| Digital 4                                                                                                    |                                                                                                    |                       |
| 5 Digital S                                                                                                    |                                                                                                    |                       |
| 12C 5                                                                                                    |                                                                                                    |                       |
| 6 Digital 6                                                                                                    |                                                                                                    |                       |
| 7 Digital 7                                                                                                    |                                                                                                    |                       |
| Async 6                                                                                                    | 191A                                                                                                    |                       |
| UART                                                                                                    |                                                                                                    |                       |
|                                                                                                    | 0.75V/dw                                                                                                    | 3.0V/div              |
| Analog                                                                                                    |                                                                                                    | 00 s/div              |
|                                                                                                    |                                                                                                    |                       |
|                                                                                                    |                                                                                                    |                       |
|                                                                                                    |                                                                                                    |                       |
|                                                                                                    |                                                                                                    |                       |
|                                                                                                    |                                                                                                    | G                     |
|                                                                                                    |                                                                                                    |                       |
| A CONTRACTOR OF A CONTRACTOR OF A CONTRACTOR O | Cursors XI                                                                                                    |                       |
| and the second second second second second second second second second second second second second second second                                                                                                    | 1M tamples © 20Maps                                                                                                    | and the second second |
| USBee RX Suite                                                                                                    | T = Ons<br>T = Ons<br>Y1 = 0 T = 0 T = 0 |                       |
| Logic Analyzer/Oscilloscope                                                                                                    | Image: Second second second                             |                       |
| Copyright and, Steve, ed. All Kyrks Reserved.<br>Designed and Manufactured only in the USA:                                                                                                    | dX = 0ns dY = 0.00V Period = 0ns<br>1/dX = infinity                                                                                                    |                       |
| US Patern 7.911,970 and other paterns paneling                                                                                                    | All All All All All All All All All All                                                                                                    |                       |

USBee RX Suite showing SPI, I2C and Async decoding

## SERIAL BUS ANALYSIS

USBee RX Suite has decoding support for your favorite serial busses such as I2C, SPI and Async. Bus traffic is decoded in-line with the waveforms and can be displayed on top of, underneath, or instead of the voltage versus time waveform. Just place the cursor over the decoded traffic and get a see-through image that shows you the wiggles that made that byte!

| S A2 Write A | 00 A | EA A | S A3 Read A | 01 |
|--------------|------|------|-------------|----|
|              |      |      |             |    |
|              |      |      |             |    |

**I2C Transaction** 

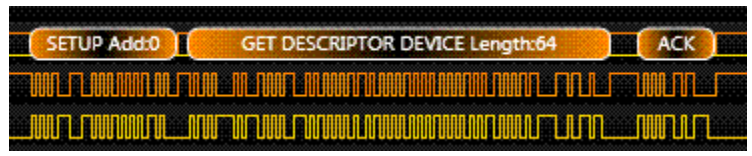

**USB** Transaction

|            | AA  |    | 11  | )( | 22    | )_( | 33 | )  |  |
|------------|-----|----|-----|----|-------|-----|----|----|--|
| <u>ا</u> ل | ហោ  |    |     |    |       |     |    |    |  |
| 11         | MNN | UU | WWW |    | UUUUU | W.U |    | W. |  |

Synchronous Serial Transaction

| - | .5705.0    | 2   |    | 100003                                        | *  | 0,5105     | n04   | 3101. |    | ,,   |        | 113 |    | ooma    |
|---|------------|-----|----|-----------------------------------------------|----|------------|-------|-------|----|------|--------|-----|----|---------|
| ( | <b>F</b> 2 |     |    | J                                             | W  | J          |       | ED    |    |      | 02     |     | 1  |         |
|   |            |     | FA | $\square$                                     | AB | $) \cap C$ | 83    | பாட   | J  | - FA |        |     | FA | $)^{-}$ |
|   |            | 700 | Ш. | <u>i i i i i i i i i i i i i i i i i i i </u> | ww | <u> </u>   |       |       | L. |      |        |     | U  |         |
|   | _0000      | mu  |    |                                               |    |            | INNER |       |    |      | n nunn |     |    |         |

**PS2** Transaction

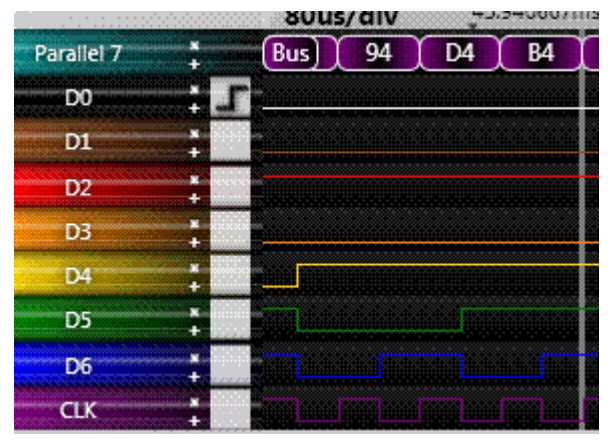

Parallel Bus Decode

| 109854DC               | 0000000 | 109854DC | 000                  |
|------------------------|---------|----------|----------------------|
| inina a subara da la c |         |          | <u>den den de ha</u> |
|                        |         |          |                      |
|                        |         |          |                      |

I2S Decode

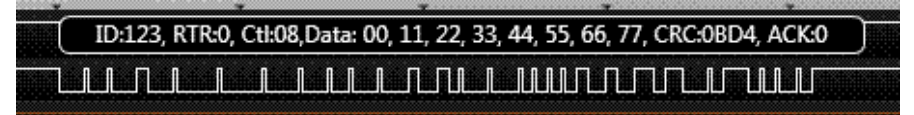

**CAN** Transaction

Serial Bus Setup is simple and straightforward - simply choose the signals for the bus and set how the bus is configured. Not sure how your design works? Not a problem. You can try different configuration settings and the busses will be decoded using those settings on the fly so you can get it right!

| 🞇 Channel Sett   | tings                  |                   |                   |                                           |              |
|------------------|------------------------|-------------------|-------------------|-------------------------------------------|--------------|
| PS/2             | SMBus                  | 125               | CAN               | Serial                                    | Parallel     |
| Single Sign      | al USB                 | SPI               | Y 12C             | Async                                     | 1-Wire       |
| Signal Selection | on                     |                   |                   |                                           |              |
|                  | <mark>0 1 2 3 4</mark> | 567               |                   |                                           |              |
| Ena              | able                   | 0000              |                   |                                           |              |
| С                | lock 🔘 🔍 🔍 📿           | 0000              |                   |                                           |              |
| MOSI E           | Data 🔘 🔍 🔍 📿           | 000               |                   |                                           |              |
| MISO [           | Data 🔿 🔿 🔍 🔍 🤇         | 000               |                   |                                           |              |
| - MOSI Sample    | s MISO Samp            | Use Ena<br>© Enat | ole On<br>ole Off | ole Active B<br>Active Low<br>Active High | its Per Word |
|                  |                        |                   |                   | Save                                      | Cancel       |

(USBee SX options shown above)

## DATA STORAGE

Save your entire data capture to file quickly using the USBee RX Suite data format to be read back in later for viewing. Or you can export your captured data to data files that you can work with. Want to import your waveform data into Excel? No problem! Just export it as a comma separated file and it imports directly without modification. Need the data in raw binary format? We've got that too!

### PACKETPRESENTER

The USBee RX Suite adds the PacketPresenter<sup>™</sup> feature that runs alongside of the existing bus decoders. The PacketPresenter<sup>™</sup> takes the output of raw binary data from the bus decoders and parses the stream according to users PacketPresenter Definition File for the intent of displaying the communications in easily understood graphical displays.

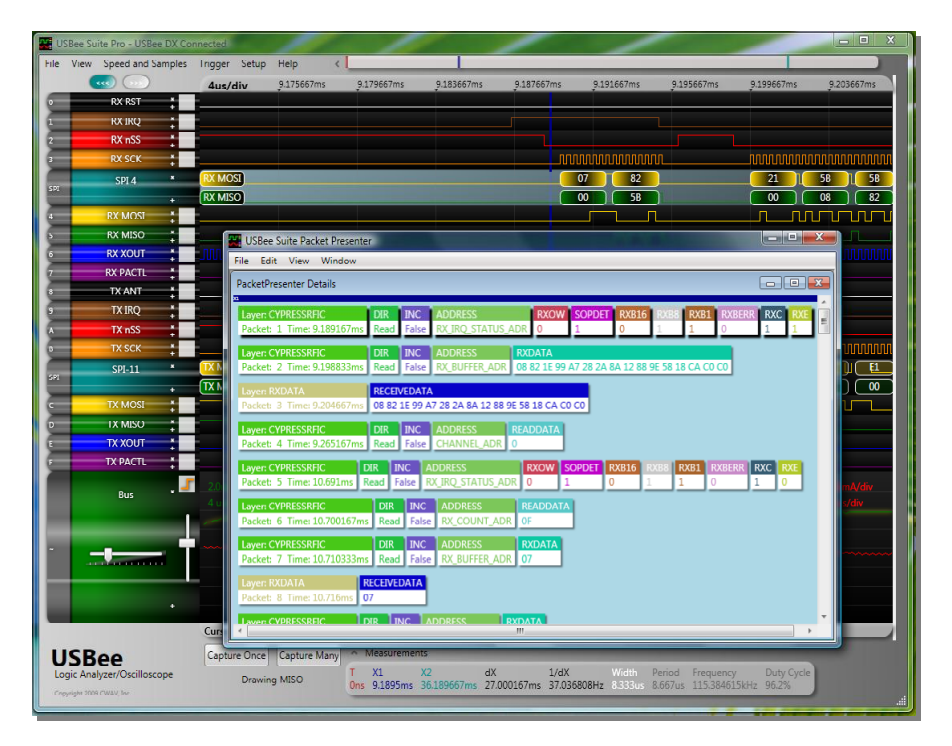

## FAST PAN BUS VIEWING

The USBee RX Suite Fast Pan Bus Viewing lets you quickly pan through a busses decoded data. For each bus there is a left and right pan button on the left side of the screen. Simply press these buttons to page to the next or previous bus transactions.

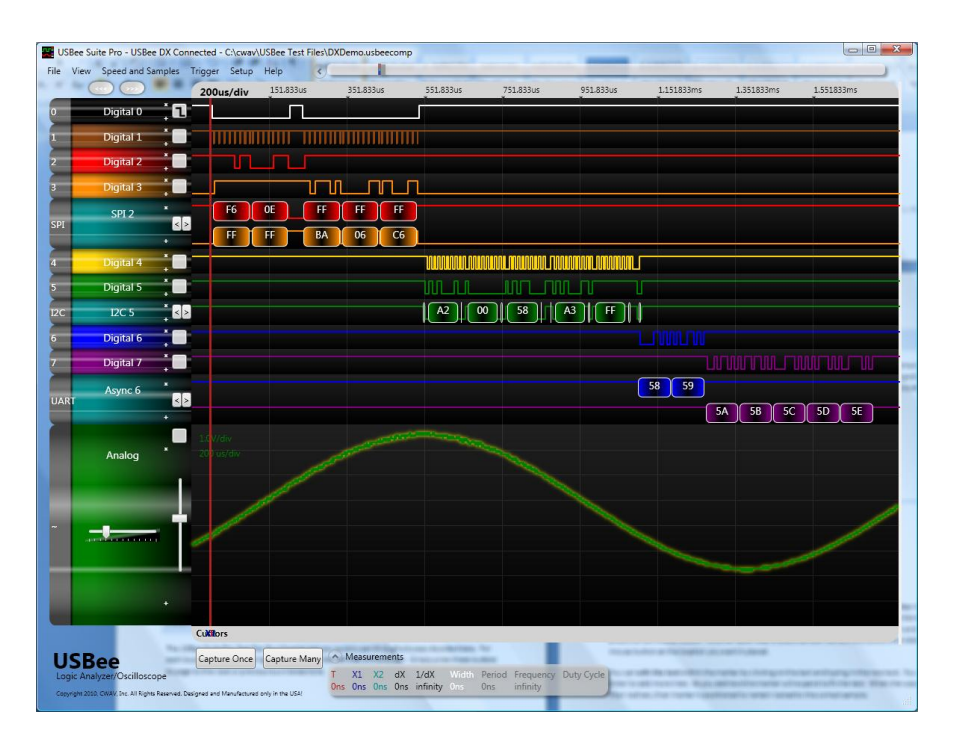

#### SMART SEARCH

USBee RX Suite Smart Search highlights the sections of your trace matching your areas of interest so that you don't need to waste time hunting for the data you need.

You can specify up to 32 levels of search events that are any combination of bus decoded traffic, states or edges of digital or analog signals, inside or outside of analog voltage ranges and/or digital ranges, and all validated by time specific windows.

Once specified you can pan through the occurrences of your searched items with the click of the mouse and see the total number of times the searched events occur.

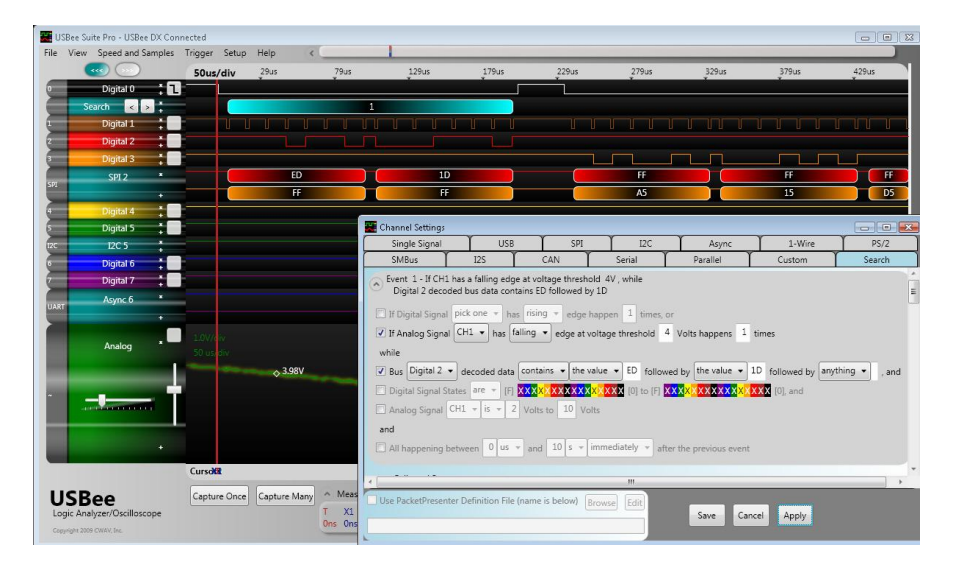

#### SAMPLE AND SMART MARKERS

Placing markers in your traces can help detail what is happening in your design. There are two types of markers that can be used. The first marker type locks itself to a sample on a waveform and lets you specify the text. The second is a Smart Marker that automatically measures the pulse width, frequency, period or duty cycle of the waveform at the marker location.

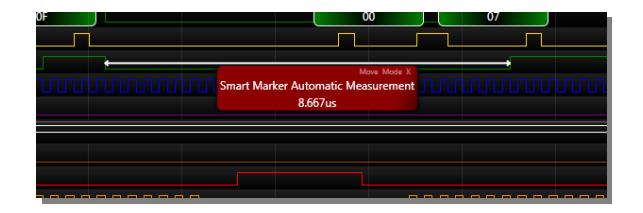

### ANNOTATIONS AND STICKY NOTES

The USBee RX Suite adds Sticky Notes which you can use to further detail your traces for documentation purposes. You can also add Title and Footer text to your display that is saved with the trace file.

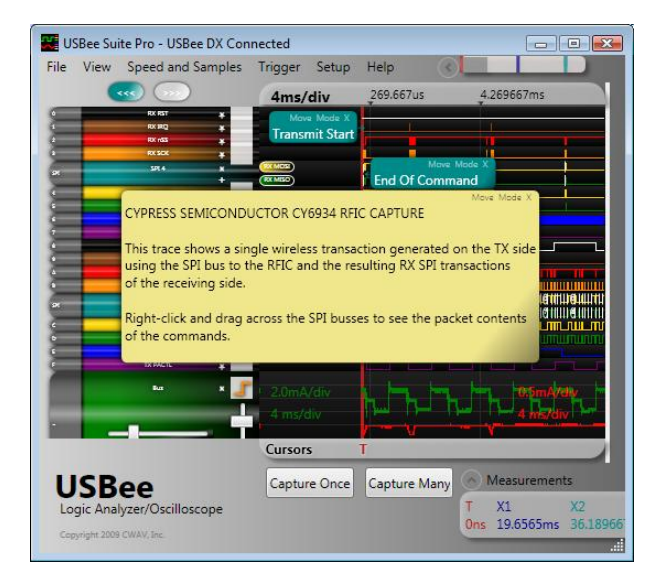

### ACQUISITION CONTROL

The USBee RX Suite adds more trace acquisition and triggering controls such as Normal Mode, Automatic Mode, Single Capture and Multiple Capture.

Normal mode will wait for the trigger event to occur before capturing. Automatic Mode will wait a set time for the trigger and will automatically trigger if it is not found.

Single Capture mode performs a one-shot capture of the signals. Multiple Capture repeatedly captures and displays the signals.

### DISPLAY MODES

The USBee RX Suite lets you widen the trace waveforms, display the analog waveforms as vectors or single sample points, and persist the display from one trace to the next.

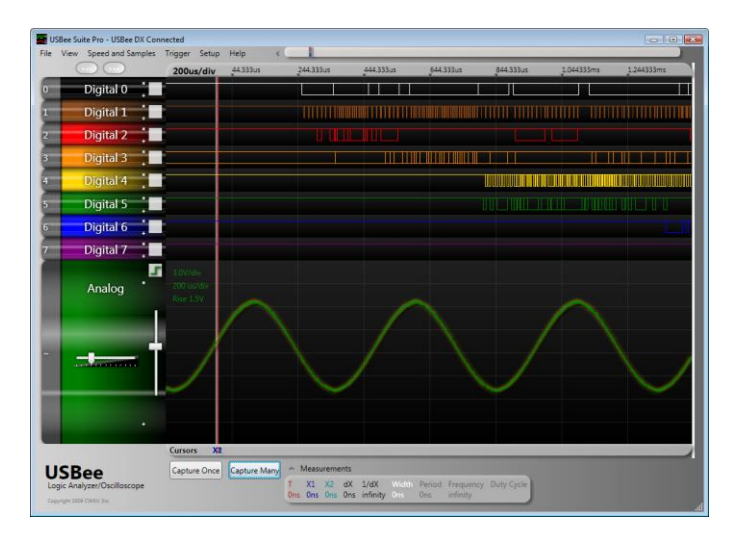

### ANALOG CHANNELS SCALING

The USBee RX Suite provides a scaling ability to convert the analog voltages into other units of measurement.

| Digital Logic<br>Threshold |        | 1.8        |     |
|----------------------------|--------|------------|-----|
| Oscilloscope I             | Probes | 5          |     |
| 😐 1X 🕥                     | 10X    | ● 1X 🕚     | 10X |
| CH1 Units                  | V      | CH2 Units  | V   |
| CH1 Scale                  | 1      | CH2 Scale  | 1   |
| CH1 Offset                 | 0      | CH2 Offset | 0   |
| +6V = 6                    | 5.0V   | +6V = 6.0  | v   |
| 0V = 0                     | 0.0V   | 0V = 0.0   | v   |
| -6V = -6                   | 5.0V   | -6V = -6,0 | N   |

## **USBEE SUITE DATA FILE IMPORTING**

The USBee DX, AX or ZX running the USBee Suite software saves files in their own file format. These older files can be imported into the USBee RX Suite.

#### **BROWSER-LIKE NAVIGATION**

The USBee RX Suite adds browser-like Forward and Back buttons that let you quickly navigate through your trace display.

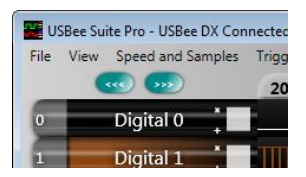

### **COMPLEX TRIGGERING**

The USBee RX Suite adds a multi-level hardware trigger to capture the events you need to see to solve your problems.

| Trigger Settings                                                                                   |                |
|----------------------------------------------------------------------------------------------------|----------------|
| Trigger when       • Now     • Y       • Now     • Y       • X or Y     • X and Y       • X then Y | • Y then X     |
| Trigger X                                                                                          |                |
| 🗸 If Digital Signal Digital 6 👻 has falling 👻 edge                                                 |                |
| If Analog Signal CH1 • has falling • edge at voltage threshold 1.5 Volts while                     |                |
| □ Digital Signal States are                                                                        | XXXXX [0], and |
| Analog Signal CH1 - is - 6.0 Volts to 6.0 Volts                                                    |                |
|                                                                                                    |                |
| Trigger Y                                                                                          |                |
| If Digital Signal Digital 0 🔻 has falling 👻 edge                                                   |                |
| If Analog Signal CH1 - has falling - edge at voltage threshold 0.0 Volts                           |                |
| while                                                                                              |                |
| Digital Signal States are - [F] XXXXXXXXXXXXXXXXXXXXXXXXXXXXXXXXXXX                                | XXXXX [0], and |
| Analog Signal CH1 - is - 6.0 Volts to 6.0 Volts                                                    | 7              |
|                                                                                                    |                |
|                                                                                                    | Save Cancel    |

## **RELATIVE TIME DECODE**

The USBee RX Suite also adds a Relative Time or Absolute Time setting for the decoded data lists.

| View | Speed and Samples | Trigger Setup | Help <       | 1                                |              |            |                                                            |   |
|------|-------------------|---------------|--------------|----------------------------------|--------------|------------|------------------------------------------------------------|---|
| (    |                   | 400us/div     | -1.616125ms  | -1.216125ms                      | -816.125us   | -416.125us | -0.001983625 I2C 5 SCL 0B                                  |   |
|      | SPI 2 🗶           |               |              |                                  | 00           | E8 58 B8   | + 48.042us 12C 5 SCL ACK<br>+ 48.042us 12C 5 SCL S - Start |   |
|      |                   |               |              |                                  | 94 54        | E          | + 15.75us I2C 5 SCL A3 Read                                |   |
|      | ss                |               |              |                                  |              |            | + 51.167us 12C 5 SCL 22                                    |   |
|      | scк 🛔             |               |              |                                  |              |            | + 82.042us I2C 5 SCL NACK                                  |   |
|      | MISO              |               |              |                                  |              |            | + 160.292us Async 0 TX 0B                                  |   |
|      | MOSI              |               |              |                                  |              |            | + 95.375us Async 0 TX 0C                                   |   |
|      | 12C 5             | 08 (A3) (2    | 211 1        |                                  |              |            | + 95.375us Async 0 RX 0E                                   |   |
|      | SCK               |               |              |                                  |              |            | + 95.333us Async 0 RX 0F<br>+ 95.375us Async 0 RX 10       |   |
|      | SCL               |               |              |                                  |              | 1          | + 95.375us Async 0 RX 11                                   |   |
|      | Async 0 *         |               | OBOC         | 3                                |              |            | + 210us SPI 2 MISO FF<br>+ Ons SPI 2 MOSI 94               |   |
| a i  | +                 |               |              | OD OE OF 1                       | 011          |            | + 90us SPI 2 MISO FF                                       |   |
| -    | TX 1              | 1             |              |                                  |              |            | + 225.083us SPI 2 MISO E8                                  |   |
|      | RX 1              |               |              |                                  |              |            | + Ons SPI 2 MOSI FF                                        |   |
|      |                   | Cursors       |              |                                  | Had Churcher |            | + Ons SPI 2 MOSI FF                                        |   |
|      |                   | Domo          | Cantura Manu | <ul> <li>Measurements</li> </ul> |              |            |                                                            |   |
| 12B  | ee                | Demo          | Capture Many | Vi                               | YE CV        | 1.49       | M6-01 Devied Fragmenter                                    | D |

# USBEE RX CONTROL PANEL

The USBee RX Suite contains a USBee RX Control Panel that controls many of the features of the USBee RX system, including the Variable Logic Threshold, Analog channel scaling, Current Logic and Analog levels, Analog Signal Generator, Digital Signal Generator, PWM controllers, Pulse Counters and Frequency Counters.

| gnal Setup                                         | Current    | Signal Generator                                                     | Sig Gen PWM High Low Trigger Out     Freq 1000 Duty Cylce % 50   | 0 Edge Count 0     |
|----------------------------------------------------|------------|----------------------------------------------------------------------|------------------------------------------------------------------|--------------------|
| igital Logic                                       | Levels     | Analog Generator On O                                                | D1 Sig Gen PWM High Low Trigger Out<br>Free 1000 Duty Cylce % 50 | Edge Count 0       |
| areillossono Prohor                                |            | O Sine Oscure Ori Remp OC     Frequency 3.7kHz                       | Sig Gen PWM High Low Trigger Out                                 | 2 Edge Count 0     |
| ● 1X 0 10X ● 1X 0 10X                              |            | Min Volts 0.0V                                                       | Sig Gen PWM High Low Trigger Out                                 | 3 Edge Count 0     |
| CH1 Units V CH2 Units V<br>CH1 Scale 1 CH2 Scale 1 | 4 1        | Max Voits 3.0V                                                       |                                                                  | Count Clear Counts |
| CH1 Offset 0 CH2 Offset 0                          |            | Digital Generator On O                                               | Preg 1000 Duty Cylce % 50                                        | 4 Frequency 18941  |
| +6V = 6.0V +6V = 6.0V<br>0V = 0.0V 0V = 0.0V       | 9 0<br>A 0 | Files\DigSigGen.csv Edit<br>Samples Loaded: 62116                    | D5 Freq 1000 Duty Cylce % 50                                     | 5 Frequency 5642   |
| -6V = -6.0V -6V = -6.0V                            |            | Loop Wait For T TRising                                              | Sig Gen PWM High Low Trigger Out     Freq 1000 Duty Cylce % 50   | 6 Frequency 2418   |
|                                                    |            | Sample Clock is 24000000 sps     Sample Clock is external on C input | Sig Gen PWM High Low Trigger Out     Free 1000 Duty Citize % 50  | 7 Frequency 4828   |

# **QUICK START**

This section goes through installing the software for your USBee RX and getting you using the USBee RX quickly.

# PC SYSTEM REQUIREMENTS

The USBee RX Suite requires the following minimum PC features:

- Windows® XP SP3, Vista or Windows 7 32-bit or 64-bit operating system
- .NET Framework 4.0 or greater. This is installed automatically during installation if not already on your PC.
- Pentium or higher processor
- One USB2.0 High Speed enabled port. It will not run on USB 1.1 Full Speed ports.
- 32MBytes of RAM
- 125MBytes of Hard disk space
- Internet Access (for software updates and technical support)

# SOFTWARE INSTALLATION

To ensure that you are using the latest version of USBee RX software, you can download the software from our web site at <u>www.usbee.com</u>. You must install the software on the PC before you plug in the USBee RX device.

A quick guide to install the software follows:

- Download the USBee RX Software from http://www.usbee.com/download.htm and open the usbeerxsuitesw.zip file.
- Run the SETUP.EXE.
- Follow the instructions on the screen to install the USBee RX software on your hard drive. This may take several minutes.
- Now, plug a USB A to USB Mini-B cable into the USBee RX and the other end into a free USB 2.0 High Speed port on your computer.
- You will see a dialog box indicating that it found new hardware and is installing the software for it. Follow the on screen directions to finish the driver install.
- The USBee RX Software is now installed.
- Run the USBee RX Suite software by going to the Start | Program Files | USBee RX Suite.
- If your PC does not already have .NET Frameworks version 4.0 or greater, you will be notified to download and install this from the Microsoft web site.

# DETAILED SOFTWARE INSTALLATION

The USBee RX Suite software is available for download from <u>www.usbee.com/download.htm</u>. It will run in a demonstration mode if you do not have a USBee RX Pod installed and attached. To install the software for demo purposes, just install the USBee RX Suite software.

To install the USBee RX Suite software:

• Click the USBee RX Suite Software link at http://www.usbee.com/download.htm and click SAVE to save the software to a known directory.

| File Down                                                                                                    | iload                                                      |  |  |  |  |
|----------------------------------------------------------------------------------------------------|------------------------------------------------------------|--|--|--|--|
| Do you want to open or save this file?                                                                                                    |                                                            |  |  |  |  |
| 3                                                                                                    | Name: usbeesuitesw.zip                                     |  |  |  |  |
|                                                                                                    | Type: Compressed (zipped) Folder, 862KB<br>From: usbee.com |  |  |  |  |
|                                                                                                    | Qpen Save Cancel                                           |  |  |  |  |
| <b>⊘</b> Al <u>w</u> a                                                                                                    | $\boxed{V}$ Always ask before opening this type of file    |  |  |  |  |
| While files from the Internet can be useful, some files can potentially harm your computer. If you do not trust the source, do not open or save this file. <u>What's the risk?</u> |                                                            |  |  |  |  |

• Open the ZIP file you just downloaded by clicking OPEN.

| Download comple                | ete                           |       |
|--------------------------------|-------------------------------|-------|
| Dowr                           | load Complete                 |       |
| usbeesuitesw.zi                | p from usbee.com              |       |
| Downloaded:                    | 862KB in 3 sec                |       |
| Download to:<br>Transfer rate: | C:\Downloads\usbeesuitesw.zip |       |
| Class this disk                | zontor sec                    |       |
|                                | g box when download completes |       |
|                                | Open Open Folder              | Close |

• If you receive messages such as below, press ALLOW or CONTINUE ANYWAY to continue with installation of the software.

| Internet E | xplorer Security                                                                                                    | x     |
|------------|----------------------------------------------------------------------------------------------------|-------|
| Û          | A website wants to open web content using this program on your computer                                                                                                    |       |
|            | This program will open outside of Protected mode. Internet Explorer's<br><u>Protected mode</u> helps protect your computer. If you do not trust this<br>website, do not open this program. |       |
|            | Publisher: Microsoft Windows     Do not show me the warning for this program again                                                                                                    |       |
| ۲          | Details <u>A</u> llow Don't a                                                                                                    | illow |

 Run the SETUP.EXE file that is included in the ZIP file that you downloaded to start the installation..

| 🔾 🗸 🚺 « usbeesuitesw.zip                                                                           | ✓ 4y Search                                | <mark>بر الم</mark>                    |
|----------------------------------------------------------------------------------------------------|--------------------------------------------|----------------------------------------|
| 🌗 Organize 👻 🏢 Views 👻 🚹 Extract al                                                                | Ifiles                                     | 0                                      |
| Favorite Links Documents File Pictures Music                                                       | Name<br>JBUSBeeSuiteSetup.msi<br>setup.exe | Type<br>Windows Install<br>Application |
| Folders  Folders Folders Public Computer Computer Local Disk (C:) SCPCVELEBIN ADOBEAPP BACKUP Boot |                                            |                                        |
| 2 items                                                                                            | •                                          |                                        |

• If you get the following warning, click RUN to continue with the installation.

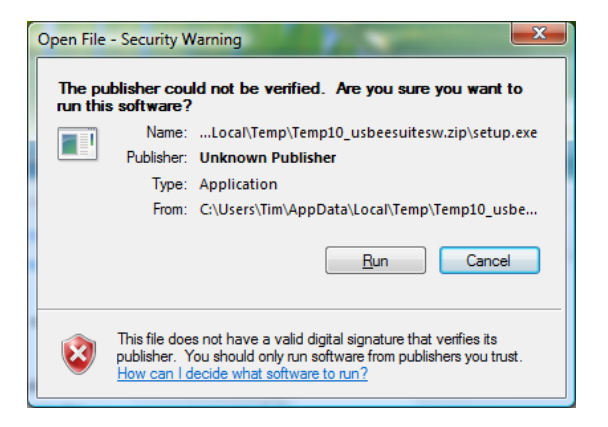

- The first part of the installation installs Microsoft requirements, including Microsoft .NET Frameworks Version 4.0. If you do not have this on your PC it will install it for you as shown below – click Accept to install the .NET Frameworks. This installation takes a LONG time, so please be patient since it is worth the wait! If you already have it installed, you will automatically see the "Welcome to the USBee RX Suite Setup Wizard" screen.
- You will see the Welcome to the USBee RX Suite Setup Wizard screen as shown below

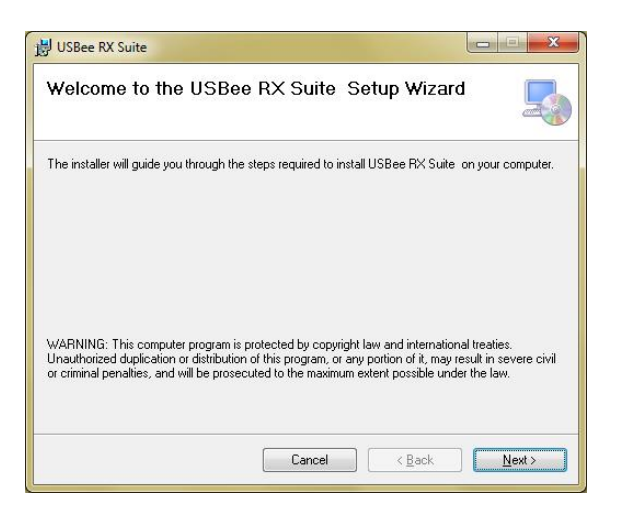

• During the installation you will see a driver installation dialog box that will install the USBee RX drivers. Click Finish to complete the installation after the drivers have been successfully installed as below.

| Device Driver Installation Wize | Completing the I<br>Installation Wiza                                                           | Device Driver<br>ard                                                                            |
|---------------------------------|-------------------------------------------------------------------------------------------------|-------------------------------------------------------------------------------------------------|
|                                 | The device driver installation<br>software for your hardware d<br>the software you currently ha | i wizard did not update any of your<br>levices because it was not better than<br>ave installed. |
|                                 | Driver Name                                                                                     | Status                                                                                          |
|                                 | CWAV, Inc. (WinUSB)                                                                             | Ready to use                                                                                    |
|                                 | < <u>B</u> ack                                                                                  | Finish Cancel                                                                                   |

• Follow the instructions (clicking NEXT each time) on the screen to install the USBee RX Suite software on your hard drive. This may take several minutes. When completed you will see the following screen.

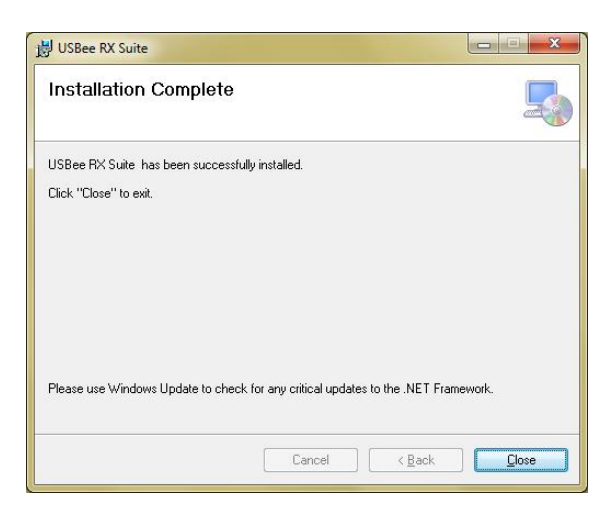

- Click CLOSE and the USBee RX Suite software is now installed.
- To run the USBee RX Suite software, choose the USBee RX Suite icon from the Windows Start Menu or click on the USBee RX icon on the desktop. If no USBee RX is plugged in or installed, you will see the following screen running in Demo Mode (see the top title bar).

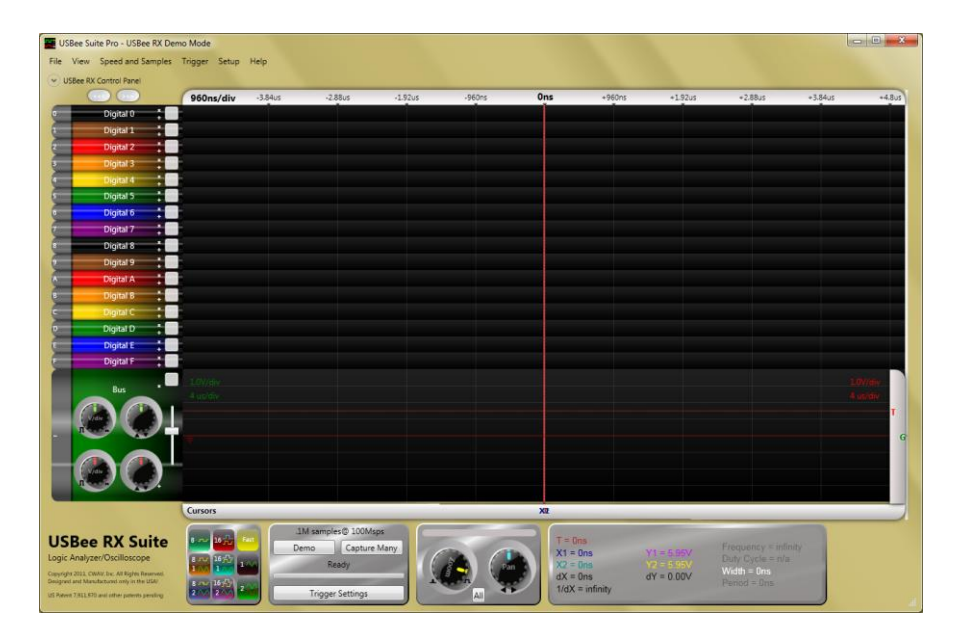
• If you have a USBee RX plugged in and installed correctly, you will see a screen with all available channels shown. Below is the USBee RX version showing 16 digital channels and 2 analog channels. You can also see that the device is connect (and not in demo mode) in the top title bar.

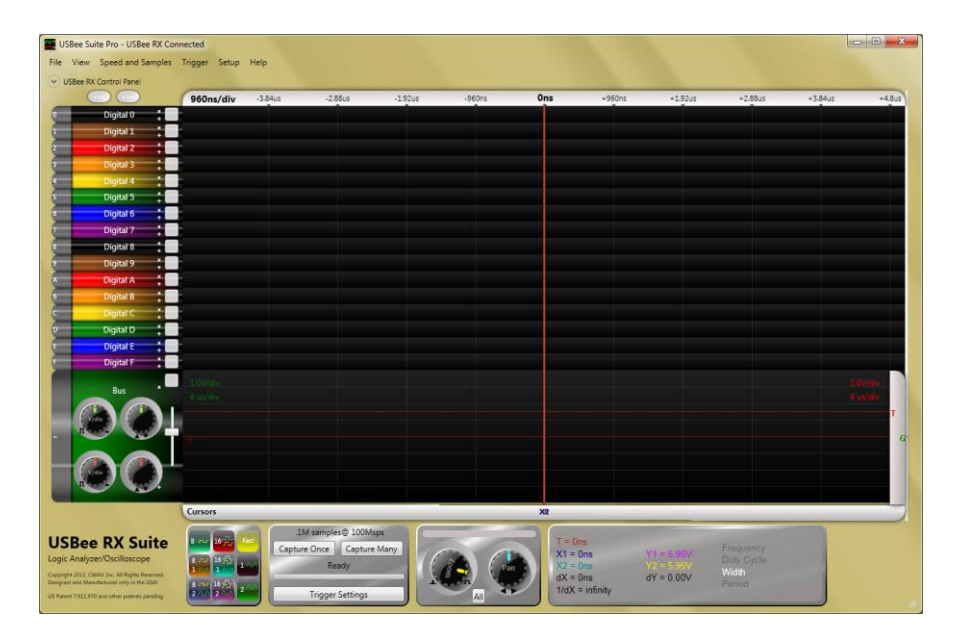

### DEMO MODE

In the Demo mode, you can see an example trace capture by clicking the Demo button. This loads a trace that includes a number of serial busses and lets you see how the USBee RX Suite can decode the bus traffic, manipulate the waveform data, and use the features of the USBee RX Suite.

The USBee RX Suite display shows the USBee connection status in the title bar of the application. When a USBee RX is connected to the computer when the application starts, the title bar indicates the connection status.

If you run the software with no pod attached, it will run in demonstration mode and simulate data so that you can still see how the software functions.

If you are running in Demo mode and you want to connect to your USBee RX pod, you must exit the USBee RX Suite, connect the USBee RX and then rerun the USBee RX Suite software.

# TESTING YOUR CIRCUIT USING THE USBEE RX

In order to quickly get up and running using The USBee RX Suite application, here is a step by step list of the things you need to do to view a waveform trace, after you have installed the software and hardware.

- Plug in the USBee RX Pod Plug the USBee into your computer USB High Speed port
- **Connect Ground** Connect the GND wire to the Ground of your circuit you would like to test. You can either use the socket to plug onto a header post, or connect it to one of the mini-grabber clips and then attach it to the Ground.
- **Connect Signals** Connect any of the USBee inputs on the USBee pod to your circuit you would like to test. You can either use the socket to plug onto a header post, or connect it to one of the mini-grabber clips and then attach it to your signal of choice.
- Run USBee RX Suite Run the USBee RX Suite Application from the Start Menu.
- **Press the Capture Once button** This will capture and display the current activity on all of the signals.
- View the Waveforms You can then scroll the display, either by using the slider bars, or by clicking and dragging on the waveform itself. You can also change the knobs to zoom the waveform.
- Make Measurements You can make simple measurements by using the Cursors area (gray bars under the waves). Click the left mouse button to place one cursor and click the right mouse button to place the second. The resulting measurements are then displayed in the Measurements section of the display.

### USING THE USBEE RX SUITE MIXED SIGNAL OSCILLOSCOPE

This section details the operation of the Mixed Signal Oscilloscope, Logic Analyzer and Protocol Analyzer features of the USBee RX Suite application that runs on the USBee RX Test Pod.

When the USBee RX Suite is first run, you will see a screen containing all of the available input signals for the USBee RX Pod plugged into the PC.

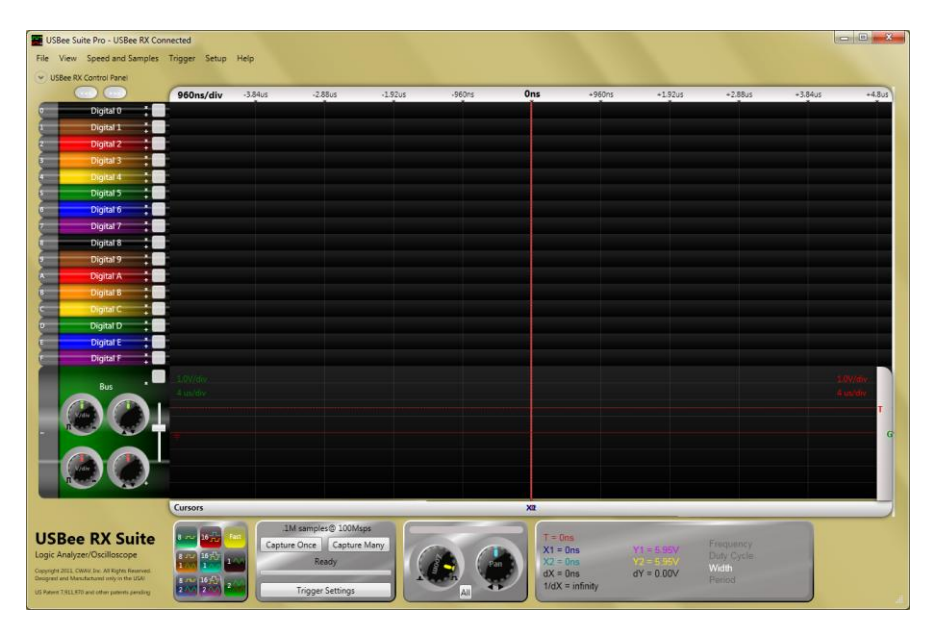

The USBee RX Suite maintains its last configuration and will reload that configuration when it is run again. This configuration is located in your \Users\NAME\AppData\Local\USBeeSuite directory where NAME is your username. To reset the software to the initial state you can delete the files in that directory.

### ANALYZER SETUP

### QUICK SETUP CONFIGURATION

The USBee RX Suite can capture all of the input channels on the USBee RX. With a RX plugged in, it can capture 18 channels of digital (16 data lines, Clock and Trigger signals) and 2 channels of analog at the same time.

Although you can individually show each signal, there are a number of Quick Configurations that let you instantly select just the channels you need.

To select a configuration, click **Setup** on the menu and select the Quick Setup configuration of your choice. Below shows the available Quick Setup options for the USBee RX.

| USBee Suite Pro - USBee RX Demo                                                                 | Mode - C/\Program Files (x86)\CWAV Inc\USBee RX Suite\demo.usbee | comp                                     |                      |                                        |                                                         |           |
|-------------------------------------------------------------------------------------------------|------------------------------------------------------------------|------------------------------------------|----------------------|----------------------------------------|---------------------------------------------------------|-----------|
| File View Speed and Samples Tr                                                                  | rigger Setup Help                                                |                                          |                      |                                        |                                                         |           |
| USBee RX Control Panel                                                                          | Quick Setup - 8 Digital Channels                                 |                                          |                      |                                        |                                                         |           |
| $\bigcirc$                                                                                      | 192u: Quick Setup - 16 Digital Channels                          | -192us 628.364us                         | +192us               | +384us                                 | +576us +768                                             | 15 +960us |
| -                                                                                               | Quick Setup - 1 Analog Channel                                   |                                          | AH                   | 082                                    |                                                         |           |
| SPI 2                                                                                           | Quick Setup - 2 Analog Channels                                  |                                          | -00                  | 000                                    |                                                         |           |
|                                                                                                 | Quick Setup - 8 Digital and 1 Analog Channel                     |                                          | 08                   | AUU                                    |                                                         |           |
|                                                                                                 | Quick Setup - 8 Digital and 2 Analog Channels                    |                                          | 00                   | -000                                   |                                                         |           |
| 0 SS                                                                                            | Quick Setup - 16 Digital and 1 Analog Channel                    |                                          |                      |                                        |                                                         |           |
|                                                                                                 | Quick Setup - 16 Digital and 2 Analog Channel                    |                                          |                      |                                        |                                                         |           |
| 1 SCK                                                                                           | Quick Setup - SPI Bus on Signals 0.1.2 and 3                     |                                          |                      |                                        |                                                         |           |
|                                                                                                 | Ouick Setup - I2C on Signals 4 and 5                             |                                          |                      | 1111                                   |                                                         |           |
| MISO                                                                                            | Quick Setup - Async on Signals 6 and 7                           |                                          |                      |                                        |                                                         |           |
| NOST .                                                                                          |                                                                  |                                          | 7000                 |                                        |                                                         |           |
|                                                                                                 |                                                                  |                                          |                      | -                                      |                                                         |           |
| 12C 12C 5                                                                                       | A2 00 12 A3 29                                                   |                                          |                      | A                                      | 2 [00] [19] [A3] [30]                                   |           |
|                                                                                                 | dua dua r                                                        |                                          |                      |                                        |                                                         |           |
| 4 SCK                                                                                           |                                                                  |                                          |                      |                                        |                                                         |           |
|                                                                                                 |                                                                  |                                          |                      |                                        |                                                         |           |
| s set t                                                                                         |                                                                  |                                          |                      |                                        |                                                         |           |
| Anne 0                                                                                          |                                                                  | 1213                                     |                      |                                        |                                                         | 1914      |
| UART                                                                                            |                                                                  |                                          |                      |                                        |                                                         |           |
|                                                                                                 |                                                                  | 14 15 16 17 18                           |                      |                                        |                                                         | 1B 1C     |
|                                                                                                 |                                                                  | 00000                                    |                      |                                        |                                                         | 00        |
| 6 TX                                                                                            |                                                                  |                                          |                      |                                        |                                                         |           |
| 7                                                                                               |                                                                  |                                          |                      |                                        |                                                         | min       |
|                                                                                                 |                                                                  |                                          |                      |                                        |                                                         | IIUUL     |
| (                                                                                               | Cursors T                                                        |                                          | XI                   | X2                                     |                                                         |           |
| USBee RX Suite<br>Logic Analyzer/Oscilloscope<br>Capyrdin 2021, CWMr. Inc. All Rights Reserved. | 201 samples 50Msps<br>Demo Capture Many<br>Ready                 | T = One<br>X1 = 75<br>X2 = 50<br>X4 = 16 | 58.303us<br>59.576us | Y1 = 9.84V<br>Y2 = 9.64V<br>dY = 0.00V | Frequency = infinity<br>Duty Cycle = n/a<br>Width = Ons |           |
| Designed and Manufactured only in the USAP<br>US Potent 7,811,870 and other patients pending    | Trigger Settings                                                 | All 1/dX =                               | 6.633kHz             | 2.007                                  | Peniod = Dns                                            |           |

You can also select these modes using the buttons at the bottom of the screen:

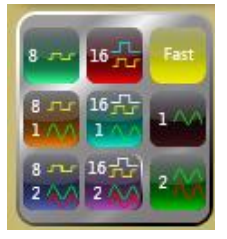

The **FAST** button sets the Sample Rate and buffer size to give the fastest screen update rates.

Below are examples of the application in various modes.

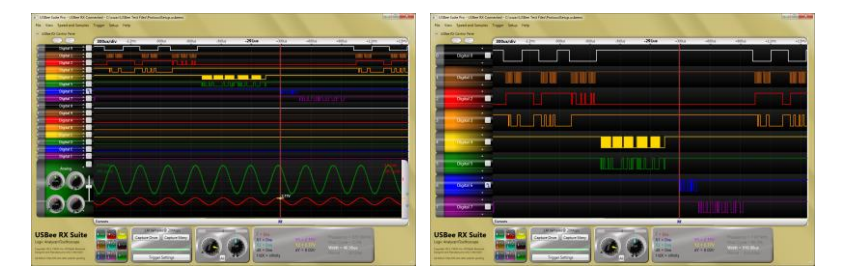

16 Digital–2 Analog Channels

8 Digital–0 Analog Channels

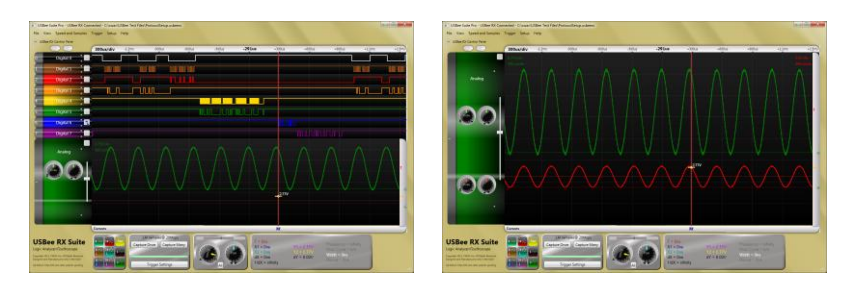

8 Digital-1 Analog Channels

0 Digital-2 Analog Channels

There are also three other Quick Setup features that let you instantly setup an I2C, SPI or ASYNC decoder line.

The **Quick Setup – SPI** configures the first 4 lines to be an SPI bus with the SS, SCK, MOSI and MISO lines. It also adds a decoder line to the screen with this data decoded as below.

| USBee Su       | te - USBee DX Connec | ted              |          |                                       |         |           |   |          |           |            |
|----------------|----------------------|------------------|----------|---------------------------------------|---------|-----------|---|----------|-----------|------------|
| File View      | Speed and Samples    | Trigger Setup He | elp <    |                                       |         |           | - |          |           |            |
| -              |                      | 400us/div2       | 90.833us | 109.167us                             |         | 509.167us |   | 909.167u | 15        | 1.309167ms |
| SPT            | SPI 3 ×              | IZOM             | 0        | FF FF 9F                              | 3F FF   | )         |   |          |           |            |
|                | •                    | MISO             | 0        | DO 30 FF                              | FF FF   |           |   |          |           |            |
| 0              | ss ‡                 |                  |          |                                       |         |           |   |          |           |            |
| 1              | scк 🚦                |                  | ļ.       |                                       |         |           |   |          |           |            |
| 3              | TEOM                 |                  |          | Ľ                                     | Ш.      |           |   |          |           |            |
| 2              | MISO 🚦 1             |                  |          |                                       |         |           |   |          |           |            |
| 4              | Digital 4 🕴          |                  |          |                                       |         | IIIIIIII  |   | nninni   |           |            |
| 5              | Digital 5 *          |                  |          |                                       |         |           |   |          |           |            |
| 6              | Digital 6            |                  |          |                                       |         |           |   |          |           |            |
| 7              | Digital 7 +          |                  |          |                                       |         |           |   |          |           |            |
|                | Analog ×             |                  |          |                                       |         |           |   |          |           |            |
|                | Allalog              |                  |          |                                       |         | حفيت      |   |          |           |            |
|                |                      |                  |          |                                       |         |           |   |          |           |            |
| -              | _                    |                  |          |                                       |         |           |   |          |           | 2.111      |
|                |                      |                  |          |                                       |         |           |   |          |           |            |
|                |                      |                  |          |                                       |         |           |   |          |           |            |
|                |                      |                  |          |                                       |         |           |   |          |           |            |
| -              |                      | Cursors          | XII      | · · · · · · · · · · · · · · · · · · · |         |           |   |          |           |            |
| LISR           | 00                   | Capture          |          | A Measur                              | ements  |           |   | -        |           |            |
| Logic Anal     | vzer/Oscilloscope    | L                |          | T X1                                  | X2 dX   | 1/dX      |   | Period I | Frequency | Duty Cycle |
| Convright 2009 | CWAV Ter             |                  |          | Ons Ons                               | Ons Ons | infinity  |   | Ons i    | infinity  |            |
|                |                      |                  |          | -                                     |         |           |   |          |           |            |

The **Quick Setup – I2C** configures the signals 4 and 5 to be an I2C bus with the SDA and SCL lines. It also adds a decoder line to the screen with this data decoded as below.

| USI  | Bee Suite - USBee DX Con | nected     |       |        |     |        |        |      |         |                     |                       |            | x       |
|------|--------------------------|------------|-------|--------|-----|--------|--------|------|---------|---------------------|-----------------------|------------|---------|
| File | View Speed and Sample    | is Trigger | Setup | Help   | < C |        | -      |      | -       | -                   | -                     | -          |         |
| -    | 00000                    | 200us      | /div  | 53.5us |     | 253.50 | JS     |      | 453.5us | 653                 | 3.5us                 | 853.5us    |         |
| I2C  | 12C 5                    | (SDA)      |       |        |     |        |        | (( A | 2)(00   |                     | <u>A3 )) (18 )) (</u> |            |         |
| 5    | SDA +                    | _          |       |        |     |        |        |      |         |                     |                       |            |         |
| 4    | SCL 🚦                    |            |       |        |     |        |        |      |         |                     |                       |            |         |
| 0    | Digital 0 +              | 1          |       |        |     |        | _      |      |         |                     |                       |            |         |
| 1    | Digital 1                |            | μ     |        |     |        |        |      |         |                     |                       |            |         |
| 2    | Digital 2                |            |       |        |     |        |        |      |         |                     |                       |            |         |
| 3    | Digital 3 🕴              |            |       |        |     |        |        |      |         |                     |                       |            |         |
| 6    | Digital 6                |            |       |        |     |        |        |      |         |                     |                       |            | _       |
| 7    | Digital 7 🛔              |            |       |        |     |        |        |      |         |                     |                       |            |         |
|      | Appleo ×                 |            | -     |        |     |        |        |      |         |                     |                       |            |         |
|      | Analog                   |            |       |        |     |        |        |      |         |                     |                       |            |         |
|      |                          |            |       |        |     |        |        | 1    |         |                     |                       |            |         |
| ~    | -                        |            | _     |        |     |        |        | L    |         |                     |                       |            | -       |
|      | and an an an an an a     |            |       |        |     |        |        |      |         |                     |                       |            |         |
|      |                          |            |       |        |     |        |        |      |         |                     |                       |            |         |
|      |                          |            |       |        |     |        |        |      |         |                     |                       |            |         |
| -    |                          | Curcorr    | VI    |        |     |        |        |      |         |                     |                       |            | _       |
|      |                          | Cursors    | AL    |        |     | 125    | _      |      | _       | _                   | _                     |            | -       |
| U    | SBee                     |            | Cap   | oture  |     | Mea    | sureme | ents |         |                     |                       |            |         |
| Log  | ic Analyzer/Oscilloscope |            |       |        | T   | X1     | X2     | dX   | 1/dX    | Width<br>10.78575mc | Period                | Frequency  | Duty Cy |
|      | right 2009 CWAV, Inc.    |            |       |        | U   | as on  | 3 Uns  | UTIS | aminty  | 10.703731115        | 10.00070005           | JENUGIJINZ | 22.276  |

The **Quick Setup – ASYNC** configures the signals 6 and 7 to be a full duplex ASYNC bus with the TX and RX lines. You will need to change the baud rate, data bits and parity to match your bus. It also adds a decoder line to the screen with this data decoded as below.

| USBee Sui     | ite - USBee DX Co | nnected     |        |            |     |          |        |          |                |            |             | x       |
|---------------|-------------------|-------------|--------|------------|-----|----------|--------|----------|----------------|------------|-------------|---------|
| File View     | Speed and Samp    | les Trigger | Setup  | Help <     |     |          | _      | -        | -              | -          | -           |         |
| -             |                   | 1000        | s/div  | 795.375us  | 89  | 5.375us  |        | 995.375  | us <u>1</u> .0 | 95375ms    | 1.195375ms  |         |
| UART          | Async 8           |             |        | <b>F</b> 4 |     | F5       | )      |          |                |            |             |         |
|               | +                 | RX          |        |            |     |          | ( Ff   |          | <u>F7</u>      | F8 ( F     | 9 FA        |         |
| 6             | TX                |             |        |            |     |          |        |          |                |            |             |         |
| 7             | RX                |             |        |            |     |          |        | ų        |                |            |             |         |
| 0             | Digital 0         | 1           |        |            |     |          |        |          |                |            |             |         |
| 1             | Digital 1         |             |        |            |     |          |        |          |                |            |             |         |
|               | Digital 2         | _           |        |            |     |          |        |          |                |            |             |         |
| 3             |                   |             | 000000 | 000 r      |     |          |        |          |                |            |             |         |
|               | Digital 5 *       | 10000       |        |            |     |          |        |          |                |            |             | _       |
|               | Digital 5 +       |             |        |            |     |          |        |          |                |            |             |         |
|               | Analog *          |             |        |            |     |          |        |          |                |            |             |         |
|               |                   |             |        |            |     |          |        |          |                |            |             |         |
|               |                   |             |        |            |     |          |        |          |                |            |             |         |
|               |                   |             |        |            |     |          |        |          |                |            |             |         |
|               |                   |             |        |            |     |          |        |          |                |            |             |         |
|               |                   |             |        |            |     |          |        |          |                |            |             |         |
|               |                   |             |        |            |     |          |        |          |                |            |             |         |
|               |                   | Cursor      | s      |            |     | _        |        |          |                |            |             |         |
| LICE          | ~~                |             | Capti  | ire        | ~ N | Aeasurer | nents  |          |                |            |             |         |
|               | ee                | L           | cupit  |            | T   | X1 X2    | dX     | 1/dX     |                | Period     | Frequency   | Duty Cy |
| Convinty 2000 | igen oscilloscope |             |        |            | Ons | Ons On   | is Ons | infinity |                | 10.85975ms | 92.083151Hz | 99.3%   |
|               |                   |             |        |            | -   | _        | -      |          |                |            |             |         |

### SIGNAL NAMES

To change the names shown for a signal, click on the signal name and enter a new name.

### BUFFER SIZES AND SAMPLE RATE SETTINGS

The USBEE RX SUITE captures the behavior of the digital and analog signals and displays them as "traces" in the waveform window. The Speed and Samples menu lets you choose how the traces are captured. Below shows the Speed and Samples menu.

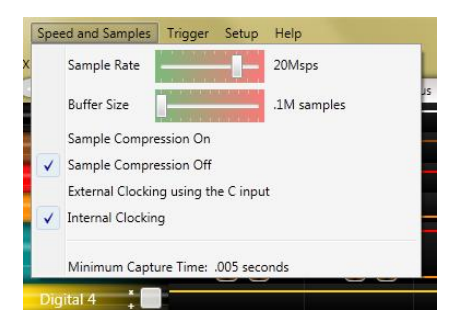

The **Buffer Size** lets you select the size of the Sample Buffer that is used. For each trace, the buffer is completely filled, and then the waveform is displayed. You can choose buffers that will capture the information that you want to see, but remember that the larger the buffer, the longer it will take to fill, display and decode.

You can also choose the **Sample Rate** that you want samples taken. You can choose from 100ksps (samples per second) to up to 100 Msps.

The USBee RX can use sample compression to lengthen the capture time. In **Sample Compression** mode, only the transitions are stored, effectively removing the samples between inactivity. To turn on Sample Compression, select Sample Compression On in the Speed and Samples menu.

The Sample Compression works on just the channels that are shown on the screen, so for the longest trace buffers, only display the signals that you are interested in. All other channels will be masked out and not captured.

You can also use an external clock (using the C input) to gather each sample instead of the internal sample clock. To turn on **External Clocking**, select External Clocking using the C Input on the Speed and Samples menu. The external clock can run up to 50MHz. When external Clocking is enabled, Sample Compression is not available.

# SETTING SIMPLE TRIGGERS

The USBee RX Suite uses a Trigger mechanism to allow you to capture just the data that you want to see.

For a **Digital trigger**, you can specify the digital states for any of the digital signals that must be present on the digital lines before it will trigger. Below shows the trigger settings (to the right of the Signal labels). This example shows that we want to trigger on a falling edge of Signal 0, which is represented by a high level followed by a low level. To change the level of any of the trigger settings, just click the level button to change from don't care to rising edge to falling edge.

| USBee Su                     | ite - USBee DX Connec | ted              |          |                      |                         |                         |                         | -          |                |          |              |
|------------------------------|-----------------------|------------------|----------|----------------------|-------------------------|-------------------------|-------------------------|------------|----------------|----------|--------------|
| File View                    | Speed and Samples     | Trigger Setup He | lp 🔇     |                      |                         |                         |                         |            |                |          |              |
| (page 1                      |                       | 50us/div 13      | 15.167us | -85.167us            | -35.167us               | 14.83                   | 3us                     | 64.833us   | 114.833        | us _164. | 833us        |
| 0                            |                       |                  |          |                      |                         | 1000                    | 1 1 1                   |            | 5 <u>5 5 5</u> |          |              |
| 1                            | Digital 1             |                  |          |                      |                         |                         |                         |            |                |          | rie data rie |
| 2                            | Digital 2             |                  |          |                      |                         |                         |                         |            |                |          |              |
| 3                            | Digital 3             |                  |          |                      |                         |                         |                         |            |                |          | hair         |
| 4                            | Digital 4             |                  |          |                      |                         |                         |                         |            |                |          |              |
| 5                            | Digital 5             |                  |          |                      |                         |                         |                         |            |                |          | 54           |
| 6                            | Digital 6             |                  |          |                      |                         |                         |                         |            |                |          |              |
| 7                            | Digital 7 🛔           |                  |          |                      |                         |                         |                         |            |                |          |              |
|                              | Analog *              |                  |          |                      |                         | +                       |                         |            |                |          |              |
| ·                            |                       |                  |          |                      |                         |                         |                         |            |                |          |              |
|                              | •                     |                  |          |                      |                         |                         |                         |            |                |          |              |
|                              |                       | Cursors          |          |                      |                         | XI                      |                         |            | _              |          |              |
| USB                          | ee                    | Capture          |          | Measurem             | ents                    |                         |                         |            |                |          |              |
| Logic Anal<br>Cepyright 2009 | lyzer/Oscilloscope    |                  | T        | X1 X2<br>Ins Ons Ons | dX 1/dX<br>Ons infinity | Width Period<br>Ons Ons | d Frequency<br>infinity | / Duty Cyc | e              |          |              |

The waveforms are shown with a trigger position which represents where the trigger occurred. This sample point is marked on the waveform display with a Vertical red cursor line and a "T" in the horizontal cursors bar.

You can use the **Trigger Position** menu setting to specify how much of the data that is in the sample buffer comes before the actual trigger position. If you place the Trigger Position all the way to the left, most of the samples taken will be after the trigger sample. If you place Trigger Position all the way to the right, most of the samples taken will be before the Trigger sample. This control lets you see what actually happened way before or way after the trigger occurred.

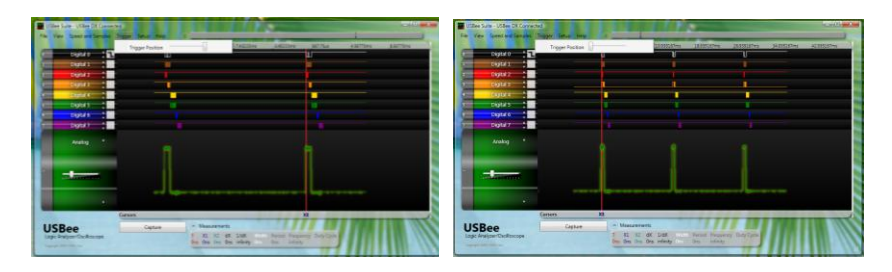

Trigger Position to the Right

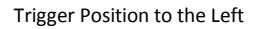

For an **Analog trigger** you must specify the Channel to use, Rising or Falling Edge, and the Trigger Level. Click on the Trigger Settings Box (to the right of the waveline delete "X") repeatedly to toggle through Channel 1 Rising, Channel 1 Falling, Channel 2 Rising, Channel 2 Falling and None. You then specify the trigger voltage level (-6V to +6V) by using the vertical slider on the left hand side of the analog waveform display. The trigger level edge and value will be shown as you scroll this level underneath the Volts/Div and Secs/Div labels within the waveform area.

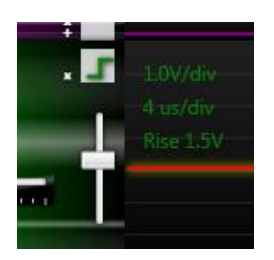

For an analog trigger, the trigger position is where the waveform crossed the **Trigger Voltage** level that you have set at the specified slope. To move the trigger voltage level, just move the slider on the left of the waveform.

The following figures show a trace captured on each of the edges.

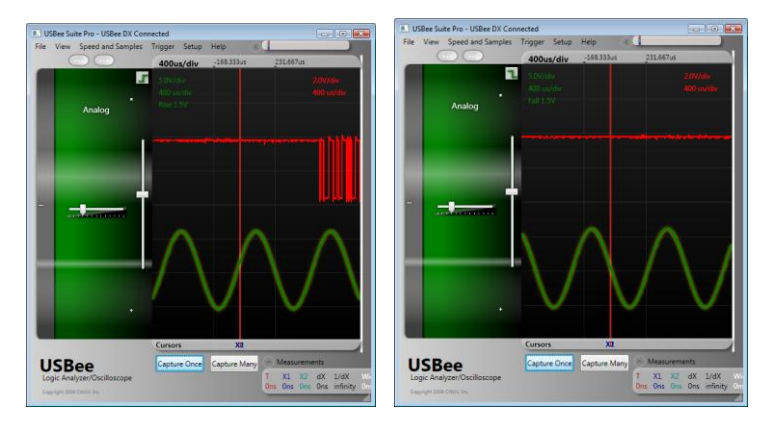

Analog Trigger Slope = Rising Edge Analog Trigger Slope = Falling Edge

The Trigger position is placed where the actual signal crosses the trigger voltage with the proper slope. The USBee pods allow for huge sample buffers, which means that you can capture much more data than can be shown on a single screen. Therefore you can scroll the waveform back and forth on the display to see what happened before or after the trigger.

# SETTING COMPLEX TRIGGERS

The USBee RX Suite also allows you to set more complex triggers using the Triggers Dialog box as shown below.

| 🖬 Trigger Settings                                                                                                    |
|----------------------------------------------------------------------------------------------------|
| Trigger when       • Now     • Y     • Y     • X or Y     • X and Y     • X then Y     • Y then X                                                                                                    |
| Trigger X         If Digital Signal       Digital 6 • has falling • edge         If Analog Signal       CH1 • has falling • edge at voltage threshold       1.5         Volts       while         Digital Signal States       are • (F) XXXXXXXXXXXXXXXXXXXXXXXXXXXXXXXXXXX |
| Trigger Y         If Digital Signal Digital 0 has falling edge         If Analog Signal CH1 has falling edge at voltage threshold 0.0 Volts         while         Digital Signal States are [F] XXX XX XXX XX XX XX XX XX XX XX XX XX                                       |
| Save Cancel                                                                                                    |

There are two levels of triggers available, X and Y. Each trigger event (X or Y) can have any combination of analog or digital edges which can be qualified using digital patterns or analog voltage levels.

# CAPTURING WAVEFORM DATA

Press the Capture buttons to start capturing the waveform data from your hardware design. If you are running in Demo mode, the button reads Demo. Capture Once performs a single capture, while Capture Many repeatedly captures and displays consecutive traces.

Each capture will look for the trigger condition, fill the buffer with samples of the signals and stop. If you would like to stop the capture before it is completed just press the same button again (which reads STOP during a capture). After a trace is captured, the waveform data is gathered, decoded (if needed) and displayed in the waveform window.

### VIEWING CAPTURED DATA

# SCROLLING, ZOOMING AND PANNING WAVEFORMS

The Waveform display area is where the measured signal information is shown. It is displayed with time increasing from left to right and voltage increasing from bottom to top.

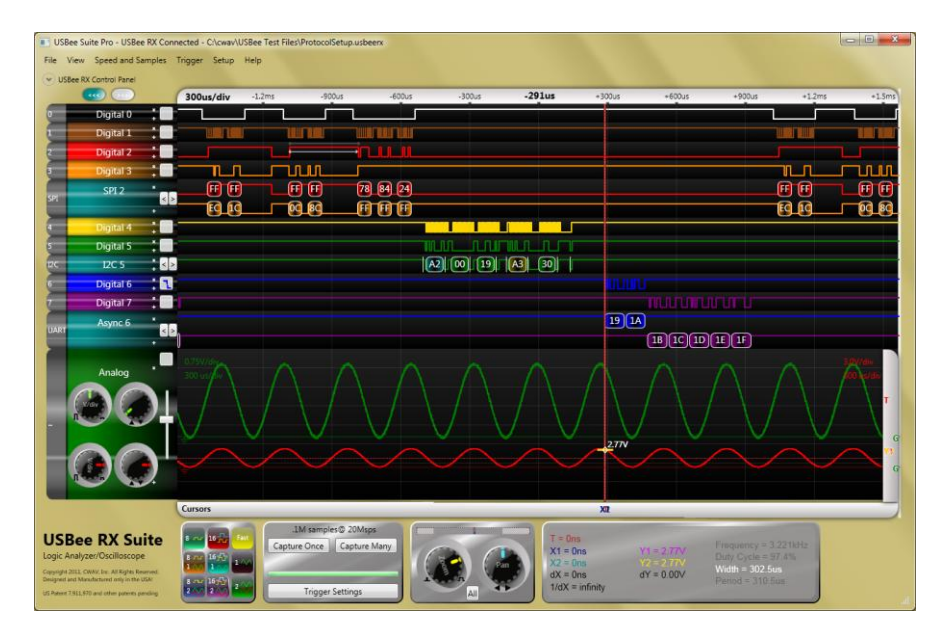

The position of the waveform defaults to show the actual trigger position in the center of the screen after a capture. However, you can move the display to see what happened before or after the trigger position.

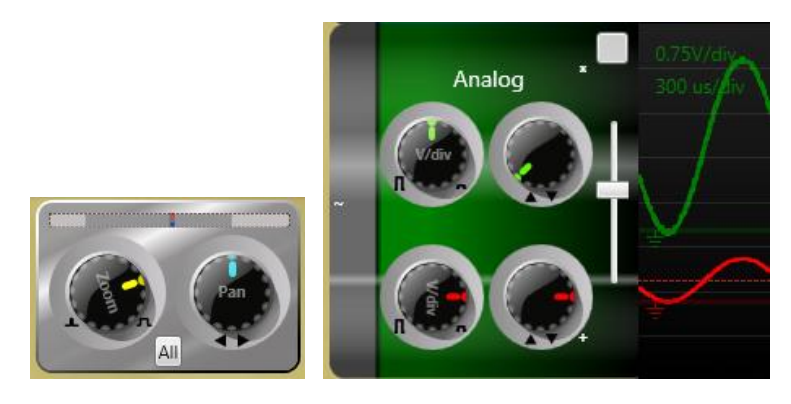

To **Scroll the Waveforms in Time** left and right, you can click on the overview bar above the knobs, scroll the **Pan knob** (click and drag or mouse wheel on the knob) or you can simply click and drag the waveform itself with the left mouse button.

To **Scroll the Analog Waveform in Voltage** up and down, you can simply click and drag the waveform itself by selecting and dragging using the mouse or use the **analog offset knob** to the left of the analog waveforms.

To **Zoom In** or **Zoom Out**, or other words change the number of **Seconds per Division**, you can use the scroll wheel or single click on the waveform. You can also use the **Zoom knob** (click and drag or mouse wheel on the knob). To zoom in, scroll up or click the left mouse on the waveform window. To zoom out in time, scroll down or click the right mouse button on the waveform window.

To change the number of **Volts per Division** for an analog channel, use the **V/div knob** (click and drag or mouse wheel on the knob)highlight the channel you want to change, or you can hold the left mouse button down and use the scroll wheel. You can also highlight the signal and use the slider bar to the left of the waveform.

To view the entire capture buffer on the display, press the **All** button. The screen below shows all of the collected samples on a single screen for that trace.

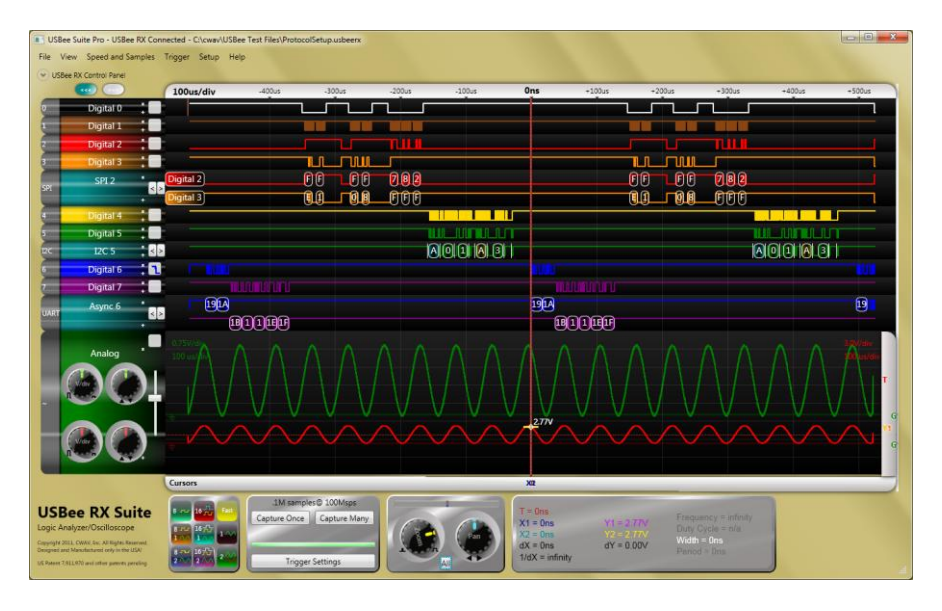

To **Stretch and Shrink** the display, you can click and drag the edges of the application to the size you want. All waves will scale to fit. Below you see two examples of different size displays.

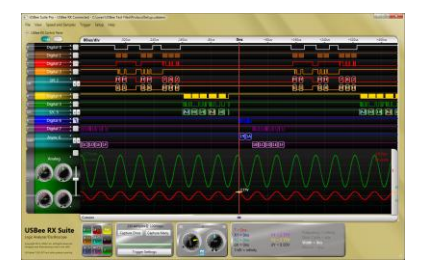

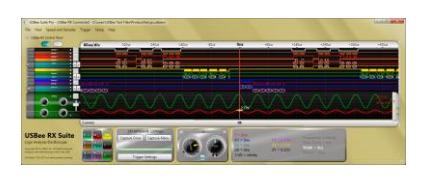

# MODIFYING WAVE LINES

Each line on the display is called a **Waveline**. Wavelines can be modified to your liking so that you see the data you need to solve your problem. You can delete, add, move, or reconfigure any waveline.

To **Delete a Waveline** from the screen, press the little X near the signal name. This will remove the waveline from the screen. Below shows the USBee RX Suite after deleting the Digital 2 waveline.

| Utilize Suite - Utilize Dit Connected |                                                                                                    | To State Suite - USBee DK Connected           | Land Market                                                                                                    |
|---------------------------------------|----------------------------------------------------------------------------------------------------|-----------------------------------------------|----------------------------------------------------------------------------------------------------|
| 200us/div .45                         | s Illis Blas Siles Tiles Siles Lillies                                                                                             | The view speed and langues trigger setup term | t inte inter itie inter                                                                                                    |
| o Digital 0 🔤                         |                                                                                                    | 0 Digital 0                                   |                                                                                                    |
| 1 Digital 1                           |                                                                                                    | 1 Digital 1                                   |                                                                                                    |
| 2. Digital 2                          | a Manaka                                                                                                    | 3 Digital 3                                   |                                                                                                    |
| 3 Digital 3                           |                                                                                                    |                                               |                                                                                                    |
| s Digital 4                           |                                                                                                    | - anyman -                                    | The second second second second second second second second second second second second second second second se                                                                                                    |
| 5 Digital 5                           |                                                                                                    | 5 Digital 5                                   |                                                                                                    |
| 6 Digital 6                           |                                                                                                    | 6 Digital 6                                   |                                                                                                    |
| 7 Digital 7                           | BARAMANA                                                                                                    | 7 Digital 7                                   |                                                                                                    |
| USBee Canton Capture                  | No<br>C Measurements<br>T X1 X2 dX Solid resident frequency blog (per<br>the first first first des arbeites first littlenen (5.5%) | USBee<br>Lage Andream On Branger              | M Measurements<br>1 X1 X2 M LMM main thread frequency Duty Costs<br>In Soc See See whethy framework Maintenan Maintenan Maintenan<br>Maintenan Maintenan |

Removing a signal from the screen may not remove the signal from subsequent captures. Signals will only be eliminated from captures if all signals from a given byte lane are removed.

To **Move a Waveline**, simply click on the gray tab on the left and drag it to the new position. Below shows the Digital 0 signal moved to the bottom.

| USEre Suite - USEre DR Connected<br>File View Speed and Services Tropper | skal feom.c. If                                                                                                    | USBee Sufe - USBee DR Connected<br>Ner View Speed and Samples Tripper Setup Help | C                                                                                                    |
|--------------------------------------------------------------------------|----------------------------------------------------------------------------------------------------|----------------------------------------------------------------------------------|----------------------------------------------------------------------------------------------------|
| 200                                                                      | alda dha illa illa jila jila jila jila                                                                                                   | 200us/div 3%6                                                                    | like like jike jike jike jike                                                                                                    |
| 0 Digital 0 🛍                                                            |                                                                                                    | 1 Digital 1                                                                      |                                                                                                    |
| 1 Digital 1                                                              |                                                                                                    | 3 Digital 3                                                                      |                                                                                                    |
| 2 Digital 3                                                              |                                                                                                    | 4 Digital 4                                                                      |                                                                                                    |
| 4 Digital 4 🛄                                                            |                                                                                                    | s Digital S                                                                      |                                                                                                    |
| s Digital 5                                                              |                                                                                                    | 5 Digital 6                                                                      | 10.00                                                                                                    |
| 5 Digital 6                                                              | 1440                                                                                                    | 7 Digital 7                                                                      |                                                                                                    |
| 7 Digital 7                                                              |                                                                                                    | o Digital O 🖬                                                                    |                                                                                                    |
| USBee<br>Lage Analyse Octoberges                                         | n 80<br>Capture<br>↑ M2.02 dk (b0) tom, freed fragmeny DaySpin<br>be data ba, dek whethy initions initiatization substations substations | USBee<br>Lagit Analyses/Decilifoncipe<br>Insergi (PECTAN) IN                     | Image: State State State         Proof         Proof         Pro |

To Add a Waveline, click on the small + sign above where you want to insert the new waveline. Below you see a new waveline inserted after the first waveline.

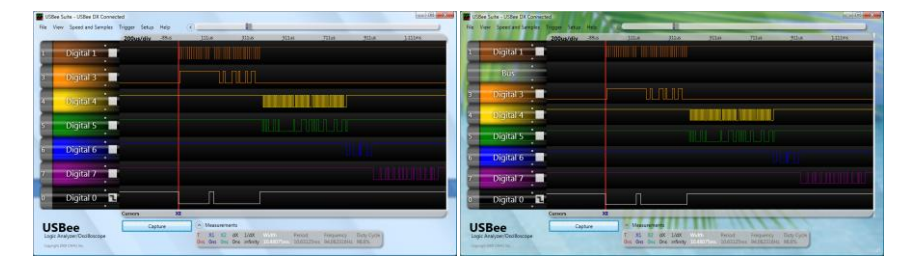

When you insert a new waveline the Channel Selection dialog box appears for you to choose the settings for that waveline. Below shows the Channel Settings Dialog Box.

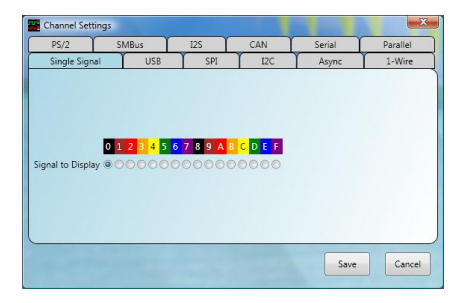

Once you select the properties of the new waveline, it will be displayed with the other signals. Below shows a new line added that shows the Digital 2 single signal.

| E USee Suite - USBee DR Connected         |                                                                                          | Eliter Sale - USBer Di Connected              | Late and                                                                                                |
|-------------------------------------------|------------------------------------------------------------------------------------------|-----------------------------------------------|----------------------------------------------------------------------------------------------------|
| For Ver Spectard Lengths Toppe Setur Heat | Inter His Nie The Sha Like                                                               | the Very Speer and Langing Trappe Very Heller | ins its me me ma itse                                                                                   |
| 1 Digital 1                               |                                                                                          | 1 Digital 1                                   |                                                                                                    |
| Bus                                       |                                                                                          | 2 Digital 2                                   |                                                                                                    |
| 3 Digital 3                               |                                                                                          | 3 Digital 3                                   |                                                                                                    |
| 4 Digital 4                               |                                                                                          | 4 Digital 4                                   |                                                                                                    |
| S Digital S                               |                                                                                          | s Digital S 🛄                                 | THE LEVELS OF                                                                                           |
| Digital 6                                 | U.C.                                                                                     | Digital 6                                     | 000                                                                                                    |
| 7 Digital 7                               |                                                                                          | 7 Digital 7                                   | and mailed a                                                                                            |
| 0 Digital 0 🖬                             |                                                                                          | 0 Digital 0 🖬                                 |                                                                                                    |
| USBee<br>Ligit Analyses Costlosetae       | e Versengeng<br>5 M RE de Lide<br>De Se de be etenen internet Malizhen Malizhen Malizhen | USBee<br>Lagic Analyse: Confloctope           | Monarging     Ad ID of Unit units freed Segarg Britship     de de de de de Men units IDPLe ELEMENte MIT |

We will go through creating Bus wavelines that decode bus traffic in-line in the next section.

To **Modify an Existing Waveline** click on the grey tab on the left of the waveline. This will bring up the Channel Settings dialog box and allow you to change the settings for that line. Below we modified the last line to show Digital 2 signal instead of the Digital 0 signal.

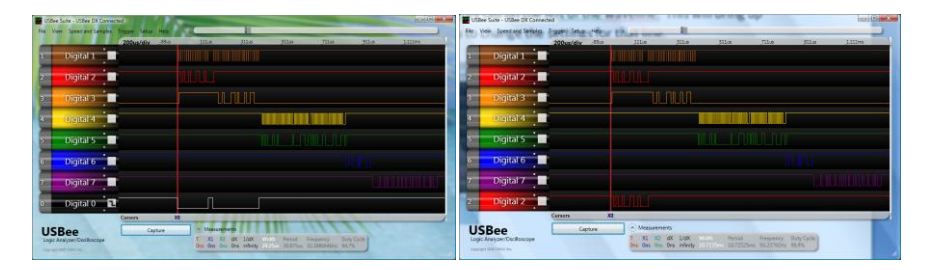

# DECODING BUS TRAFFIC INLINE

The USBee RX Suite software can decode certain types of serial busses automatically and display that information in-line with the waveforms. Below is an example of a screen that shows 3 different serial bus decoders at the same time, one SPI, one I2C, and one full duplex ASYNC channel.

| USBee Suit                                   | e - USBee DX Connec                         | ted                                                                   |                                                    |                                     |                                                                                                    |
|----------------------------------------------|---------------------------------------------|-----------------------------------------------------------------------|----------------------------------------------------|-------------------------------------|----------------------------------------------------------------------------------------------------|
| File View                                    | Speed and Samples                           | Trigger Help                                                          | 00                                                 |                                     |                                                                                                    |
| File View<br>0<br>2<br>3<br>5<br>5<br>7<br>7 | Speed and Samples                           | Inger Heb<br>300us/tiv 123us<br>WOSI CE 2E FF<br>MISO FF FF 86<br>SDA | 423us 723us                                        | 1023ms 132                          | 0.000000000         Trigger (1) Cursor         0           0.00000733         SR 2         MOSI CE         0           0.00007333         SR 2         MOSI CE         0           0.00007333         SR 2         MOSI CE         0           0.00007333         SR 2         MOSI CE         0           0.000106833         SR 2         MOSI FE         0           0.000239833         SR 2         MOSI FE         0           0.000239833         SR 2         MOSI FE         0           0.000239833         SR 2         MOSI FE         0           0.000438500         SR 2         MOSI FE         0           0.000438500         SR 2         MOSI FE         0           0.000438500         SR 2         MOSI FE         0           0.000438500         SR 2         MOSI FE         0           0.000438500         SR 2         MOSI FE         0           0.000438500         SR 2         MOSI FE         0           0.000438500         SR 2         MOSI FE         0           0.000438500         SR 2         MOSI A         SI A           0.00045500         LCC 5         SD A         KC <tr< td=""></tr<>                                                                                                    |
| C And                                        | Async 0 •<br>Digital C •<br>alog CH1/CH2 •  |                                                                       |                                                    | SC 50<br>(E)                        | 5F 60 61<br>000087500 L2 5 SDA ACK<br>000087500 L2 5 SDA ACK<br>000087500 L2 5 SDA ACK<br>000087500 L2 5 SDA AS - Start<br>0000887531 L2 5 SDA AS Read<br>000098575 L2 5 SDA AS<br>000091500 L2 5 SDA AS<br>00001101833 X2 Cursor<br>0001101833 X2 Cursor<br>0001101833 X2 Cursor<br>0001101833 X2 Cursor<br>0001101833 X2 Cursor<br>0001101833 X2 Cursor<br>0001101833 X2 Cursor<br>0001101833 X2 Cursor<br>0001101833 X2 Cursor<br>0001101833 X2 Cursor<br>0001101833 X2 Cursor<br>00011833 X3 Cursor<br>00011833 X3 Cursor<br>0001125567 Async 0 RX 55<br>000135567 Async 0 RX 55<br>000135567 Async 0 RX 55<br>000135567 Async 0 RX 61<br>000155567 Async 0 RX 61<br>000155567 Async 0 RX 62<br>000155567 Async 0 RX 62<br>000155567 Async 0 RX 62<br>000155567 Async 0 RX 62<br>000155567 Async 0 RX 62<br>000155567 Async 0 RX 62<br>000155567 Async 0 RX 62<br>000155567 Async 0 RX 62<br>000155567 Async 0 RX 62<br>000155567 Async 0 RX 62<br>000155567 Async 0 RX 62<br>000155567 Async 0 RX 62 |
| USBe<br>Logic Analy<br>Copyright 2009 C      | 2 <b>C</b><br>zer/Oscilloscope<br>WAV, Inc. | Capture                                                               | Measurements<br>T X1 X2<br>Ons 533.167us 1.101833m | dX 1/dX<br>ns 568.667us 1.758499kHz | Width Period Frequency Duty Cycle<br>Ons Ons infinity                                                                                                    |

We will go through an example that shows how to setup various busses. We start with a capture of 8 digital lines that have a number of busses included.

| USI  | Bee Suite | e - USBee DX Conne            | cted     |       |       |            |                  |                         |                                   |                              |                     |         |  |  |
|------|-----------|-------------------------------|----------|-------|-------|------------|------------------|-------------------------|-----------------------------------|------------------------------|---------------------|---------|--|--|
| File | View      | Speed and Samples             | Trigger  | Setup | Help  |            |                  |                         |                                   | _                            | _                   |         |  |  |
| -    | _         |                               | 200u:    | s/div | -89us | 1          | 11us             | _311us                  | _511us                            | _711us                       | 911us               | 1.111ms |  |  |
| 0    | D         | oigital 0                     |          |       |       |            |                  |                         |                                   |                              |                     |         |  |  |
| 1    | D         | igital 1                      |          |       |       |            |                  |                         |                                   |                              |                     |         |  |  |
| 2    | D         | igital 2                      |          |       |       |            |                  |                         |                                   |                              |                     |         |  |  |
| 3    | D         | igital 3                      | <u> </u> |       |       |            |                  |                         |                                   |                              |                     |         |  |  |
| 4    | D         | igital 4                      |          |       |       |            |                  |                         |                                   |                              |                     |         |  |  |
| 5    | D         | igital 5                      |          |       |       |            |                  |                         |                                   |                              |                     |         |  |  |
| 6    | D         | oigital 6                     |          |       |       |            |                  |                         |                                   |                              |                     |         |  |  |
| 7    | D         | oigital 7                     |          |       |       |            |                  |                         |                                   |                              |                     |         |  |  |
|      |           |                               | Cursors  | 5     | ,     | a          |                  |                         |                                   |                              |                     |         |  |  |
| U    | SBe       | e                             |          | Cap   | ture  | $\bigcirc$ | Measureme        | ents                    |                                   |                              |                     |         |  |  |
| Log  | ic Analy: | zer/Oscilloscope<br>wav, trc. |          |       |       | T          | X1 X2<br>Ons Ons | dX 1/dX<br>Ons infinity | Nidth Period<br>10.5075ms 10.7012 | Frequency<br>5ms 93.447027Hz | Duty Cycle<br>98.2% |         |  |  |

In this example, we will name the bus signals first to make it easier to reference.

| USBee Suite   | - USBee DX Connec           | ted           |       |                 |                     |                    |               |          |         |
|---------------|-----------------------------|---------------|-------|-----------------|---------------------|--------------------|---------------|----------|---------|
| File View S   | peed and Samples            | Trigger Setup | Help  | ۰               |                     |                    | _             | _        |         |
|               |                             | 200us/div     | -89us | _111us          | _311us              | 511us              | <u>711us</u>  | _911us   | 1.111ms |
| 0             | SS ,                        |               |       |                 |                     |                    |               |          |         |
| 1             | scк 📜                       |               |       |                 |                     |                    |               |          |         |
| 2             | MOSI                        |               |       |                 |                     |                    |               |          |         |
| 3 [           |                             |               |       |                 |                     |                    |               |          |         |
| 4             | SCL                         |               |       |                 | U                   |                    |               |          |         |
| 5             | SDA                         |               |       |                 |                     |                    |               |          |         |
| 6             | TX +                        |               |       |                 |                     |                    |               |          |         |
| 7             | RX +                        |               |       |                 |                     |                    |               |          |         |
|               |                             | Cursors       | X     | 1               |                     |                    |               |          |         |
| USBe          | e                           | Capt          | ture  | Measure Measure | rements             |                    | r             | D. C. L. |         |
| Logic Analyze | er/Oscilloscope<br>AV. Inc. |               |       | Ons Ons         | Ons Ons infinity 10 | 14865ms 10.488125m | s 95.345927Hz | 100%     |         |

Now we will add an SPI bus which is made up of the first 4 signals. We press the small + sign near the MISO label to insert the waveline below that line. We then get the Channel Settings Dialog and choose the SPI tab. The following screen is then displayed.

|                                                                       | USBee Suite + USBee DX Corrected              |                                                         |         |
|-----------------------------------------------------------------------|-----------------------------------------------|---------------------------------------------------------|---------|
|                                                                       | File Very Speed and Lemples Trigger Setup may | Ille like like 70s elle                                 | Lillers |
|                                                                       | D SS III                                      |                                                         |         |
| nnel Settings                                                         | 1 SCK                                         |                                                         |         |
| /2 SMBus I2S CAN Serial Parallel                                      |                                               |                                                         |         |
| ple Signel US8 SPI IZC Async I-Wine                                   | 3 MISO                                        |                                                         |         |
| Selection<br>0 1 2 4 5 6 7 8 9 A 8 C D F F                            | SPL2 MOST                                     | A 64 FF FF FF                                           |         |
| Enable @000000000000000                                               | MISO                                          | FF FF C8 68 98                                          |         |
| Clock 0 0000000000000000000000000000000000                            | 4 SCL                                         |                                                         |         |
| MOSI Data 0000000000000000000000000000000000                          | s sda                                         |                                                         |         |
|                                                                       | 6 TX                                          |                                                         |         |
| I Samples - MISO Samples - Use Enable - Enable Active - Bits Per Word | 7 RX                                          |                                                         |         |
| alling O Falling @ Enable Off O Active High                           | Curron M                                      |                                                         |         |
|                                                                       | USBee                                         | - Managements                                           |         |
| Save                                                                  | Logic Antigeri Oscillori                      | Des Des Des Artedy 1015015en 1029425en 96296825es 98275 |         |

From here we select the parameters for this bus (shown above) and press Save. Once we press Save, the line is added to the screen, the current trace is decoded, and the decoded information is shown on the waveline.

We then add the I2C bus using the Channel Settings dialog box as below with the resulting waveline.

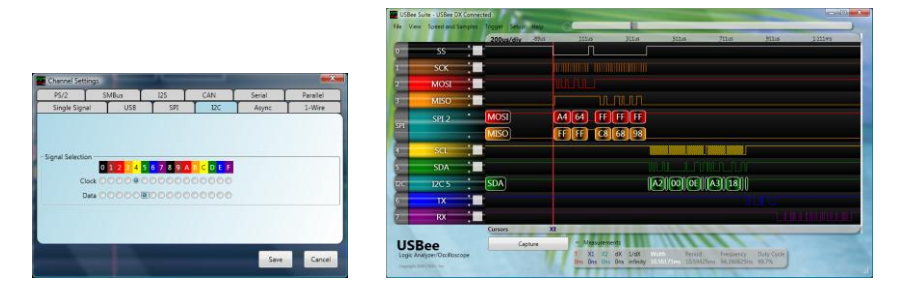

We then add the Async bus using the Channel Settings dialog box as below with the resulting waveline.

#### USBee RX User's Manual

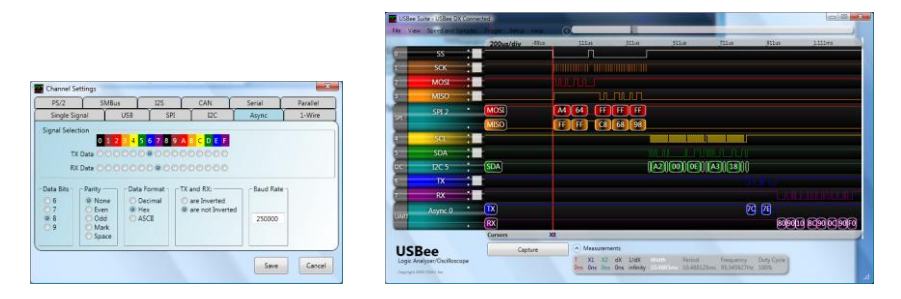

Each bus type has various parameters that can be tailored to get the data out of your bus the way you need it.

## DECODED DATA LIST

You can see the decoded list data in vertical format using the View/Show Decode Bus Listing menu item. This opens a window on the right side of the screen that displays the decoded data in vertical format. The data shown is the data that is decoded from the left side of the waveform screen. This data is synchronized to the waveforms as you pan and zoom.

| US 🔛 | Bee Suite - USBee DX           | Connected            |                       |          |                     |               |                    |                                 |
|------|--------------------------------|----------------------|-----------------------|----------|---------------------|---------------|--------------------|---------------------------------|
| File | View Speed and Sa              | imples Trigger Setup | Help 🔇                |          |                     |               |                    |                                 |
|      | and the second                 | 200us/div            | 176.5us 3             | 376.5us  | 576.5us             | 776.5us       | 976.5us            | 0.000005500 SPL2 MOSI A4        |
| 0    | SS                             | · •                  |                       |          |                     |               |                    | 0.000005500 SPL2 MISO FF        |
|      |                                |                      | and the second second |          |                     |               |                    | 0.000079750 SPL2 MOSL 64        |
| 1    | SCK                            |                      |                       |          |                     |               |                    | 0.000179375 SPI 2 MOSI FF       |
| -    | MOST                           |                      |                       |          |                     |               |                    | 0.000179375 SPI 2 MISO C8       |
| 2    | MOSI                           |                      |                       |          |                     |               |                    | 0.000253625 SPI 2 MOSI FF       |
| 3    | MISO                           | *                    |                       |          |                     |               |                    | 0.000253625 SPI 2 MISO 68       |
|      | Statement of the second second |                      |                       | <u> </u> |                     |               |                    | 0.000328375 SPI 2 MISO 98       |
| -    | SPI 2                          | MOSI 64              | HE HE HE              |          |                     |               |                    | 0.000406375 I2C 5 SDA S - Start |
| SPI  |                                |                      | 0 00 00               |          |                     |               |                    | 0.000419375 I2C 5 SDA A2 Write  |
|      |                                | + 10130 FF           | <u>Co</u> 00 30       |          |                     |               |                    | 0.000479625 I2C 5 SDA ACK       |
| 4    | SCL                            |                      |                       |          | nono contoton nonco |               |                    | 0.000496375 I2C 5 SDA 00        |
| _    |                                |                      |                       |          |                     |               |                    | 0.000556500 I2C 5 SDA ACK       |
| 5    | SDA                            |                      |                       |          |                     |               |                    | 0.000375230 12C 3 SDA 0E        |
| 120  | 10C F                          | * CDA                |                       | 1142110  |                     |               |                    | 0.000651875 I2C 5 SDA S - Start |
| 120  | 120.3                          | + DDA                |                       |          |                     |               |                    | 0.000664875 I2C 5 SDA A3 Read   |
| 6    | TX                             |                      |                       |          |                     |               |                    | 0.000725125 I2C 5 SDA ACK       |
| -    | 352.00                         |                      |                       |          |                     |               |                    | 0.000742625 I2C 5 SDA 18        |
| 7    | RX                             |                      |                       |          |                     |               |                    | 0.000802875 12C 5 SDA NACK      |
|      |                                | * 🕠                  |                       |          |                     |               |                    | 0.000825575 12C 3 3DA P - 310p  |
| UAR  | Async U                        |                      |                       |          |                     |               |                    | 0.000891500 Async 0 TX 0F       |
| Gran |                                | RX                   |                       |          |                     |               | 10 11 12           | 1 0.000956875 Async 0 RX 10     |
| -    |                                | Gunnar               |                       |          |                     | WD            |                    | 0.001021875 Async 0 RX 11       |
|      |                                | dursors              |                       |          |                     | AL            |                    | 0.001085875 Async 0 RX 12       |
| U    | SBee                           | Capt                 | ure 🤆                 | Measurer | ments               |               |                    |                                 |
| Loc  | aic Analyzer/Oscillosco        | ope                  | T                     | X1       | X2 dX               | 1/dX          | Width Period       | Frequency Duty Cycle            |
|      | , ,                            | -F                   | 0                     | ns 885us | 891.5us 6.5us       | 153.846154kHz | 0.56175ms 10.59425 | ims 94.390825Hz 99.7%           |
| Copy | ingint 2009 CitivAV, Inc.      |                      |                       |          |                     |               |                    |                                 |

You can hide or change the width of the Decoded Bus Listing window by clicking and dragging the vertical line to the left of the window.

## MANUAL MEASUREMENTS AND CURSORS

The main reason for using an oscilloscope or logic analyzer is to measure the various parts of a waveform. The USBee RX Suite uses cursors to help in these measurements.

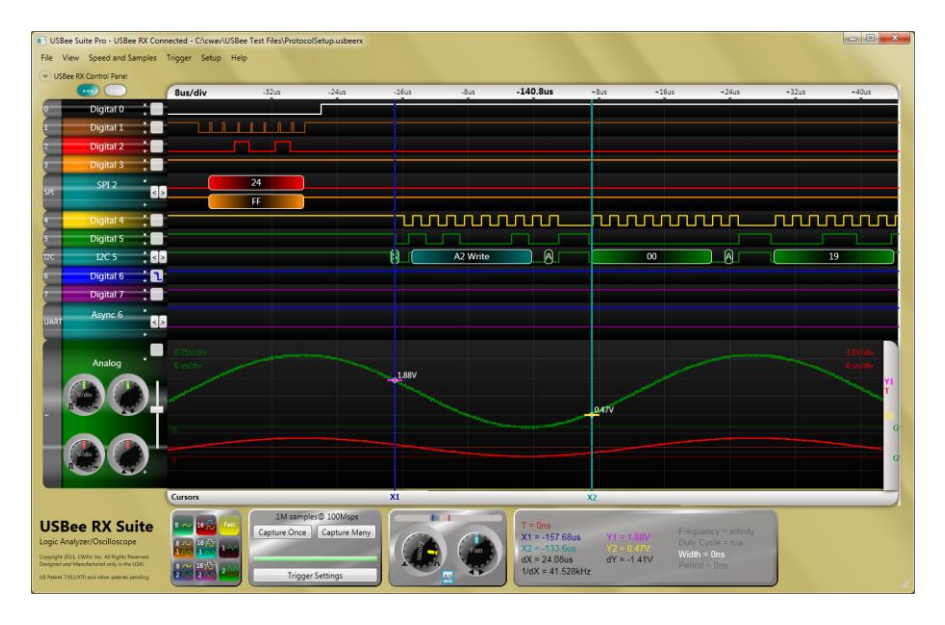

The **X1 and X2 Cursors** are placed on any horizontal sample time. This lets you measure the time at a specific location or the time between the two cursors. To place the X cursors, move the mouse to the gray Cursors box just below the waveform. When you move the mouse in this window, you will see a temporary line that indicates where the cursors will be placed. Place the X1 cursor by left clicking the mouse at the current location. Place the X2 cursor by right clicking the mouse at the current location. These cursors will snap to the exact edge of a digital signal when the mouse moves close to the edge. This lets you easily get exact measurements between edges of signals.

In the Measurement window, you will see the various measurements made off of these cursors.

- X1 Position time at the X1 cursor relative to the trigger position
- X2 Position time at the X2 cursor relative to the trigger position
- **dX** time difference between X1 and X2 cursors
- **1/dX** the frequency computed using the period between X1 and X2 cursors

### INSTA-MEASUREMENTS

The Insta-Measure feature lets you quickly and accurately measure events and levels by simply hovering the mouse over a signal and without placing cursors.

Inta-Measurements available are as follows:

Analog Insta-Measurements

Voltage At Cursor

Digital Insta-Measurements

• Width, Period, Frequency and Duty Cycle

## BUS DECODING OPTIONS

The USBee RX Suite software has a powerful embedded bus decoder feature that allows you to quickly analyze the contents of embedded communications captured by the pod. This section details each of the available bus types and the parameters required for proper setup.

# CAN BUS SETUP

The CAN Bus Decoder takes the captured data from a CAN bus (11 or 29-bit identifier supported), formats it and allows you to save the data to disk or export it to another application using Cut and Paste.

#### Hardware Setup

To use the Decoder you need to connect the USBee Test Pod to your hardware using the test leads. You can either connect the test leads directly to pin headers on your board, or use the test clips for attaching to your components.

Please note that the USBee Test Pod digital inputs are strictly 0-5V levels. Any voltage outside this range on the signals will damage the pod and may damage your hardware. If your system uses different voltage levels, you must buffer the signals externally to the USBee Test Pod before connecting the signals to the unit.

The CAN Bus Decoder connects to the digital side of your CAN bus transceiver and only needs to listen to the receiving side of the transceiver (such as the RxD pin on the Microchip MCP2551 CAN bus transceiver chip). Use signal 0 as the RxD data line and connect the GND line to the digital ground of your system. Connect these signals to the CAN bus transceiver IC using the test clips provided.

#### Software Setup

Activate the below Channel Settings Dialog by clicking the grey tab on the left of the signal names on the main application screen.

| olingie olgital | USB          | SPI       | I2C         | Async  | 1-Wire   |
|-----------------|--------------|-----------|-------------|--------|----------|
| PS/2            | SMBus        | 125       | CAN         | Serial | Parallel |
|                 |              |           |             |        |          |
| ignal Selection |              |           |             |        |          |
|                 | 01234        | 56789A    | BCDEF       |        |          |
| CAN Rx Dat      | ta @00000    | 0000000   | 00000       |        |          |
| it Rate (bps)   | Minimum ID ( | hex)Maxim | um ID (hex) |        |          |
| 250000          | 0            | FFFFFF    | FF          |        |          |
|                 |              |           |             |        |          |
|                 |              |           |             |        |          |
|                 |              |           |             |        |          |

On the above dialog box, select the CAN data signal, what speed the bus is operating at and what filter value for the ID you want (if any)

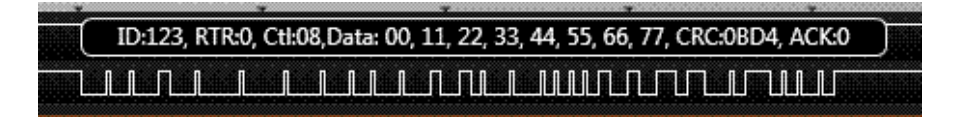

## USB BUS SETUP

The USB Bus Decoder decodes Low and Full Speed USB. It does NOT decode High Speed USB. To decode Full Speed USB, the sample rate must be 24Msps, meaning you must sample with just 8 digital channels only. To decode Low Speed USB, you can sample as low as 3Msps.

#### Hardware Setup

To use the Decoder you need to connect the USBee Test Pod to your hardware using the test leads. You can either connect the test leads directly to pin headers on your board, or use the test clips for attaching to your components.

Please note that the USBee RX Test Pod digital inputs are strictly 0-5V levels. Any voltage outside this range on the signals will damage the pod and may damage your hardware. If your system uses different voltage levels, you must buffer the signals externally to the USBee Test Pod before connecting the signals to the unit.

Connect two of the digital signals to the D+ and D- of your embedded USB bus, preferably at the IC of the USB device or the connector that the USB cable plugs into.

#### Software Setup

Activate the below Channel Settings Dialog by clicking the grey tab on the left of the signal names on the main application screen.

| PS/2                                | SMBus        | 125      | CAN    | Serial | Parallel |
|-------------------------------------|--------------|----------|--------|--------|----------|
| Single Sigr                         | nal USB      | SPI      | 12C    | Async  | 1-Wire   |
|                                     |              |          |        |        |          |
| lignal Selecti                      | on 0 1 2 3 4 | 56789A   | BCDEF  |        |          |
|                                     | D+ 00000     | 000000   | 000000 |        |          |
|                                     | D-00000      | 000000   | 000000 |        |          |
| opeed<br>O Low Spee<br>O Full Speed | d            | Endpoint |        |        |          |
|                                     |              |          |        |        |          |

On the above dialog box, select the D+ and D- signals and what speed the bus is operating at. You can also specify a specific USB Address or Endpoint you want to see. All other transactions will be filtered out. Leave the fields blank to see all transactions.

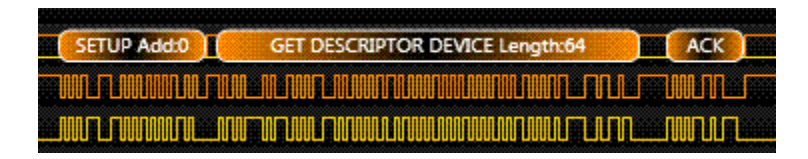

# I2C BUS SETUP

The I2C Bus Decoder takes the captured data from a I2C bus.

#### Hardware Setup

To use the Decoder you need to connect the USBee Test Pod to your hardware using the test leads. You can either connect the test leads directly to pin headers on your board, or use the test clips for attaching to your components.

Please note that the USBee Test Pod digital inputs are strictly 0-5V levels. Any voltage outside this range on the signals will damage the pod and may damage your hardware. If your system uses different voltage levels, you must buffer the signals externally to the USBee Test Pod before connecting the signals to the unit.

The I<sup>2</sup>C Bus Decoder connects to the SDA and SCL lines of the I<sup>2</sup>C bus. Use one signal as the SDA data line and one signal as the SCL clock line. Also connect the GND line to the digital ground of your system. Connect these signals to the I<sup>2</sup>C bus using the test clips provided.

#### Software Setup

Activate the below Channel Settings Dialog by clicking the grey tab on the left of the signal names on the main application screen.

| Channel Set    | tings                 |                       |           |        | <u> </u> |
|----------------|-----------------------|-----------------------|-----------|--------|----------|
| PS/2           | SMBus                 | 125                   | CAN       | Serial | Parallel |
| Single Sig     | nal USB               | SPI                   | I2C       | Async  | 1-Wire   |
|                |                       |                       |           |        |          |
|                |                       |                       |           |        |          |
| Signal Selecti | 0 1 2 3 4             | 5 <mark>6789</mark> A | B C D E F |        |          |
| C              | lock OOOOO            | 000000                | 00000     |        |          |
| 1              | Data 🔿 🔍 🔿 🔿 🔿        | 000000                | 00000     |        |          |
|                |                       |                       |           |        |          |
|                |                       |                       |           |        |          |
|                |                       |                       |           |        |          |
|                | and the second second |                       |           |        | ] [      |
|                |                       |                       |           | Save   | Cancel   |

On the above dialog box, select the SDA and SCL signals.

The bus traffic will be decoded as in the following screen.

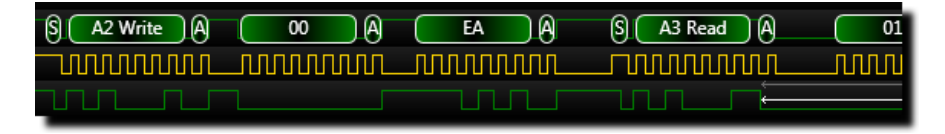

#### USBee RX User's Manual

## ASYNC BUS SETUP

The Async Bus Decoder takes the captured data from an asynchronous bus (UART).

#### Hardware Setup

To use the Decoder you need to connect the USBee Test Pod to your hardware using the test leads. You can either connect the test leads directly to pin headers on your board, or use the test clips for attaching to your components.

Please note that the USBee Test Pod digital inputs are strictly 0-5V levels. Any voltage outside this range on the signals will damage the pod and may damage your hardware. If your system uses different voltage levels, you must buffer the signals externally to the USBee Test Pod before connecting the signals to the unit.

The Async Bus Data decoder uses one or more of the 16 digital signal lines (0 thru F) and the GND (ground) line. Connect any of the 16 signal lines to an Async data bus. Connect the GND line to the digital ground of your system.

#### Software Setup

Activate the below Channel Settings Dialog by clicking the grey tab on the left of the signal names on the main application screen.

| PS/2                           | SMBu                                           | s Ľ                                 | 2S      | CAN                                         | Serial    | Parallel |
|--------------------------------|------------------------------------------------|-------------------------------------|---------|---------------------------------------------|-----------|----------|
| Single Si                      | ignal                                          | USB Y                               | SPI     | 12C                                         | Async     | 1-Wire   |
| ignal Selec<br>T)<br>R)        | ction<br>0 1 2<br>X Data © O<br>X Data © © (   | 2 3 4 <mark>5 6 7</mark><br>000000  | 7 8 9 A |                                             |           |          |
| ata Bits -<br>6<br>7<br>8<br>9 | Parity<br>None<br>Even<br>Odd<br>Mark<br>Space | Data Form<br>Decima<br>Hex<br>ASCII | at TX   | and RX:<br>are Inverted<br>are not Inverted | Baud Rate |          |
|                                |                                                |                                     |         |                                             |           |          |

On the above dialog box, select the channels you want to observe. Each channel can be attached to a different async channel. Also enter the baud rate (from 1 to 24000000), the number of data and parity bits, and what output format you want the traffic.

### PARALLEL BUS SETUP

The Parallel Bus Decoder takes the captured data from a parallel bus. The Parallel Bus decoder is also a way to capture the data using an external clock.

#### Hardware Setup

To use the Decoder you need to connect the USBee Test Pod to your hardware using the test leads. You can either connect the test leads directly to pin headers on your board, or use the test clips for attaching to your components.

Please note that the USBee Test Pod digital inputs are strictly 0-5V levels. Any voltage outside this range on the signals will damage the pod and may damage your hardware. If your system uses different voltage levels, you must buffer the signals externally to the USBee Test Pod before connecting the signals to the unit.

The Parallel Bus Data decoder uses the 16 digital signal lines (0 thru F), the GND (ground) line. Connect the GND line to the digital ground of your system.

#### Software Setup

Activate the below Channel Settings Dialog by clicking the white box on the left of the signal names on the main application screen.

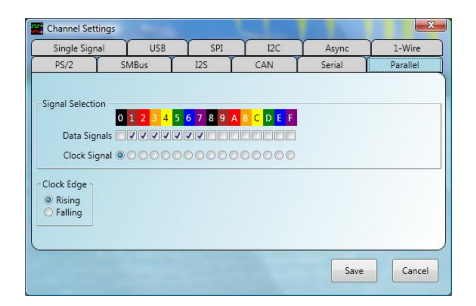

On the above dialog box, select the channels you want to include in the parallel data bus. You can also use any one of the 16 digital signals as an external clock. Choose if you want to use the external clock signal and the external clock edge polarity.

|            |   | aous        | /aiv | 20000000276868 | 340001     | 1.13 |
|------------|---|-------------|------|----------------|------------|------|
| Parallel 7 | 1 | Bus         | 94   | D4             | <b>B</b> 4 | Γ    |
| D0         |   | <b>F</b>    |      |                | 0000000000 |      |
| D1         |   |             |      |                |            |      |
| D2         | : |             |      |                |            | t    |
| D3         | : | Enconcentra |      |                |            | L    |
| D4         |   |             |      |                |            | t    |
| D5         | : |             |      |                |            | İ.   |
| D6         | : |             |      |                |            |      |
| СЦК        | ÷ |             |      |                |            |      |

### 1-WIRE BUS SETUP

The 1-Wire Bus Decoder takes the captured data from a 1-Wire bus.

#### Hardware Setup

To use the Decoder you need to connect the USBee Test Pod to your hardware using the test leads. You can either connect the test leads directly to pin headers on your board, or use the test clips for attaching to your components.

Please note that the USBee Test Pod digital inputs are strictly 0-5V levels. Any voltage outside this range on the signals will damage the pod and may damage your hardware. If your system uses different voltage levels, you must buffer the signals externally to the USBee Test Pod before connecting the signals to the unit.

The 1-Wire Bus Data decoder uses any one of the 16 digital signal lines (0 thru F), the GND (ground) line. Connect the GND line to the digital ground of your system.

#### Software Setup

Activate the below Channel Settings Dialog by clicking the grey tab on the left of the signal names on the main application screen.

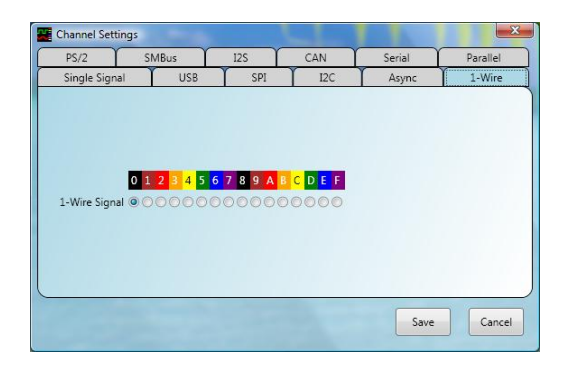

On the above dialog box, select the signal running your 1-Wire protocol.

## SPI BUS SETUP

The SPI Bus Decoder takes the captured data from an SPI bus.

#### Hardware Setup

To use the Decoder you need to connect the USBee Test Pod to your hardware using the test leads. You can either connect the test leads directly to pin headers on your board, or use the test clips for attaching to your components.

Please note that the USBee Test Pod digital inputs are strictly 0-5V levels. Any voltage outside this range on the signals will damage the pod and may damage your hardware. If your system uses different voltage levels, you must buffer the signals externally to the USBee Test Pod before connecting the signals to the unit.

The SPI Bus Decoder uses any one of the 16 digital signal lines (0 thru F) for the SS (slave select), SCK (clock), MISO (data in), MOSI (data out), and the GND (ground) line. Connect the SS, SCK, MISO, and MOSI to your digital bus using the test leads and clips. Connect the GND line to the digital ground of your system.

#### Software Setup

Activate the below Channel Settings Dialog by clicking the grey tab on the left of the signal names on the main application screen.

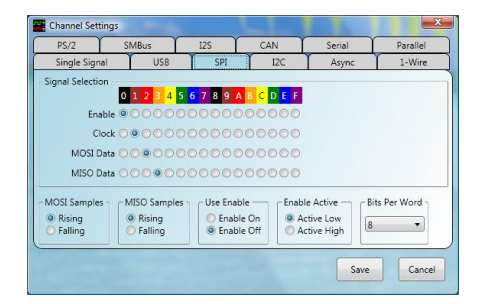

On the above dialog box, select the signals you plan to use for the SPI protocol. Also set the appropriate sampling edges for both data lines and if you would like to use the SS (slave select) signal. If you turn off the SS, all clocks are considered valid data bits starting at the first clock detected. Also choose what output format you want the traffic.

| 1.         | 582292ms         | 1.982292ms       | 2.38            |
|------------|------------------|------------------|-----------------|
| •          |                  | F7 4F AF         |                 |
|            |                  |                  |                 |
| <b>X</b> 1 |                  | X2               |                 |
| ~ 1        | leasurements     |                  |                 |
| T<br>Ons   | X1<br>1.568833ms | X2<br>2.170375ms | dX<br>601.542us |

## SM BUS BUS SETUP

The SM Bus Decoder takes the captured data from an SM bus.

#### Hardware Setup

To use the Decoder you need to connect the USBee Test Pod to your hardware using the test leads. You can either connect the test leads directly to pin headers on your board, or use the test clips for attaching to your components.

Please note that the USBee Test Pod digital inputs are strictly 0-5V levels. Any voltage outside this range on the signals will damage the pod and may damage your hardware. If your system uses different voltage levels, you must buffer the signals externally to the USBee Test Pod before connecting the signals to the unit.

The SM Bus Decoder uses any one of the 16 digital signal lines (0 thru F) for the SM Clock and SM Data, and the GND (ground) line. Connect the SM Clock and SM Data to your digital bus using the test leads and clips. Connect the GND line to the digital ground of your system.

#### Software Setup

Activate the below Channel Settings Dialog by clicking the white box on the left of the signal names on the main application screen.

|                | USB SPI                      | I2C         | Async  | 1-Wire   |
|----------------|------------------------------|-------------|--------|----------|
| PS/2 SMBu      | s 12S                        | CAN         | Serial | Parallel |
|                |                              |             |        |          |
|                |                              |             |        |          |
| gnal Selection |                              |             |        |          |
| 0 1 2          | 3 4 <mark>5 6</mark> 7 8 9 4 | A B C D E F |        |          |
| Clock 🖲 🔘 🤇    | 000000000                    | 000000      |        |          |
| Data 🔿 🔍 🔘     | 00000000                     | 000000      |        |          |
|                |                              |             |        |          |
|                |                              |             |        |          |
|                |                              |             |        |          |
|                |                              |             |        |          |

On the above dialog box, select the signals you plan to use for the SM Bus protocol.

| S A2 Write A | 00 | A   | EA | A S A3 Read A | 01 |
|--------------|----|-----|----|---------------|----|
|              |    | ww. |    |               |    |
|              |    |     |    |               |    |

## SERIAL BUS SETUP

The Serial Bus Decoder takes the captured data from a Serial bus. The serial data can be from any clocked serial bus and can be aligned using a hardware signal or an embedded sync word.

#### Hardware Setup

To use the Decoder you need to connect the USBee Test Pod to your hardware using the test leads. You can either connect the test leads directly to pin headers on your board, or use the test clips for attaching to your components.

Please note that the USBee Test Pod digital inputs are strictly 0-5V levels. Any voltage outside this range on the signals will damage the pod and may damage your hardware. If your system uses different voltage levels, you must buffer the signals externally to the USBee Test Pod before connecting the signals to the unit.

The Serial Bus Decoder uses any one of the 16 digital signal lines (0 thru F) for the Clock, Data and optional Word Align signal, and the GND (ground) line. Connect the Clock, Data and Word Align to your digital bus using the test leads and clips. Connect the GND line to the digital ground of your system.

#### Software Setup

Activate the below Channel Settings Dialog by clicking the white box on the left of the signal names on the main application screen.

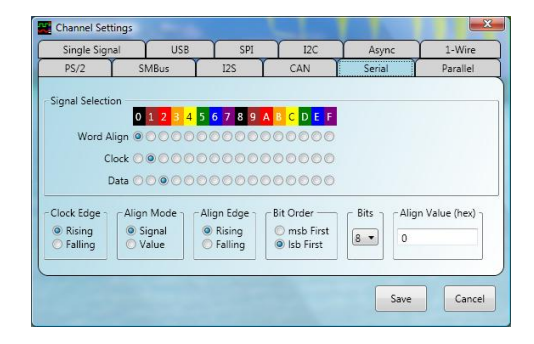

On the above dialog box, select the signals you plan to use for the Serial Bus protocol. Select whether you have an external word align signal (Align Mode = Signal) or if your serial data has an embedded sync word in the data stream (Align Mode = Value). The Bits/Word is the size of the Sync word as well as the output word size. Choose the bit ordering as well as the output format of the traffic.

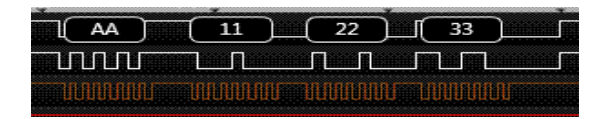

## **I2S BUS SETUP**

The I2S Bus Decoder takes the captured data from an I2S bus.

#### Hardware Setup

To use the Decoder you need to connect the USBee Test Pod to your hardware using the test leads. You can either connect the test leads directly to pin headers on your board, or use the test clips for attaching to your components.

Please note that the USBee Test Pod digital inputs are strictly 0-5V levels. Any voltage outside this range on the signals will damage the pod and may damage your hardware. If your system uses different voltage levels, you must buffer the signals externally to the USBee Test Pod before connecting the signals to the unit.

The I2S Bus Decoder uses any one of the 16 digital signal lines (0 thru F) for the Clock, Data and Word Align signal, and the GND (ground) line. Connect the Clock, Data and Word Align to your digital bus using the test leads and clips. Connect the GND line to the digital ground of your system.

#### Software Setup

Activate the below Channel Settings Dialog by clicking the grey tab on the left of the signal names on the main application screen.

| angle orgin    | al USB    | SPI         | I2C             | Async      | 1-Wire   |
|----------------|-----------|-------------|-----------------|------------|----------|
| PS/2           | SMBus     | 125         | CAN             | Serial     | Parallel |
| onal Selectio  | n         |             |                 |            |          |
| gridi beleccio | 0 1 2 3 4 | 56789A      | BCDEF           |            |          |
| Word Al        | ign 00000 | 000000      | 000000          |            |          |
| Cle            |           | 000000      | 00000           |            |          |
|                |           |             | 000000          |            |          |
| D              |           | 000000      | 00000           |            |          |
| lock Edge      | AlignEdge | Bit Order — | - Bits Per Word | Bit Offset |          |
| Rising         | Rising    | 🔘 msb First | • •             |            |          |
| Falling        | O Falling | Isb First   | 0               |            |          |
|                |           |             |                 |            |          |
|                |           |             |                 |            |          |

On the above dialog box, select the signals you plan to use for the I2S Bus protocol. Select the start edge for the external word align signal, the Bits/Word and the Clock sampling edge. Choose the bit ordering.

| 109854DC | 0000000 | 109854DC | 000 |
|----------|---------|----------|-----|
|          |         |          |     |
|          |         |          |     |
|          |         |          |     |

# PS/2 BUS SETUP

The PS/2 Bus Decoder takes the captured data from an PS/2 bus.

#### Hardware Setup

To use the Decoder you need to connect the USBee Test Pod to your hardware using the test leads. You can either connect the test leads directly to pin headers on your board, or use the test clips for attaching to your components.

Please note that the USBee Test Pod digital inputs are strictly 0-5V levels. Any voltage outside this range on the signals will damage the pod and may damage your hardware. If your system uses different voltage levels, you must buffer the signals externally to the USBee Test Pod before connecting the signals to the unit.

The PS/2 Bus Decoder uses any one of the 16 digital signal lines (0 thru F) for the Clock and Data signals, and the GND (ground) line. Connect the Clock and Data to your PS/2 bus using the test leads and clips. Connect the GND line to the digital ground of your system.

#### Software Setup

Activate the below Channel Settings Dialog by clicking the grey tab on the left of the signal names on the main application screen.

|                  | USB     | SPI    | I2C       | Async  | 1-Wire   |
|------------------|---------|--------|-----------|--------|----------|
| PS/2             | SMBus   | 125    | CAN       | Serial | Parallel |
|                  |         |        |           |        |          |
|                  |         |        |           |        |          |
| anal Selection - |         |        |           |        |          |
| ,                | 012345  | 6789A  | B C D E F |        |          |
| PS/2 Data        | 000000  | 000000 | 00000     |        |          |
| PS/2 Clock       | .000000 | 00000  | 00000     |        |          |
|                  |         |        |           |        |          |
|                  |         |        |           |        |          |
|                  |         |        |           |        |          |
|                  |         |        |           |        |          |

On the above dialog box, select the signals you plan to use for the PS/2 Bus protocol.

| -         | 510511 | 1.2 | 7  | 77.570 | Juna        |     | 0,5, 0.     | n()2    | 7700 | 100       | 113 | ,,, | 10 |    | ooma |
|-----------|--------|-----|----|--------|-------------|-----|-------------|---------|------|-----------|-----|-----|----|----|------|
| $\square$ | F2     |     | UU |        | ſ           | տու | ſ           |         | ED   | $\square$ |     | 02  |    | l  |      |
|           |        |     | C  | FA     | $) \subset$ | AB  | $) \subset$ | 83      | 200  |           | FA  |     |    | FA | )    |
|           |        |     |    |        |             |     |             |         |      | Л         |     |     |    | U  |      |
|           | JIIII  |     |    |        |             |     |             | INNIN L |      |           |     |     |    |    |      |

### SETTING VIEWING PREFERENCES

The USBee RX Suite has many ways that you can customize the display of your data, beyond the placement of the waveforms.

## CURSOR COLORS

You can change the color of the Trigger, X1 and X2 cursors using the View Menu. When chosen you will see the Color Selection dialog box below. To change the colors back to their original state, use the View/Reset Colors To Default menu item.

| Color                   |
|-------------------------|
| Basic colors:           |
|                         |
|                         |
|                         |
|                         |
|                         |
|                         |
| Custom colors:          |
|                         |
|                         |
| Define Custom Colors >> |
| OK Cancel               |

## BACKGROUND COLOR

The background of the waveform screen can be set to white or black using the View | Background White or View | Background Black menu items.

## **GLASS APPEARANCE**

Windows has added the ability to have a Glassy appearance on applications. If your system is capable of this glassy look you can use the View/Show Glass If Possible menu item to turn it on. If it is not possible, or you turn off Glass, the display shows a grey background.

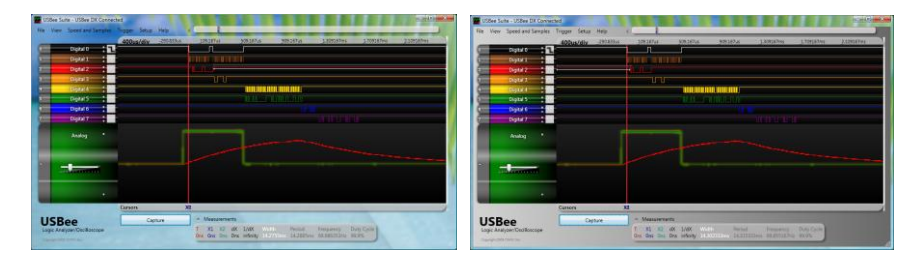

With Glass On

With Glass Off

### FILE OPERATIONS

Using the File menu you can start a New file, Save trace data, Open previously saved traces and Export trace data to other file formats.

### CREATING A NEW FILE

To start a new file, choose File/New. This will configure the screen to the default state with all available channels enabled.

## SAVING A CAPTURE FILE

After capturing a trace, you can save it to disk using the File/Save As menu item. This saves all trace data, cursor positions and screen format. The files can be saved in either Uncompressed format (.usbeesuite extension) or in Compressed format (.usbeecomp extension) to reduce drive space requirements. Saving and Opening large buffer sizes can take a while to perform the compression and saving but can greatly reduce disk space.

### OPEN AND EXISTING CAPTURE FILE

To view a previously saved capture file, us the File/Open menu item. This will load the trace data and screen format including decoder setup. Opening files with large buffer sizes can take a while to decompress and display.

## RECENTLY USED FILE LIST

The USBee RX Suite maintains a recently used file list that allows you to quickly load any of the last 5 previously used files. Simply click on the file name in the File, Recently Used file list to open it.

## EXPORTING CAPTURED DATA TO A FILE

Since the compressed trace files are not in easily useable format, you can use the File/Export menu items to save the trace and decoded data into formats that are easy to use.

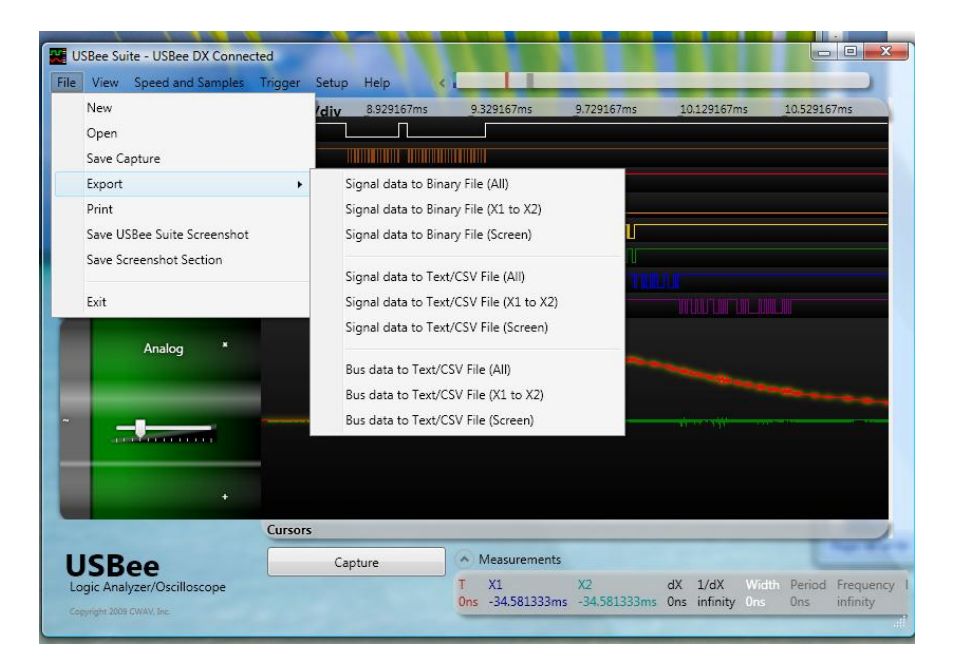

The available options for exporting are:

- Save the Signal Data to a Binary File
- Save the Signal Data to a Text/CSV File
- Save the Bus Data to a Text/CSV file

You can specify the range of samples to export by using the All, X1 to X2, or Screen versions. Screen will output all samples viewed on the current screen, X1 to X2 will output all samples between the X1 and X2 cursor, and All will output all samples in the sample buffer. Choosing All will create VERY large files, so use with caution.

# EXPORT SIGNAL DATA TO BINARY FILE

When exporting signal data to a binary file, each sample is made up of 4 bytes. Each sample was taken at the sample rate that was set at the time of capture. A single sample (4 bytes) is formatted as follows:

| Byte | Description                                             |
|------|---------------------------------------------------------|
| 1    | Digital channels 0 to 7 (lsb= signal 0, msb = signal 7) |
| 2    | Digital channels 8 to F (lsb= signal 8, msb = signal F) |
| 3    | Channel 1 Analog voltage                                |
|      | (0=-6V, 128 = 0V, 255 = +6V)                            |
| 4    | Channel 2 Analog voltage                                |
|      | (0=-6V, 128 = 0V, 255 = +6V)                            |

### EXPORT SIGNAL DATA TO TEXT/CSV FILE

When exporting signal data to a text/csv file, each sample is output to a single line with each signal separated by a comma. Each sample was taken at the sample rate that was set at the time of capture. An example output file is formatted as follows showing a header that specifies the column labels and which signal is associated:

# EXPORT BUS DATA TO TEXT/CSV FILE

When exporting bus data to a text/csv file, each decoded element is output to a single line with each field separated by a comma. An example output file is formatted as follows showing a header that specifies the column labels and which signal is associated:

```
Time(seconds), Bus Name, Signal Name, Data
0.000007167,SPI 3,MOSI,FF
0.000007167,SPI 3,MISO,24
0.000106333,SPI 3,MOSI,FF
0.000106333,SPI 3,MISO,A4
0.000238667,SPI 3,MOSI,48
0.000238667,SPI 3,MISO,FF
0.000338000,SPI 3,MOSI,A8
0.000338000,SPI 3,MISO,FF
0.000437167,SPI 3,MOSI,18
0.000437167,SPI 3,MISO,FF
0.000542667,I2C 5,SDA,S - Start
0.000558500,I2C 5,SDA,A2 Write
0.000640333,I2C 5,SDA,ACK
0.000661167,I2C 5,SDA,00
0.000743000,I2C 5,SDA,ACK
0.000763667,I2C 5,SDA,0D
0.000845500,I2C 5,SDA,ACK
0.001098833,I2C 5,SDA,P - Stop
```

### PRINTING

To print an image of the current screen, choose File/Print from the menu.

### CREATING SCREEN SHOTS

An easy way to create documentation is to take screen shots, or portions of the screen image, and save them to graphics files. You can save the entire USBee RX Suite application window to a file using the File/Save USBee RX Suite Screenshot menu item. This lets you save the image as a BMP, JPG, PNG, GIF, TIF, or WMF file to be used by your favorite graphics program.

You can use the File/Save Screenshot Section menu item to select just a portion of the screen to save. Use the left mouse button to start a rectangle that selects the region to save. When you let up on the button it will prompt you for the filename to save the image as.

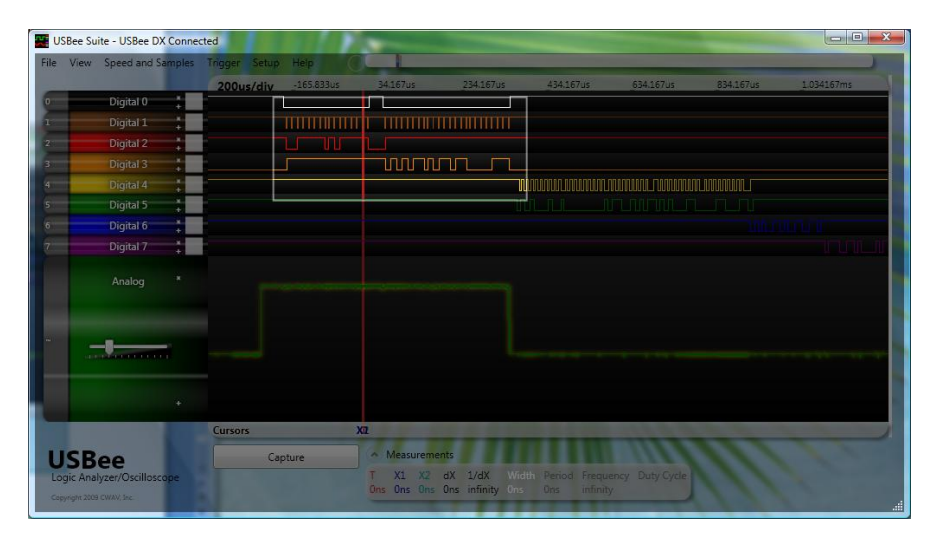

### SOFTWARE UPDATES

New versions of the USBee RX Suite software are posted on the USBee.com web site. To have the USBee RX Suite software check if a new version exists, use the Help/Check for Updates menu item. It will connect to the USBee.com server and determine if there is a newer version available for download. If you are up to date, the following screen will appear.

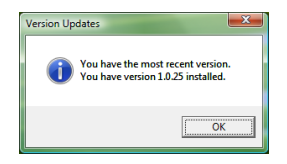
### DEVELOPING YOUR OWN CUSTOM DECODERS

The USBee RX Suite allows you to create your own custom protocol decoders.

To implement a custom decoder you must create a Class Library (DLL) using the code below as an example. You can build this Class Library using the free Microsoft Visual Studio 2008 Express or newer. Our example is in Visual Basic, but can easily be ported to C or other language supported in Visual Studio.

We will first show how to use a Custom Decoder and then show how to design one.

## USING THE CUSTOM DECODER

Using the Custom Decoder that you build is simple. To select to use your Custom Decoder you select the Custom tab in the Channel Settings dialog box. You can then enter a set of parameters that are sent to your decoder. These parameters can specify anything you may need to determine how to decode your protocol, including which protocol, which signals to use, baud rates, inversions, etc. and is purely defined by you.

Below is the Channel Setting screen showing that we want to use our Custom Decoder on this waveline. We are also passing the text string "helloworld" to the decoder when it runs.

| Channel S  | Settings       |     |     |        |          | ×      |
|------------|----------------|-----|-----|--------|----------|--------|
| Single S   | ignal          | USB | SPI | I2C    | Async    | 1-Wire |
| PS/2       | SMBus          | 125 | CAN | Serial | Parallel | Custom |
|            |                |     |     |        |          |        |
|            |                |     |     |        |          |        |
|            |                |     |     |        |          |        |
|            |                |     |     |        |          |        |
| Custom Pr  | otocol Paramet | ers |     |        |          |        |
| nelloworic |                |     |     |        |          | ]      |
|            |                |     |     |        |          |        |
|            |                |     |     |        |          |        |
|            |                |     |     |        |          |        |
|            |                |     |     |        |          |        |
|            |                |     |     |        |          |        |
|            |                |     |     |        |          |        |

When we press Save our Decoder is run, passing the parameters to it and the resulting Entries are displayed. Below is the output from our VERY simple Hello World decoder which puts a "Hello World!" at the first sample.

| USE          | 3ee Suite - USBee SX Demo M | Mode               |                                                                                                    |
|--------------|-----------------------------|--------------------|----------------------------------------------------------------------------------------------------|
| File         | View Speed and Samples      | Trigger Setup Help |                                                                                                    |
| -            |                             | 2us/div -875ns     | s <u>1.125us 3.125us 5.125us 7.125us</u>                                                                            |
| 0            | Digital 0                   |                    |                                                                                                    |
| 1            | Bus +                       | helloworld         | Hello World!                                                                                                    |
| 2            | Digital 2                   | l                  |                                                                                                    |
| 3            | Digital 3                   | l                  |                                                                                                    |
| 4            | Digital 4                   |                    |                                                                                                    |
| 5            | Digital 5                   |                    | /                                                                                                    |
| 6            | Digital 6                   |                    |                                                                                                    |
| 7            | Digital 7                   |                    |                                                                                                    |
|              |                             | Cursors            | XI                                                                                                    |
| U            | SBee                        | Demo               | Measurements                                                                                                    |
| Log<br>Copyr | ic Analyzer/Oscilloscope    |                    | T XI X2 dX 1/dX Width Period Frequency Duty Cycle<br>Ons Ons Ons Ons infinity 43.650625ms 41.7ns 24.0MHz 104857500% |

On a different Waveline you can specify a different set of Parameters (in this case "change 3") that indicate to the Custom Decoder to perform an entirely different decode.

| Channel !   | Settings         |     |     |        |          |        |
|-------------|------------------|-----|-----|--------|----------|--------|
| Single S    | Signal           | USB | SPI | I2C    | Async    | 1-Wire |
| PS/2        | SMBus            | 12S | CAN | Serial | Parallel | Custom |
|             |                  |     |     |        |          |        |
|             |                  |     |     |        |          |        |
|             |                  |     |     |        |          |        |
|             | - An and Descent |     |     |        |          |        |
| change 3    | otocol Paramet   | ers |     |        |          |        |
| cilding c 5 |                  |     |     |        |          |        |
|             |                  |     |     |        |          |        |
|             |                  |     |     |        |          |        |
|             |                  |     |     |        |          |        |
|             |                  |     | -   |        |          |        |
|             |                  |     |     |        | -        |        |
|             |                  |     |     |        | Save     | Cancel |

As in our example decoder, this "Change" indicates to place an Entry at each change of state of the specified signal (in this case 3). The resulting display is as follows.

| US   | SBee Sui                | ite - USBee SX Demo             | Mode          |           |                        | N MARIN          |                 |                         |
|------|-------------------------|---------------------------------|---------------|-----------|------------------------|------------------|-----------------|-------------------------|
| File | View                    | Speed and Samples               | Trigger Setup | Help 💽    |                        | -                | _               |                         |
| -    | _                       |                                 | 5us/div       | 597.583us | 592.583us              | -587.583us       | -582.           | 583us                   |
| 0    |                         | ss 🕴                            |               |           |                        |                  |                 |                         |
| 1    |                         | SCK *                           |               |           |                        |                  |                 | _                       |
| 2    |                         | MISO 🕴                          |               |           |                        |                  |                 |                         |
| 3    |                         | MOSI 📫                          |               |           |                        |                  |                 |                         |
| 4    | -                       | scк 📫                           |               |           |                        |                  |                 |                         |
| 5    |                         | SCL 1                           |               |           |                        |                  |                 |                         |
| 6    |                         | TX *                            |               |           |                        |                  |                 |                         |
| 7    |                         | RX *                            |               |           |                        |                  |                 |                         |
|      |                         | BUS 🏅                           | change 3      | Changed!  |                        | Changed          |                 | Chan                    |
|      |                         |                                 | Cursors       |           |                        |                  | _               |                         |
| U    | SB                      | ee                              | De            | emo       | Measurements           |                  |                 |                         |
| Log  | gic Anal<br>yright 2009 | yzer/Oscilloscope<br>cway, Inc. |               |           | T X1<br>Ons 1.581625ms | X2<br>1.895708ms | dX<br>314.083us | 1/dX V<br>3.183868kHz 2 |

Obviously much more complicated protocols can be decoded using these simple methods of parameter passing and Entry displaying.

## BUILDING THE CUSTOM DECODER

To implement a custom decoder you must create a Class Library (CustomUSBeeSuiteDecoder.DLL) using the code below as an example. This example code is also included when you install the USBee RX Suite software in the \Program Files\CWAV Inc\USBee RX Suite\CustomUSBeeSuiteDecoderRX\ directory. You can build this Class Library using the free Microsoft Visual Studio 2010 Express. Our example is in Visual Basic, but can easily be ported to C or other language supported in VS2010.

The main function of a Custom Decoder code is below.

- 1. Receive parameters for the protocol from the User Interface
- 2. Access the sample data and decode the protocol based on the parameters
- 3. Output "Entries" that consist of a Start Sample, End Sample and a Text String

Once you create your own CustomUSBeeSuiteDecoderRX.DLL file, you simply copy your new file over the one that was provided with the original install in the \Program Files\CWAV Inc\USBee RX Suite directory. You may need to locate this file on your system and have administrator rights in order to replace it.

#### EXAMPLE CLASS LIBRARY CODE

Below is our example Class Library source code that performs a few different protocol decodes and displays the results on the waveline. A version that includes an actual NEC IR decoder is installed with the USBee RX Suite. Use this example to start your own.

```
Option Explicit On
Option Strict On
Imports System.IO
Public Class CustomUSBeeSuiteDecoderRX
Declare Function SampleData Lib "usbeerxste.dll" Alias "?LoggedData@@YGJ_J82" (ByVal Index As Int64) As Integer
Declare Function FindBextEdge Lib "usbeerxste.dll" Alias "?FIndNextEdge@@YG_J_XKK82" (ByVal start As Int64, ByVal Mask As Integer,
ByVal direction As Integer) As Int64
         ' The SampleData routine returns a 4 byte value that contains a single sample of all the signals ' The format of the 32 bits returned is as follows:

    where XXXXXXXX is Channel 2 Analog value (0-+6V, 255 = +6V)
    YYYYYYY is Channel 1 Analog value (0-+6V, 255 = +6V)
    F is logic level (0 or 1) for channel E
    D is logic level (0 or 1) for channel E
    D is logic level (0 or 1) for channel E

                           0 is logic level (0 or 1) for channel 0
         <sup>1</sup> FindNextEdge routine scans the sample buffer starting at the start sample number to find the next sample
<sup>1</sup> with an edge on any masked channels. Mask bits aligned as above with 1 considered, 0 being ignored.
<sup>2</sup> direction 1 = forward, 0 = backward.
<sup>3</sup> FindNextEdge should be used instead of SampleData whenever possible since it is much faster.
<sup>3</sup> Fecture value is the sample number at the next edge or -1 if there is no more edges in that direction.
         Dim GTriggerSample As Int64
         Dim GX1Sample As Int64
Dim GX2Sample As Int64
        Public Sub SetCaptureParameters(ByVal TriggerSample As Int64, ByVal XISample As Int64, ByVal X2Sample As _ Int64)

' This routine is called at the end of a capture to pass the Trigger and Xl and X2 Cursors to the

' custom decoding process.

GTriggerSample = TriggerSample

GXISample = XISample
                  GX1Sample = X1Sample
GX2Sample = X2Sample
         End Sub
    Public Sub DecodeCustom (ByVal OutFilename As String, ByVal NumberOfSamples As Int64, ByVal SamplingRate As Integer, ByVal Parameters
As String)
Dim OldSample As UInteger
                  Try
                            ' This is a custom bus decoder Processing Routine
                               The passed in variables are as follows:
OutFilename — the file that all of the decoded Entries get written to. This is the file
                          introductions - the file that all us the interval
that the USBee Suite
 that the USBee Suite
 ActualNumberOfSamples - How many samples are in the sample buffer
 ActualNumberOfSamples - How many samples are in the sample buffer
 SamplingRate - The rate that the samples were taken in sps. 24000000 - 24Msps...
 SamplingRate - The rate that the samples were taken in sps. 24000000 - 24Msps...
 Parameters - User defined string passed from the USBee Suite user interface Channel Setting
 Parameters that your decoder needs to know,
                              farameters - over defined string passed from the Usbee durte user interface claimer set
for the custom decoder needs to pass in any parameters that your decoder needs to know,
such as what channels to use
                            ' in decoding, which protocol if you have multiple protocols supported here, and ' how you want the data formatted.
                            ' Below is an example set of Custom Protocol decoders that show how to access the sample buffer ' and how to generate output that get sent to the screen.
                           ' Setup the File Stream that stores the Output Entry Information
Dim FS As New FileStream(OutFilename, FileMode.Append, FileAccess.Write)
Dim SWAs New BinaryWriter(FS)
Dim Sample As Int64
                                                              ' Initializes the sample retrieval
                           SampleData(0)
                           ' Since this file supports different custom decoders, we need to see which one to run based on the Parameters string
if CBool(InStr(Parameters.ToUpper, "CHANGE")) Then
' Sample Decoder that just detects when a signal changes state
' The signal to use for the detection is specified in the Parameters as the second parameter
                                   Dim Borams() = Daramsters.Split(CChar(", -"))
Dim SignalGOUS As Double - Val(Barams(1))
Dim SignalMask As Integer = 1 << Cint(SignalToUse) ' Make the mask that will mask off the channel we want in the sample
                                     ' Now go from the start of the samples to the end and process the decoder
For Sample = 0 To NumberOfSamples - 1
' This example decoder places a label at every transition of a digital signal
Dim MextEdge = FindMextEdge(Sample, SignalMask, 1)
If NextEdge >= 0 Them ' Edge was found
WriteEntry(SW, MextEdge, NextEdge + 100, "Changed! S:" & Sample & "N:" & NextEdge)
Place
                                             WriteEner, .
Else
' There are no more edges so end
                                             End If
                                             Sample = NextEdge - 1
                                   Nevt
                          Elseif CBool (InStr(Parameters.ToUpper, "RISE")) Then
'Sample Decoder that just detects when a signal changes state
'The signal to use for the detection is specified in the Parameters as the second parameter
```

```
Dim Farams() = Parameters.Split(CChar(", -"))
Dim SignalRouse As Boubble - Val(Farams(1))
Dim SignalRauk As Integer - 1 < Cfnt(SignalRouse) ' Make the mask that will mask off the channel we want in the sample</pre>
       ' Now go from the start of the samples to the end and process the decoder
For sample = 0 To NumberOfsamples - 1
' This example decoder places a label at every transition of digital signal 0
Dim DigitalChannel As Ufnteger = CUInt(SampleData(Sample) And SignalMask)
If (DigitalChannel > OldSample) And (OldSample) and SignalMask)
MeticEEntry(BW, Sample, Sample + 100, "Rise!")
End If
               End If
              OldSample = DigitalChannel
ElseIf CBool (InStr(Parameters.ToUpper, "HELLOWORLD")) Then
       ' Simplest Decoder Possible
' Print Hello World at the start of the buffer
       WriteEntry(BW, 0, 100, "Hello World!")
       WriteBarry(BW, GridgerSample, GridgerSample + 100, "Trigger Is Here!")
WriteBarry(BW, GridgerSample, GridgerSample + 100, "XI is Here!")
WriteBarry(BW, GXISample, GXISample + 100, "XI is Here!")
Elseif Chool (InStr(Parameters.ToUpper, "NECIR")) Then
'Sample Decoder that just detects when a signal changes state
'The signal to use for the detection is specified in the Parameters as the second parameter
WriteEntry(BW, 0, 100, "NEC IR Decoder 3.0")
       Dim Params() = Parameters.Split(Cchar(" ,-"))
Dim SignaRtoUse As Bouble = Val(Params(1))
Dim SignaRtak As Integer = 1 << Cint(SignaRtoUse) 'Make the mask that will mask off the channel we want in the sample
       Const LOOKING_FOR_HEADER As Integer = 1
Const LOOKING_FOR_BITS As Integer = 2
Dim DecodeState As Integer = LOOKING_FOR_HEADER 'Holds what state of the decoder we are in
       Dim ByteAccumlator As Integer = 0
Dim BitCounter As Integer = 0
Dim ByteStartSample As Int64
                                                                                                     ' Holds the accumulated bits for each byte
' Holds how many bits we have accumulated in this byte so far
' Holds the sample at the start of the byte
                                                                                                      ' Holds the state of the signal at the current sample
' Where the first edge is
' Where the second edge is
' The pulsewidth in seconds
       Dim Data As UInteger
Dim tEdge1 As Int64
Dim tEdge2 As Int64
Dim tPulseWidth As Double
       ' Now go from the start of the samples to the end and process the signal For Sample = 0 To NumberOfSamples - 1
              Data = CUInt (SampleData (Sample) And SignalMask)
              If DecodeState = LOOKING_FOR_HEADER Then
                    If Data <> 0 Then
   ' We found a High which starts the Header
   ' Now look for the next edge
                             tEdge1 = FindNextEdge(Sample, SignalMask, 1)
                             If tEdge1 >= 0 Then
                                     ' Check to see if this falling edge is in the right timeframe tPulseWidth = (tEdge1 - Sample) / SamplingRate
                                      If (tPulseWidth >= 0.008) And (tPulseWidth <= 0.01) Then
                                              ' Now look for the rising edge
                                             tEdge2 = FindNextEdge(tEdge1, SignalMask, 1)
                                             If tEdge2 >= 0 Then
                                                     Ltdge2 >> 0 Then
' Check to see if this rising edge is in the right timeframe
tPulseWidth = (tEdge2 - tEdge1) / SamplingRate
If (tPulseWidth >= 0.004) And (tPulseWidth <= 0.005) Then
' Great! Valid Header Format! Look for bits from this point on</pre>
                                                            ' Write out a Header Marker (remove this if you don't need the header) WriteEntry(BW, Sample, tEdge2, "Lead Code")
                                                             DecodeState = LOOKING_FOR_BITS
Sample = tEdge2
                                                             ' Initialize the Byte Accumulation variables ByteStartSample = Sample ByteAccumlator = 0 BitCounter = 0
                                                             Continue For
                                                    ElseIf (tPulseWidth >= 0.002) And (tPulseWidth <= 0.003) Then
  ' Great! Valid Repeat Format!</pre>
                                                             ' Find the next falling edge to complete the Repeat tEdge2 = FindNextEdge(tEdge2, SignalMask, 1)
                                                             ' Write out a Repeat Marker (remove this if you don't need the Repeat) WriteEntry(BW, Sample, tEdge2, "Repeat")
                                                            Sample = tEdge2
Continue For
                                            Else

' Pulse is not the right size so bail and keep looking

Sample - tEdge2

Continue For

End If

' No edges at all! So we are done

Exit For

End If

End If
                                     Else

' Pulse is not the right size so bail and keep looking

Sample - tEdgel

Continue For

End If
                             Else 'No edges at all! So we are done
                              Exit For
End If
```

```
End If
                           ElseIf DecodeState = LOOKING_FOR_BITS Then
                                  If BitCounter = 8 Then
    ' We have an entire byte worth of data so output the information
WriteEntry(BW, ByteStartSample, tEdge2, Hex(ByteAccumlator))
BitCounter = 0
                                  ByteAccumlator = 0
End If
                                  If Data <> 0 Then
    ' We found a High which starts the bit
    ' Now look for the next edge
                                        tEdge1 = FindNextEdge(Sample, SignalMask, 1)
                                        If tEdge1 >= 0 Then
                                               ' Check to see if this falling edge is in the right timeframe tPulseWidth = (tEdge1 - Sample) / SamplingRate
                                               If (tPulseWidth >= 0.0005) And (tPulseWidth <= 0.0007) Then
   ' Good start of a bit
   ' Now look for the rising edge</pre>
                                                      tEdge2 = FindNextEdge(tEdge1, SignalMask, 1)
                                                      If tEdge2 >= 0 Then
' Check to see if this rising edge is in the right timeframe for a logic "0"
trulseWidth = (tEdge2 - tEdge1) / SamplingRate
If (trulseWidth >= 0.0004) And (trulseWidth <= 0.0006) Then
' Great! Valid 0 Bit Format!</pre>
                                                                    'Write out a Bit Marker (remove this if you don't need the bit)
'WriteEntry(BW, CUInt(Sample), CUInt(tEdge2), "0")
                                                                    ' Add this bit to the accumulators (LSB first)
ByteAccumlator = ByteAccumlator >> 1 ' Shift the Accumulator
ByteAccumlator = ByteAccumlator And &H7F ' Clear out the MSBit
                                                                     ' Mark the start of the byte if so
                                                                    If BitCounter = 0 Then ByteStartSample = Sample
                                                                   ' Next Bit next time
BitCounter = BitCounter + 1
                                                                   Sample = tEdge2
Continue For
                                                             ElseIf (FulseWidth >= 0.001) And (tPulseWidth <= 0.002) Then
' Great! Valid 1 Bit Format!
                                                                    ' Write out a Bit Marker (remove this if you don't need the bit)
'WriteEntry(BW, CUInt(Sample), CUInt(tEdge2), "1")
                                                                    ' Add this bit to the accumulators (LSB first)
ByteAccumlator = ByteAccumlator >> 1 ' Shift the Accumulator
ByteAccumlator = ByteAccumlator or 6H80 ' Set the MSBit
                                                                   ' Mark the start of the byte if so
If BitCounter = 0 Then ByteStartSample = Sample
                                                                    ' Next Bit next time
BitCounter = BitCounter + 1
                                                                   Sample = tEdge2
Continue For
                                                             Else
' Pulse is not the right size so bail and keep looking
DecodeState = LOOKING_FOR_HEADER
                                                                    Sample = tEdge2
Continue For
                                                             End If
                                                      End IT
Else
'No edges at all! So we are done
Exit For
End If
                                               Else

Pulse is not the right size so bail and keep looking

Sample - tEdgel

DecodeState = LOOKING_FOR_HEADER

Continue For
                                        End If
Else
'No edges at all! So we are done
Exit For
End If
                                 End If
                   End If
Next
            End If
            ' Close the Output File FS.Close()
      Catch ex As Exception
      End Try
End Sub
Public Sub WriteEntry(ByRef EW As BinaryWriter, ByVal StartSample As Int64, ByVal EndSample As Int64, ByRef TextString As String)
      ' DO NOT CHANGE THIS ROUTINE!!!
          This routine writes the Entry in the file format that is used by the Custom Decoder This entry specifies the Start Sample, End Sample and the text string to display
      Try
             BW.Write(StartSample)
BW.Write(EndSample)
             ' Write the length of the string in bytes (include the 0 at the end in the count)
Dim tStrIen As UInt32
tStrIen = CUInt(TextString.Length + 1)
EW.Write(tStrIen)
```

# CUSTOM DECODER PARAMETERS

As you can see in the above code, the Parameter string that is passed from the User Interface to your decoder can be used for a number of purposes. First, it can specify which decoder to run. If you have more than one protocol that you want your decoder to handle, you can select which decoder runs using this text string. For example, in our example Custom Decoder we have a few decoders possible, "CHANGE", RISE", "HELLOWORLD" and "NECIR". Each decoder processes the data differently and outputs different results based on the algorithms.

You can also supply additional parameters in the text string as well as we do in the CHANGE and RISE decoders. The additional parameter in these examples indicates which signal to use to decode.

Again, the definition and use of the Parameter string is entirely up to you but provides an easy to use and simple to implement way to control the behavior of your decoder.

## ACCESSING SAMPLE DATA TO PERFORM DECODE

To access each individual sample stored in the sample buffer you use the SampleData or FindNextEdge calls as shown above. This returns a 32-bit value that includes all of the channels levels at that sample time. The format of the 32 bits is as follows:

MSB LSB XXXXXXXYYYYYYYFEDCBA9876543210 where XXXXXXX is Channel 2 Analog value (0=-10V, 255 = +10V) YYYYYYYY is Channel 1 Analog value (0=-10V, 255 = +10V) F is logic level (0 or 1) for channel F E is logic level (0 or 1) for channel E ... 0 is logic level (0 or 1) for channel 0

Decoding any given protocol then entails going through the samples from beginning to end and masking off the channels you need to decode, accumulating decoded bits/bytes along the way and determining what the result is that you want to display.

Since the USBee RX uses sample compression, there may be trillions of actual samples. Therefore, it is best, and will result in faster decoder times, to use the FindNextEdge routine instead of individual SampleData calls when processing a protocol. This routine understands the compression algorithm and does not waste time processing compressed samples.

# OUTPUTTING ENTRIES THAT WILL GET DISPLAYED ON THE SCREEN

Once your decoder has determined the result of the decode that you want displayed on the screen, you call the WriteEntry routine above. This gets passed the Start Sample, End Sample and Text String. Entries appear as rounded rectangles on the screen on the associated wave line and are locked to the samples that you specify.

For example, the following call places the "Hello World!" string on the screen stretching from the first sample to the 100<sup>th</sup> sample.

WriteEntry(OutFile, 0, 100, "Hello World!")

The output is as follows:

| USBee Suite - USBee SX Demo Mode                        |                 |                                    |                       |             |
|---------------------------------------------------------|-----------------|------------------------------------|-----------------------|-------------|
| File View Speed and Samples Trig                        | gger Setup Help | 1.125us 3.125us                    | 5.125us               | 7.125us     |
| 0 Digital 0                                             |                 |                                    |                       |             |
| 1 Bus                                                   | elloworld       | Hello World!                       |                       |             |
| 2 Digital 2                                             |                 |                                    |                       | /           |
| 3 Digital 3                                             | _               |                                    |                       |             |
| 4 Digital 4                                             | _               |                                    |                       |             |
| 5 Digital 5                                             |                 |                                    |                       | /           |
| 6 Digital 6                                             | _               |                                    |                       | _           |
| 7 Digital 7                                             | ursors XI       |                                    | _                     |             |
| USBee                                                   | Demo            | Measurements                       | Dented Exercise       | D. L. Curle |
| Logic Anatyzer/Oscilloscope<br>Copyrgnt 2009 CWAV, Inc. |                 | Ons Ons Ons Ons Ons infinity 43.69 | 0625ms 41.7ns 24.0MHz | 104857500%  |

# CHANGING THE BACKGROUND COLOR OF OUTPUTTED ENTRIES

You can control the background color of the entire WriteEntry item by embedding a color code anywhere into the text string. Color codes are in the following format:

# [RGB]

Where:

R is the Red value and is a single digit of 0 thru 9.

G is the Green value and is a single digit of 0 thru 9.

B is the Blue value and is a single digit of 0 thru 9.

For example:

To output an Entry that has a bright green background, use the following:

WriteEntry(OutFile, 0, 100, "Hello World![090]")

To output an Entry that has a dark red background, use the following:

WriteEntry(OutFile, 0, 100, "Hello World![400]")

Some common color codes are as follows:

| View Speed and Samples 1 | frigger Setup | Help (       |                        | 1                        |                         |              |                           |             |             |             | _           | _           | -           |
|--------------------------|---------------|--------------|------------------------|--------------------------|-------------------------|--------------|---------------------------|-------------|-------------|-------------|-------------|-------------|-------------|
|                          | 10us/div      | -6.434625ms  | -6.434625ms            | -6.414625ms              | -6.404625ms             | -6.394625ms  | -6.384625ms               | -6.374625ms | -6.364625ms | -6.354625ms | -6.344625ms | -6.334625ms | -6.324625ms |
| Bus da                   | 000           | 900          | 090 OK                 | 990                      | 099                     | 909          | 999                       | 222         | 400 040     | 004         | 440         | 044         | <b>404</b>  |
|                          | Cursors       |              |                        |                          |                         |              |                           |             |             |             |             |             |             |
| Bee                      | Demo          | Capture Many | A Measurements         |                          |                         |              |                           |             |             |             |             |             |             |
| Analyzer/Oscilloscope    |               |              | T X1<br>One 1.581625ms | X2 dX<br>1.895708 314.08 | 1/dX<br>3un 3.1838684Hz | Wideh Period | Frequency<br>91.954027544 | Duty Cycle  |             |             |             |             |             |

If you do not embed a color code, the background color will be a light cyan.

USBee RX User's Manual

# SMART SEARCH

The USBee RX Suite Smart Search highlights the sections of your trace matching your areas of interest so that you don't need to waste time hunting for the data you need.

You can specify up to 32 levels of search events that are any combination of bus decoded traffic, states or edges of digital or analog signals, inside or outside of analog voltage ranges and/or digital ranges, and all validated by time specific windows.

Once specified you can pan through the occurrences of your searched items with the click of the mouse and see the total number of times the searched events occur.

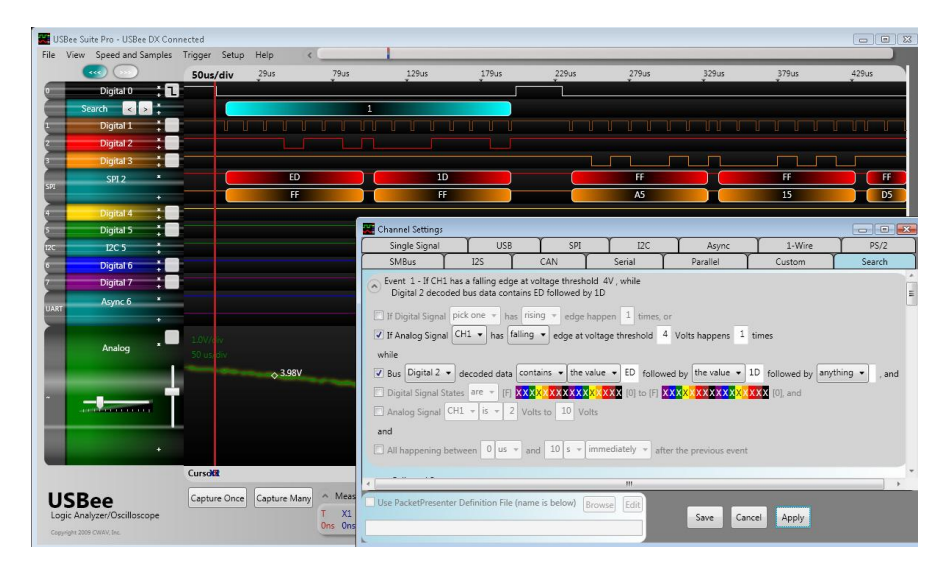

# ADDING A SEARCH LINE

To add a Smart Search line on the display, click on the grey tab to the left of the line you want to change (or click the "+" sign to add a new wave line). Once you click on the **Search Tab** you will see the Channel Settings dialog box as below.

| Channel Settings       |               |                |              | _        |             | X        |
|------------------------|---------------|----------------|--------------|----------|-------------|----------|
| Single Signal          | USB           | SPI            | I2C          | Async    | 1-Wire      | PS/2     |
| SMBus                  | 12S           | CAN            | Serial       | Parallel | Custom      | Search   |
| 👻 Event 1 - If digital | signals are l | xxxxxxxxx      | XXXX0X       |          |             | <b>^</b> |
| Followed By            |               |                |              |          |             |          |
| 👻 Event 2 -            |               |                |              |          |             |          |
| Followed By            |               |                |              |          |             |          |
| 🕑 Event 3 -            |               |                |              |          |             |          |
| Followed By            |               |                |              |          |             |          |
| 💌 Event 4 -            |               |                |              |          |             |          |
| Followed By            |               |                |              |          |             |          |
| Event 5 -              |               |                |              |          |             | •        |
| Use PacketPresenter    | Definition F  | ile (name is b | elow) Browse | Edit     |             |          |
|                        |               |                |              |          | Save Cancel | Apply    |
|                        |               |                |              |          |             |          |

When you specify a Smart Search and click on **Save**, the new Search line will be added to the display. If your captured data matches these events anywhere in the trace it will display a bar at that location and mark it with a unique number. The trace below has found 480 matches and the display is showing match 1 through 7 on the first line.

| USBe  | ee Suite Pro - USBee DX Co | nnected              | Help (       |                                  | -                               | -                              |                                | -            | _            |              |
|-------|----------------------------|----------------------|--------------|----------------------------------|---------------------------------|--------------------------------|--------------------------------|--------------|--------------|--------------|
|       |                            | 10us/div             | -14.498917ms | -14.488917ms                     | -14.478917ms                    | -14.468917ms                   | -14.458917ms                   | -14.448917ms | -14.438917ms | -14.428917ms |
|       | Digital 0                  |                      | J            |                                  | 0                               | 4                              |                                | 0            |              |              |
|       | Digital 1                  |                      |              |                                  |                                 |                                |                                |              |              |              |
| 2     | Digital 2 🏅                |                      |              |                                  |                                 |                                |                                |              |              |              |
| 3     | Digital 3                  |                      |              |                                  |                                 |                                | 16                             |              |              |              |
| ऽश    | SPI 2<br>+                 |                      |              |                                  |                                 |                                | FF                             |              |              |              |
|       | Digital 4 🕴                |                      |              |                                  |                                 |                                |                                |              |              |              |
| 5     | Digital 5                  |                      |              |                                  |                                 |                                |                                |              |              |              |
| 12C   | Digital 6                  |                      |              |                                  |                                 |                                |                                |              |              |              |
| 2     | Digital 7                  |                      |              |                                  |                                 |                                |                                |              |              |              |
| UART  | Async 6 *                  |                      |              |                                  |                                 |                                |                                |              |              |              |
|       | •                          | a constant           |              |                                  |                                 |                                |                                |              |              |              |
|       | Analog *                   | 1.0Wdiv<br>10 us/div |              |                                  |                                 |                                |                                |              |              |              |
|       |                            |                      |              |                                  |                                 |                                |                                |              |              |              |
| ~     |                            |                      |              |                                  |                                 |                                |                                |              |              |              |
|       |                            |                      |              |                                  |                                 |                                |                                |              |              |              |
|       |                            |                      |              |                                  |                                 |                                |                                |              |              |              |
|       |                            | Cursors              |              |                                  |                                 |                                |                                |              |              |              |
| US    | Bee                        | Capture Once         | Capture Many | <ul> <li>Measurements</li> </ul> |                                 |                                |                                |              |              |              |
| Logic | c Analyzer/Oscilloscope    |                      |              | T X1 X2 dX<br>Ons Ons Ons Ons    | 1/dX Width<br>infinity 1.96225m | Period Freq<br>1.970417ms 507. | uency Duty C<br>506872Hz 99.6% | ycle         |              |              |

# VIEWING SEARCH MATCHES

Once a search has been entered and processed, you can pan through the found matches by using the **left and right arrow buttons** on the search line. You can also see the total number of matches by hovering over the line.

USBee RX User's Manual

## ENTERING A SMART SEARCH

The Smart Search uses the specification that you choose in the channel settings Search window to determine what to highlight on the waveform display.

The search can be made up of up to 32 consecutive **Events**. Each Event is a selection of various bus, analog, and/or digital states. To edit an Event, click on the expander to show the Event details as below.

| Channel Settings              |                |                          |                          |                                | -                  |         |
|-------------------------------|----------------|--------------------------|--------------------------|--------------------------------|--------------------|---------|
| Single Signal                 | USB            | SPI                      | 12C                      | Async                          | 1-Wire             | PS/2    |
| SMBus                         | 12S            | CAN                      | Serial                   | Parallel                       | Custom             | Search  |
| <ul> <li>Event 1 -</li> </ul> |                |                          |                          |                                |                    |         |
| 🔲 If Digital Signal           | pick one 👻     | has rising 👻             | edge happen              | 1 times, or                    |                    | E       |
| 🔲 If Analog Signal            | CH1 🔻 has      | rising 👻 ed              | ge at voltage thr        | eshold 2 Volts ha              | appens 1 times     |         |
| while                         |                |                          |                          |                                |                    |         |
| 🔲 Bus pick one 👻              | decoded da     | ta is anything           | y ▼ 00 and               | , and                          |                    |         |
| 🔲 Digital Signal Sta          | tes are 👻 [    | F] <mark>XXX</mark> XXXX | x <mark>xxx</mark> xxxxx | [0] to [F] <mark>XXX</mark> XX | ×××××××××××        | 0], and |
| 🔲 Analog Signal 🖸             | H1 v is v      | -10 Volts to             | 10 Volts                 |                                |                    |         |
| and                           |                |                          |                          |                                |                    |         |
| This Event happe              | ning between   | n 0 us ∞ a               | nd 10 s = im             | imediately 👻 after             | the previous event |         |
|                               |                |                          |                          |                                |                    |         |
| Followed By                   |                |                          |                          |                                |                    |         |
| 🕑 Event 2 -                   |                |                          |                          |                                |                    |         |
| Ilse DacketDresente           | r Definition F | ile (name is he          |                          | -                              |                    |         |
| oser accertesente             | . ochindoll li | ne (nume is be           | Browse                   | S                              | ave Cancel         | Apply   |
|                               |                |                          |                          |                                |                    |         |

To enable a line in the Event search, click on the checkbox to the left of the items you want to include in your search.

You can specify any combination of the available lines in a search Event. All search criteria in a single Event must occur simultaneously for an event to be considered a match. For example, if you are looking for an edge on a digital signal, and looking for an analog voltage range, the edge must occur **while** the voltage is inside the range to be considered a match.

The following sections detail the available search items for each event and how they function.

## DIGITAL SIGNAL EDGES

The first line lets you find edges on the digital signals.

First select the Digital line you want to search using the first dropdown box. This box is filled with only the single signals that are displayed on the screen.

Then choose the edge you want to search for: rising, falling or either rising or falling.

Finally, choose how many edges you need to find consecutively. If you want to find areas that have NO edges you can specify 0.

Below shows a search that finds all rising edges of the signal Digital 1.

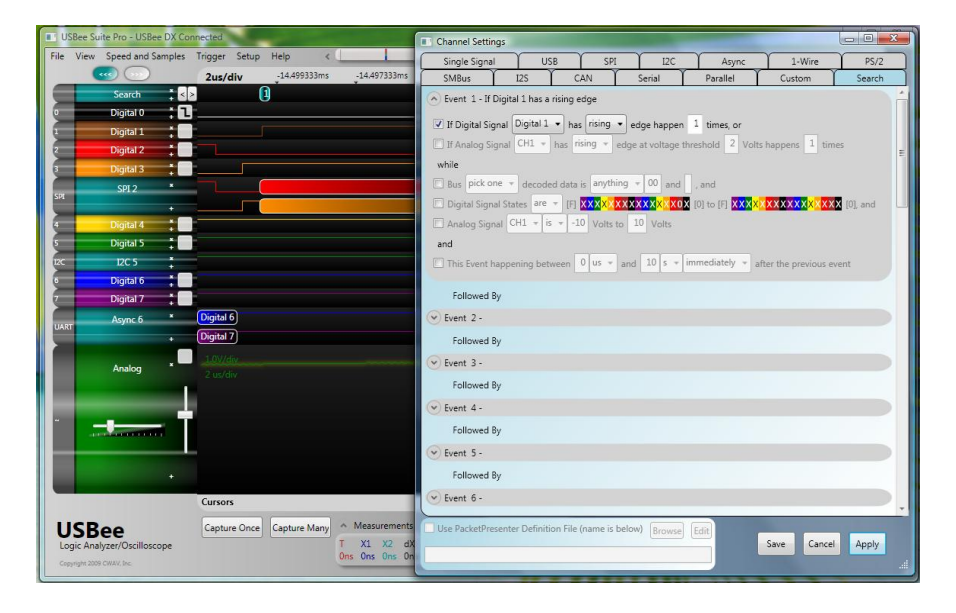

# ANALOG SIGNAL EDGES

The second line lets you find edges on the analog signals, if your USBee has them.

First select the Analog channel you want to search using the first dropdown box.

Then choose the edge you want to search for: rising, falling or either rising or falling.

Next enter the voltage threshold at which you consider the edge occurring. This value can be anywhere between -10 and 10 and can include decimal places.

Finally, choose how many edges you need to find consecutively. If you want to find areas that have NO edges you can specify 0.

Below shows a search that finds all rising edges of the analog signal CH1 with a threshold set at 2.0 Volts. Since the waveform display below is zoomed out the match is shown as simply a line. Zooming in on the search will show the details.

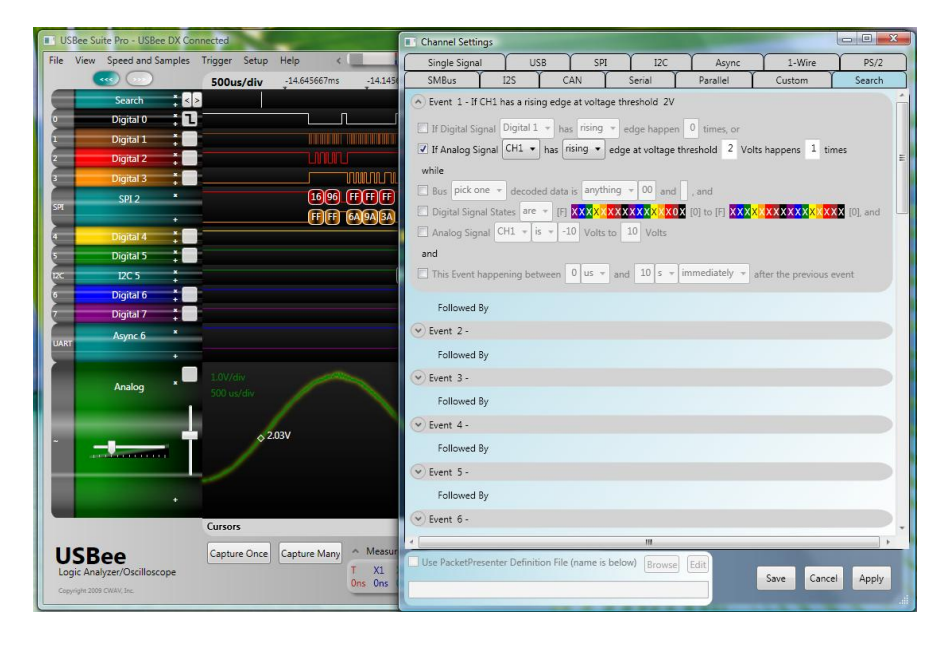

# BUS DATA

The next line lets you find values of decoded bus data if your waveform display includes them. You can specify specific values to find, values to exclude, or ranges of values.

First select the decoded bus channel you want to search using the first dropdown box.

Then choose if you want to find values between (equals) or not between (not equals) the value(s) that follow.

Next enter the actual value of decoded data you are interested in. If it is a single value, leave the second field blank. If you are interested in a range of values, specify the end of the range in the second field.

Below shows a search that finds all decoded data that equals a fixed value of 16.

| USBee Suite Pro - USBee DX Conne      | ected        |                |           | Channel Settings   | N              | -             |           | -             |               |                      |          |
|---------------------------------------|--------------|----------------|-----------|--------------------|----------------|---------------|-----------|---------------|---------------|----------------------|----------|
| File View Speed and Samples Tr        | rigger Setup | Help <         |           | Single Signal      | USI            | B             | SPI       | 12C           | Async         | 1-Wire               | PS/2     |
|                                       | 300us/div    | -14.2805ms     | -13.9805m | SMBus              | I2S            | CAN           | Sei       | rial          | Parallel      | Custom               | Search   |
| Search 🕴 😆                            |              |                |           | 🔿 Event 1 - If Dig | ital 2 decod   | ed bus data   | is 16     |               |               |                      | <u> </u> |
| Digital 0 📫 🚺 🗌                       |              | Π              |           | If Digital Signa   | Digital 1      | + has risir   | g 🔻 eda   | e happen      | 0 times. or   |                      |          |
| 1 Digital 1                           |              |                |           | If Analog Sign     | H CH1 -        | has rising    | edge at   | t voltage the | eshold 2 Volt | s happens 1 tin      | ies      |
| 2 Digital 2                           |              |                |           | while              |                |               |           |               |               |                      | E        |
| 3 Digital 3                           |              |                |           | Bus Digital 2      | - decode       | d data is be  | tween 👻   | 16 and        | and           |                      |          |
| SPI 2 *                               | 16 96        |                | <u>+</u>  | Digital Signal     | States are     |               |           |               |               | XXXXXXXXXXXX         | 101 and  |
|                                       | <u>+</u> ++  | 6A 9A          | SA L      | Analog Signal      | CH1 - is       | -10 Vo        | Its to 10 | Volts         |               |                      | ToT area |
|                                       |              |                |           | and                |                |               |           |               |               |                      |          |
|                                       |              |                | 102110    | This Event har     | nening hety    | veen 0 us     | · and     | 10 s + im     | mediately +   | ofter the previous e | vent     |
| Digital 6                             |              |                | icence    |                    | pointing and   |               |           |               |               | time and presidents  |          |
| 7 Digital 7                           |              |                |           | Followed By        |                |               |           |               |               |                      |          |
| Async 6 *                             | Digital 6    |                |           | Event 2 -          |                |               |           |               |               |                      |          |
| UART + E                              | Digital 7    |                |           | Followed By        |                |               |           |               |               |                      |          |
|                                       | 1.0V/4       |                |           | Fvent 3-           |                |               |           |               |               |                      |          |
| Analog *                              | ou us/div    | and the second |           | Eallewed Ru        |                |               |           |               |               |                      |          |
|                                       |              |                |           | Pollowed by        |                |               |           |               |               |                      |          |
|                                       |              |                |           | V Event 4 -        |                |               |           |               |               |                      |          |
|                                       |              |                |           | Followed By        |                |               |           |               |               |                      |          |
|                                       |              |                |           | Event 5 -          |                |               |           |               |               |                      |          |
| • • • • • • • • • • • • • • • • • • • |              |                |           | Followed By        |                |               |           |               |               |                      |          |
|                                       | c            |                |           | 🕑 Event 6 -        |                |               |           |               |               |                      |          |
|                                       | cuisois      | _              |           |                    |                |               |           |               |               |                      |          |
| USBee                                 | Capture Once | Capture Many   | ^ Measur  | Use PacketPrese    | nter Definitio | on File (name | is below) | Browse        | dit           |                      |          |
| Logic Analyzer/Oscilloscope           |              |                | Ons Ons   |                    |                |               |           |               |               | Save Cance           | Apply    |
| Copyright 2009 CWAV, Inc.             |              |                |           | -                  | _              |               | -         | _             |               |                      |          |

#### Below shows a search that finds all decoded data that is between 15 and 99.

| USBee Suite Pro - USBee DX Connected             | Channel Settings      | Surger Street of the |                 |               | The subscription |                                        |            |
|--------------------------------------------------|-----------------------|----------------------|-----------------|---------------|------------------|----------------------------------------|------------|
| File View Speed and Samples Trigger Setup Help 《 | Single Signal         | USB                  | SPI             | I2C           | Async            | 1-Wire                                 | PS/2       |
| 300us/div -14.2805ms -13.9805m                   | SMBus                 | 125 C                | AN T            | Serial        | Parallel         | Custom                                 | Search     |
| Search to Search                                 | 🔿 Event 1 - If Digita | al 2 decoded bu      | s data is betwe | en 15 and 99  | ,                |                                        | <u> </u>   |
|                                                  | If Digital Signal     | Digital 1 👻 ha       | s rising + e    | dge happen    | 0 times, or      |                                        |            |
| 1 Digital 1                                      | If Analog Signal      | CH1 - has r          | ising + eda     | at voltage th | nreshold 2 Vol   | ts happens 1 tir                       | nes        |
| 2 Digital 2 Digital 2                            | while                 |                      |                 |               |                  |                                        | E          |
|                                                  | Bus Digital 2 •       | decoded data         | is between      | 15 and        | 99 . and         |                                        |            |
|                                                  | Digital Signal Sta    | ntes are + [F]       | xxxxxxxx        | xxxxxxxx      | [0] to [F] XXX   | (XXXXXXXXXXXXXXXXXXXXXXXXXXXXXXXXXXXXX | X [0], and |
|                                                  | Analog Signal         | CH1 - is - 1         | 0 Volts to      | 10 Volts      | 202              |                                        |            |
| S Digital 5                                      | and                   |                      |                 |               |                  |                                        |            |
|                                                  | This Event happe      | ning between         | 0 us + and      | 10 s + i      | immediately +    | after the previous (                   | event      |
| Digital 6                                        |                       |                      |                 |               |                  |                                        |            |
| 7 Digital 7                                      | Followed By           |                      |                 |               |                  |                                        |            |
| Async 6                                          | Event 2 -             |                      |                 |               |                  |                                        |            |
| +                                                | Followed By           |                      |                 |               |                  |                                        |            |
| 1.07/                                            | 🕑 Event 3 -           |                      |                 |               |                  |                                        |            |
| Analog                                           | Followed By           |                      |                 |               |                  |                                        |            |
|                                                  | Event 4 -             |                      |                 |               |                  |                                        |            |
|                                                  | Followed By           |                      |                 |               |                  |                                        |            |
|                                                  | Event 5 -             |                      |                 |               |                  |                                        |            |
|                                                  | Followed By           |                      |                 |               |                  |                                        |            |
| Contraction                                      | Event 6 -             |                      |                 |               |                  |                                        |            |
| caisois                                          | *                     |                      |                 | m             |                  |                                        | , ,        |
| USBee Capture Once Capture Many Measur           | Use PacketPresente    | er Definition File   | (name is belo   | w) Browse     | Edit             |                                        |            |
| Logic Analyzer/Uscilloscope 0 XL<br>Ons Ons Ons  | -                     |                      |                 |               |                  | Save Cance                             | el Apply   |
| copyright tools critical and                     |                       | _                    | _               | -             |                  |                                        | al         |

## DIGITAL SIGNAL STATES AND RANGES

The next line lets you find states, or ranges of states, on the digital signals.

First select if you are looking for the digital states to include the values (**are**), or not include the values (**are not**), that follow.

Then specify the states of all of the digital lines by clicking on each individual signal to change from 0, 1, and X (don't care).

If you are looking for a single set of digital states, leave the second set of signals at all X.

If you want to find a range of states, enter the ending value as the second set of signals. The matched range will then include all values from the first set to the second set, inclusive.

Below shows a search that finds all occurrences of when the Digital 2 signal is logic 0.

| USI  | Bee Suite Pro - USBee DX Co | nnected       | -          |      | Channel Setti    | ngs                 |              |              |                |                 | and the second second se |                  |
|------|-----------------------------|---------------|------------|------|------------------|---------------------|--------------|--------------|----------------|-----------------|----------------------------------------------------------------------------------------------------|------------------|
| File | View Speed and Samples      | Trigger Setup | Help       | <    | Single Signa     | I L                 | ISB          | SPI          | I2C            | Async           | 1-Wire                                                                                                    | PS/2             |
|      |                             | 100us/div     | -14.4175ms |      | SMBus            | 125                 | CAN          | N Y          | Serial         | Parallel        | Custom                                                                                                    | Search           |
|      | Search 🛔 🛓                  | > 🚺 2         | 0 4        | 3    | 🔿 Event 1 - If   | digital signals     | are XXXXX    |              | X0XX           |                 |                                                                                                    | ń                |
| •    | Digital 0 🚦 🚺               |               |            |      | T If Digital Si  | nnal Digital        | T has        | risina +     | edae hannen    | 0 times or      |                                                                                                    |                  |
| 1    | Digital 1 🕴                 |               |            |      | T If Analog S    | ional CH1 -         | has risir    | 10 v eda     | e at voltage i | threshold 2 Vol | ts hannens 1 tin                                                                                                    | nec              |
| 2    | Digital 2                   |               |            |      | while            | grine [             | 1142         | - J Cuy      | e at ronage i  |                 | is noppens [-] in                                                                                                    | E                |
| 3    | Digital 3 🎽                 |               |            |      | E Rue Digita     | 12 x decod          | ad data in   | between      | x 15 and       | 99 and          |                                                                                                    |                  |
| 591  | SPI 2                       | 16            |            | 96   |                  | al Suran are        | - m          |              |                |                 |                                                                                                    | <b>1</b> (0) and |
|      | •                           | FF            |            | FF   | C Orgital Sign   |                     | - 10 A       | Vellese      | 10             |                 |                                                                                                    | toj, and         |
| 5    | Digital 4                   |               |            |      | Analog sig       | nal criz +          | 13 1 10      | VOIts to     | VOILS          |                 |                                                                                                    |                  |
| 5    | Digital 5                   |               |            |      | and              |                     |              | lue a lore   |                | immediately -   |                                                                                                    |                  |
| 12C  | 12C 5                       |               |            |      | Inis Event i     | nappening be        | tween [0]    | us + an      |                | inimediately +  | atter the previous e                                                                                                    | event            |
|      | Digital 6                   |               |            |      | Followed         | By                  |              |              |                |                 |                                                                                                    |                  |
|      |                             |               |            |      | Event 2 -        |                     |              |              |                |                 |                                                                                                    |                  |
| UART | Async b                     |               |            |      | <b>C H H</b>     |                     |              |              |                |                 |                                                                                                    |                  |
|      |                             |               |            |      | Followed         | ву                  |              |              |                |                 |                                                                                                    |                  |
|      | Analog *                    | 1.0V/div      |            |      | V Event 3 -      |                     |              |              |                |                 |                                                                                                    |                  |
|      |                             |               |            |      | Followed         | Ву                  |              |              |                |                 |                                                                                                    |                  |
|      |                             |               |            |      | 👻 Event 4 -      |                     |              |              |                |                 |                                                                                                    |                  |
| ~    |                             |               |            |      | Followed         | Ву                  |              |              |                |                 |                                                                                                    |                  |
|      |                             |               |            |      | Event 5 -        |                     |              |              |                |                 |                                                                                                    |                  |
|      |                             |               |            |      | Followed         | By                  |              |              |                |                 |                                                                                                    |                  |
|      |                             |               |            |      | Onitived         | -,                  |              |              |                |                 |                                                                                                    |                  |
|      |                             | Cursors       |            |      | Event 6 -        |                     |              |              |                |                 |                                                                                                    |                  |
| 11   | SBee                        | Capture Once  | Capture Ma | ny ^ | Followed         | Rv<br>senter Defini | tion File (n | ame is hele  | and December 1 |                 |                                                                                                    |                  |
| Log  | ic Analyzer/Oscilloscope    |               |            | Т    | - OUSE FOLKEIPIG | as and being        | nort the (ha | unie is delo | Browse         | Edit            | Save Cance                                                                                                    | Apply            |
| Copy | right 2009 CWAV, Inc.       |               |            | Ons  |                  |                     |              |              |                |                 |                                                                                                    |                  |

Below shows a search that finds all occurrences of when the Digital 2 and Digital 3 signals are 0-0, 0-1, and 1-0. The range starts at the first setting and increments until the second setting.

| <b>•</b> | SBee Suite Pro - USBee DX Co | onnected   |              |        | Channel Setti | ngs        |                 |          |                 |                  |                                       |            |
|----------|------------------------------|------------|--------------|--------|---------------|------------|-----------------|----------|-----------------|------------------|---------------------------------------|------------|
| File     | View Speed and Samples       | Trigger Se | tup Help     | < []   | Single Signa  | i          | USB             | SPI      | I2C             | Async            | 1-Wire                                | PS/2       |
|          |                              | 100us/di   | iv -14.4175r | ns     | SMBus         | 125        | s Y (           | AN T     | Serial          | Parallel         | Custom                                | Search     |
|          | Search 🕴 🗧                   | > 1        | 2   8 💽      |        | Event 1 - If  | digital si | ignals are XX   |          | XXX00X to XXX   | XXXXXXXXXXX10X   |                                       | <u> </u>   |
|          | Digital 0 📫 🚺                |            |              |        | TE Disital Si | nal Die    | aital 1 - a     | rising   | x odao honnou   | 0 timer or       |                                       |            |
|          | Digital 1 📫                  |            |              |        |               |            |                 | iring _  | eoge napper     |                  |                                       |            |
| 2        | Digital 2 🏅                  |            |              |        | L I Analog S  | gnai (G    | nas (           | ang •    | euge at voltage |                  | un appens                             | E          |
| 3        | Digital 3 🕴                  |            |              |        | while         |            |                 |          | 15              | 00               |                                       |            |
| SPI      | SPI 2 ×                      | 1          | 6            | 96     | E Bus Digita  | 2 V d      | lecoded data    | IS Detwe | en • 13 and     | 99 , and         |                                       |            |
|          | •                            |            | F 📃          | FF     | Digital Sign  | al States  | s are 🔻 [F]     | XXXXXX   | XXXXXXXXXVUU    | X [U] to [F] XXX | x x x x x x x x x x x x x x x x x x x | X [0], and |
|          | Digital 4 🕴                  |            |              |        | C Analog Sig  | Tal CH1    | - IS -          | Volts 1  | to 10 Volts     |                  |                                       |            |
| 5        | Digital 5 🕴                  |            |              |        | and           |            |                 |          |                 |                  |                                       |            |
| 120      | 12C 5                        |            |              |        | This Event I  | nappenir   | ng between      | 0 us +   | and 10 s =      | immediately +    | after the previous e                  | event      |
| 9        | Digital 6                    |            |              |        | Followed      | P.,        |                 |          |                 |                  |                                       |            |
| 7        | Digital 7 +                  |            |              |        | ronowed       | Бу         |                 |          |                 |                  |                                       |            |
| UAF      | α Async 6 ×                  |            |              |        | Event 2 -     |            |                 |          |                 |                  |                                       |            |
|          |                              |            |              |        | Followed      | Ву         |                 |          |                 |                  |                                       |            |
|          | Analog                       | 1.0V/div   |              |        | 👻 Event 3 -   |            |                 |          |                 |                  |                                       |            |
| 1        | rinney                       |            |              |        | Followed      | Ву         |                 |          |                 |                  |                                       |            |
|          |                              |            |              |        | 👻 Event 4 -   |            |                 |          |                 |                  |                                       |            |
| ~        |                              |            |              |        | Followed      | Bv         |                 |          |                 |                  |                                       |            |
|          |                              |            |              |        | ( Frank F     | -,         |                 |          |                 |                  |                                       |            |
|          |                              |            |              |        | Event 3-      |            |                 |          |                 |                  |                                       |            |
|          | •                            |            |              |        | Followed      | By         |                 |          |                 |                  |                                       |            |
|          |                              | Cursors    |              |        | V Event 6 -   |            |                 |          |                 |                  |                                       |            |
|          | CD                           | Custor     |              |        | Followed      | Bv         |                 |          |                 |                  | _                                     | *          |
| U        | ISBee                        | Capture Or | Capture N    | lany T | Use PacketPre | senter D   | Definition File | (name is | below) Browse   | Edit             | Same C                                | Analy      |
| 6        | ovright 2009 CWAV, Inc.      |            |              | Ons    |               |            |                 |          |                 |                  | Save Cance                            | Арріу      |
|          |                              |            |              | -      |               | _          |                 | -        |                 |                  |                                       |            |

## ANALOG SIGNAL STATES AND RANGES

The next line lets you find voltage ranges on the analog signals, if your USBee has them.

First select if you are looking for the analog voltages to include the values (is), or not include the values (is not), that follow.

Then specify the voltage range start and end in volts. The matched range will then include all values from the first set to the second set, inclusive.

Below shows a search that finds all times that the analog signal CH1 is between 1.1V and 4.3V.

| USBee Suite Pro - USBee DX Connected                                                                                                    |                     | Channel Settings    |                     |                              |                 | and the second second |                                        | - • ×     |
|----------------------------------------------------------------------------------------------------|---------------------|---------------------|---------------------|------------------------------|-----------------|-----------------------|----------------------------------------|-----------|
| File View Speed and Samples Trigger                                                                                                    | Setup Help <        | Single Signal       | USB                 | SPI                          | 12C             | Async                 | 1-Wire                                 | PS/2      |
| 1000u                                                                                                    | us/div -10.084833ms | SMBus               | 125 0               | AN Y                         | Serial          | Parallel              | Custom                                 | Search    |
| Search 🚦 🛓 💽                                                                                                    | 8 9                 | Event 1 - If CH1    | voltage is betwe    | en 1.1V and                  | 4.3V            |                       |                                        | ń         |
| Digital 0 🚦 🖬                                                                                                    |                     | T If Digital Signal | Digital 1 + he      | rising +                     | edoa hannen     | 0 timer or            |                                        |           |
| 1 Digital 1 📫                                                                                                    |                     | Trongitar Signal    | CH1 y har r         | ising y od                   | no stuoltson t  | brashold 2 Vol        | te hannane 1 tim                       | or.       |
| 2 Digital 2                                                                                                    |                     | ubile               | I Loris I Indo [    | ing lea                      | ge at voltage t |                       | is nappens uni                         | 0<br>E    |
| 3 Digital 3                                                                                                    |                     | Digital 2           | -                   | :- hetween                   | * 15            | 00                    |                                        |           |
| SPI 2 ×                                                                                                    |                     | Distant Signal C    |                     | S Detreet                    | A AN ANU        |                       |                                        | . 100 and |
|                                                                                                    |                     | Digital Signal S    | cut la 1            |                              | A 2             | IOI to [F]            | XXXXXXXXXXXXXXXXXXXXXXXXXXXXXXXXXXXXXX | [U], and  |
| 4 Digital 4                                                                                                    |                     | Analog Signal       |                     | <ul> <li>Volts to</li> </ul> | 4.5 Volts       |                       |                                        |           |
| 5 Digital 5                                                                                                    |                     | and                 |                     |                              | 10              |                       |                                        |           |
| 12C 12C 5                                                                                                    |                     | This Event hap      | bening between      | 0 us + ai                    | nd 10 s +       | immediately +         | after the previous ev                  | /ent      |
| Digital 6                                                                                                    |                     | Followed By         |                     |                              |                 |                       |                                        |           |
| Digital /                                                                                                    |                     | Event 2.            |                     |                              |                 |                       |                                        |           |
| UART Async 6                                                                                                    |                     | C Event 2 -         |                     |                              |                 |                       |                                        |           |
|                                                                                                    |                     | Followed By         |                     |                              |                 |                       |                                        |           |
| Analog *                                                                                                    |                     | (👻 Event 3 -        |                     |                              |                 |                       |                                        |           |
|                                                                                                    |                     | Followed By         |                     |                              |                 |                       |                                        |           |
|                                                                                                    |                     | Event 4 -           |                     |                              |                 |                       |                                        |           |
|                                                                                                    |                     | Followed By         |                     |                              |                 |                       |                                        |           |
| and a state of the state of the |                     | Event 5 -           |                     |                              |                 |                       |                                        |           |
|                                                                                                    |                     | Callanad De         |                     |                              |                 |                       |                                        |           |
| •                                                                                                    |                     | Pollowed by         |                     |                              |                 |                       |                                        |           |
| Cursors                                                                                                    |                     | Event 6 -           |                     |                              |                 |                       |                                        |           |
| LISB00 Capture                                                                                                    | e Once Capture Many | Followed By         | Definition Fil      | In succession in the second  |                 | -                     |                                        |           |
| Logic Analyzer/Oscilloscope                                                                                                    | T                   | Use PacketPresen    | ter Definition File | (name is bel                 | low) Browse     | Edit                  | Save Cancel                            | Apply     |
| Copyright 2009 CWAV, Inc.                                                                                                    | C                   | ns                  |                     |                              |                 |                       | Concer                                 |           |
|                                                                                                    |                     | 0                   | _                   |                              |                 |                       |                                        |           |

#### Below shows a search that finds all times that the analog signal CH1 is NOT between 1.1V and 4.3V.

| <b>U</b> | SBee Suite Pro - USBee  | DX Connected  |         | -            | 1   | Channel Setti  | ngs      |             |           |             |                         |                  | and the second second second second second second second second second second second second second second second |            |
|----------|-------------------------|---------------|---------|--------------|-----|----------------|----------|-------------|-----------|-------------|-------------------------|------------------|----------------------------------------------------------------------------------------------------|------------|
| File     | View Speed and Sa       | mples Trigger | Setup   | Help <       | - ( | Single Signa   | ıl       | US          | В         | SPI         | I2C                     | Async            | 1-Wire                                                                                                    | PS/2       |
|          |                         | 1000          | us/div  | -10.084833ms |     | SMBus          | Ύι       | 125         | C.        | AN Y        | Serial                  | Parallel         | Custom                                                                                                    | Search     |
|          | Search                  |               |         | 9 10         |     | 🔿 Event 1 - If | CH1 v    | oltage is   | not be    | ween 1.1V a | and 4.3V                |                  |                                                                                                    | ń          |
| •        | Digital 0               | :0            |         |              |     | If Digital Si  | anal     | Digital 1   | T has     | rising +    | edae hanner             | 0 timer or       |                                                                                                    |            |
|          | Digital 1               | :             |         |              |     | I to Analan S  | innel (  | CH1 -       | har o     | ting a lad  | coge nopper             | Abarahalal 2 Va  | 1                                                                                                    |            |
| 2        | Digital 2               | :             |         |              |     | L II Analog 3  | ignai    | CITE O      | nas n     | ang - eu    | je at vortage           | threshold 2 vo   | its happens                                                                                                    | E          |
| 3        | Digital 3               | :             |         |              |     | while Dista    | 1.2      |             |           | (habura     | 15                      | 00               |                                                                                                    |            |
| 577      | SPI 2                   | *             |         |              |     | E Bus Digita   | 12 *     | decode      | d data i  | s Detween   | * 13 and                | 99 , and         |                                                                                                    |            |
|          |                         | •             |         |              | -   | Digital Sign   | nal Stat | tes are     | - [F]     | xxxxxxx     | xxxx <mark>xx0</mark> 0 | X [0] to [F] XXX | ××××××××××××××××××××××××××××××××××××××                                                                           | X [0], and |
|          | Digital 4               | :             |         |              |     | Analog Sig     | nal C    | H1 🕶 is     | not 🔻     | 1.1 Volts   | to 4.3 Vol              | ts               |                                                                                                    |            |
| 5        | Digital 5               |               |         |              |     | and            |          |             |           | (mar)       |                         |                  |                                                                                                    |            |
| 12C      | 12C 5                   | 1             |         |              |     | This Event     | happe    | ning betv   | veen      | 0 us + ar   | nd 10 s +               | immediately +    | after the previous e                                                                                             | event      |
| 9        | Digital 6               |               |         |              |     | Fallenad       |          |             |           |             |                         |                  |                                                                                                    |            |
| 7        | Digital 7               |               |         |              |     | Followed       | БУ       |             |           |             |                         |                  |                                                                                                    |            |
| UAR      | Async 6                 | ×             |         |              |     | () Event 2 -   |          |             |           |             |                         |                  |                                                                                                    |            |
|          |                         |               |         |              |     | Followed       | Ву       |             |           |             |                         |                  |                                                                                                    |            |
|          |                         |               |         | ~            |     | Event 3 -      |          |             |           |             |                         |                  |                                                                                                    |            |
|          | Analog                  | 111           |         |              | N   | Followed       | Ву       |             |           |             |                         |                  |                                                                                                    |            |
|          | _                       |               |         |              |     | 👻 Event 4 -    |          |             |           |             |                         |                  |                                                                                                    |            |
| -        | -                       |               |         |              |     | Followed       | Ву       |             |           |             |                         |                  |                                                                                                    |            |
|          |                         |               |         | /            |     | 👻 Event 5 -    |          |             |           |             |                         |                  |                                                                                                    |            |
|          |                         |               |         |              |     | Followed       | Ву       |             |           |             |                         |                  |                                                                                                    |            |
|          |                         | Curso         | s       |              |     | 🕑 Event 6 -    |          |             |           |             |                         |                  |                                                                                                    |            |
|          |                         | Curso         | -       |              |     | Followed       | Bv       |             |           |             |                         |                  |                                                                                                    |            |
| U        | SBee                    | Captu         | re Once | Capture Many |     | Use PacketPr   | esente   | r Definitio | on File I | name is bel | ow) Browse              | Edit             |                                                                                                    |            |
| Lo       | gic Analyzer/Oscillosco | pe            |         | 0            | Ins |                |          |             |           |             |                         |                  | Save Cance                                                                                                    | Apply      |
| 6        | ayright 2009 CWAV, Inc. |               |         |              |     | -              | _        | _           | _         | _           |                         |                  |                                                                                                    | .:1        |

## TIME WINDOW QUALIFIER

The final line of each Event specifies a time window for the event to occur.

There are two selections to specify a time window: immediately or anytime.

For the first Event, only **anytime** is available. This specifies a time period in which the entire event must occur for a match to be found. For example, if you want to find when two falling edges occur within 10usecs of each other, specify: *This Event happening between 0s and 10us anytime*.

For the Events 2-32, both anytime and immediately are available.

**Anytime** specifies a time period minimum and maximum in which the entire event must occur for a match to be found. The match can occur anytime after the previous event, but must occur within the time window. For example, if you want to find when two falling edges occur within 10usecs of each other, specify: *This Event happening between 0s and 10us anytime after the previous event*. Below shows a diagram for the **anytime** setting. As long as Event 2 is at least Minimum and at most Maximum time it is considered a match.

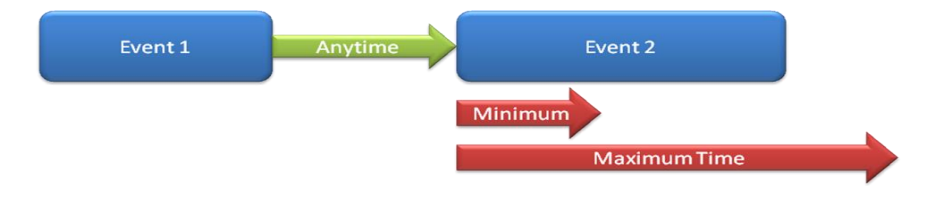

**Immediately** specifies a time period relative to the end of the previous event in which the entire event must occur for a match to be found. For example, if you want to find when two falling edges occur within 10usecs of each other immediately following the previous event, specify: *This Event happening between 0s and 10us immediately after the previous event*. Below shows a diagram for the **immediately** setting. As long as Event 2 occurs between the Minimum time and the Maximum time it is considered a match.

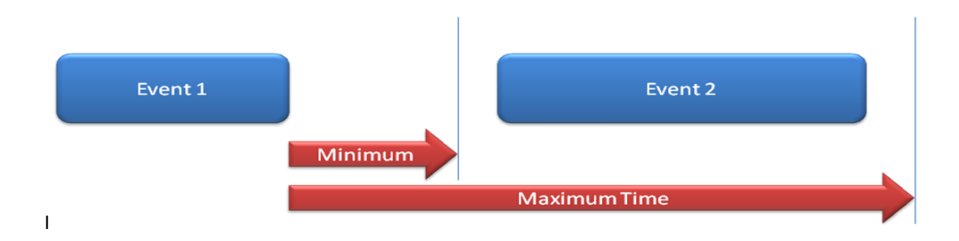

Below shows an example of applying a time window. The first search line shows all occurrences of when the analog CH1 is outside the range 0V to 4V. The second search line is the same criteria with the addition of a time window applied. Only matches that are between 274us and 10seconds are displayed. If you are looking for occurrences that are less than a specific time set the first entry to 0s and the second to the upper limit.

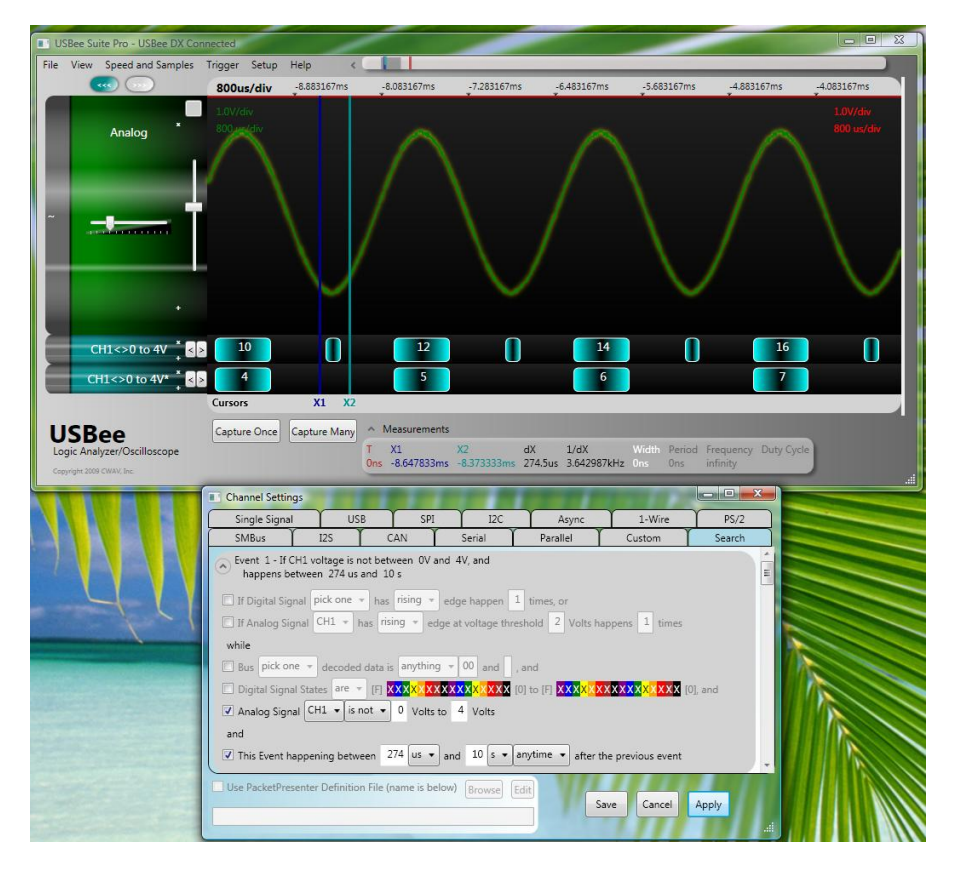

For Events other than the first Event (2-32) you can also specify immediately to indicate that the event must happen between the first time and second time starting at the end of the previous event.

The following example shows two search lines. The first search line shows all occurrences of the CH1 being between 0V and 4V. The second search line shows all occurrences of when the Digital 0 line has a falling edge within 100usecs of the end of the first search.

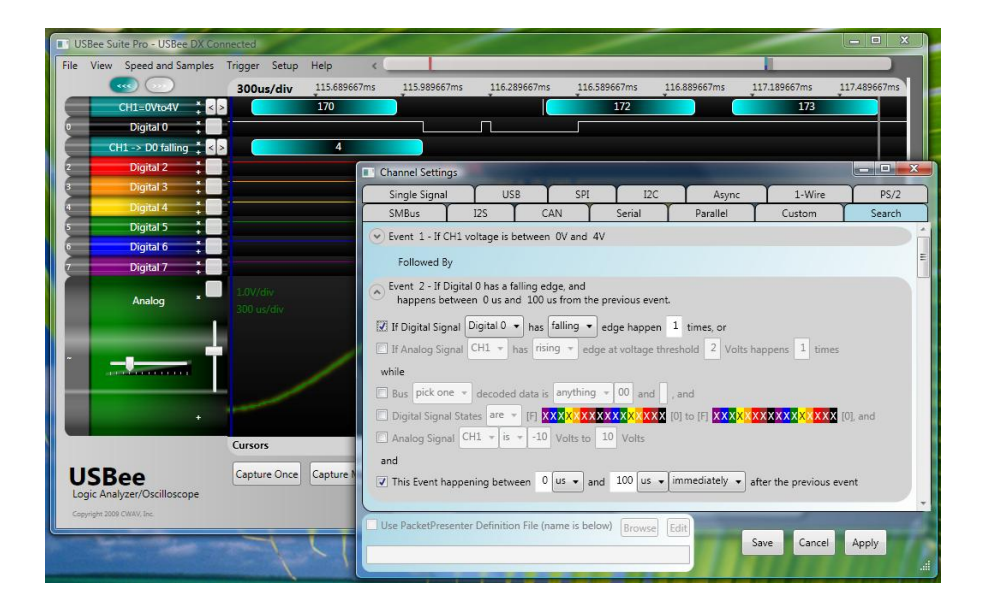

## FAST PAN BUS VIEWING

The USBee RX Suite Fast Pan Bus Viewing lets you quickly pan through a busses decoded data. For each bus there is a left and right pan button on the left side of the screen. Simply press these buttons to page to the next or previous bus transactions.

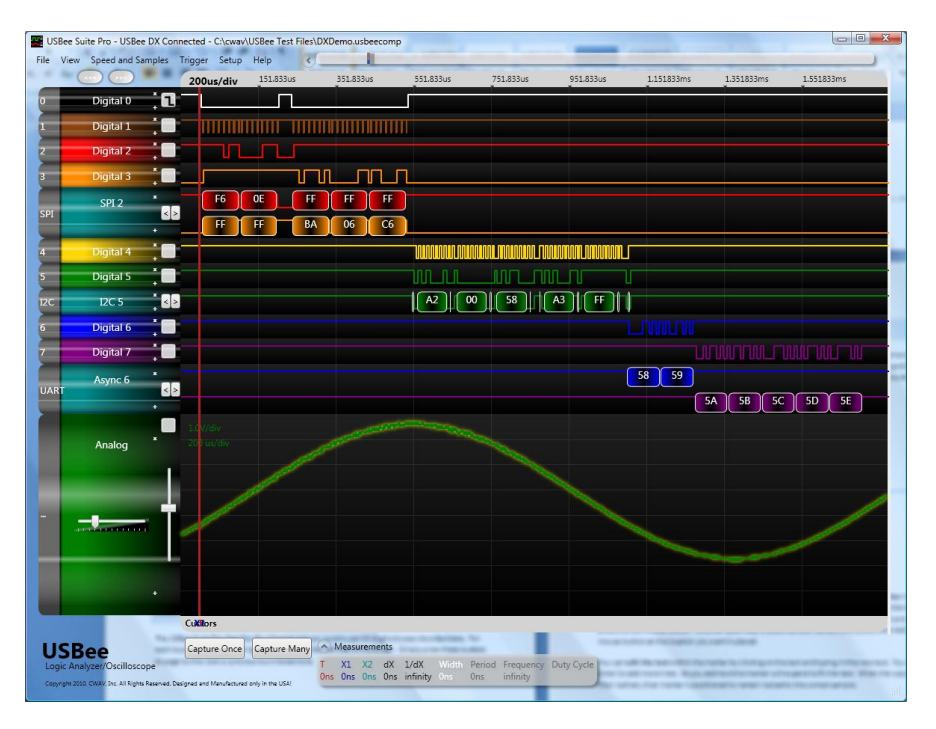

## SAMPLE AND SMART MARKERS

Placing markers in your traces can help detail what is happening in your design. There are two types of markers that can be used. The first marker type locks itself to a sample on a waveform and lets you specify the text. The second is a Smart Marker that automatically measures the pulse width, frequency, period or duty cycle of the waveform at the marker location.

| Smart Mart | ker Automatic Mea<br>8.667us | surement | www | uu |
|------------|------------------------------|----------|-----|----|
|            |                              |          |     |    |

## SAMPLE MARKERS

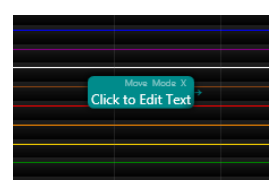

Markers that are locked to a specific sample are placed using the **View | Add Sample Marker** menu item. Once you select this menu item your cursor changes to 4-way arrows and a Sample Marker moves wherever you move the cursor. To **place the marker**, position it where you want it and then press the left mouse button. Another faster way to place Sample Markers is to press the middle mouse button at the location you want it placed.

You can **edit the text** within the marker by clicking on the text and typing in the new text. You can hit Enter to add more lines. As you add text the marker will expand to fit the text. When the waveforms then redraw, then marker is positioned to remain locked to the correct sample.

To **move the marker**, click on the Move at the top of the marker. Once you have it moved to the new location use the left mouse button to place it.

The Mode at the top of the marker **changes the direction** of the marker. Click on Mode to change from Left pointing marker to Right pointing marker and vice versa.

To hide all of the markers without deleting them, uncheck the menu item **View | Show Marker** Labels. To turn on the markers, make sure this menu item is checked.

To **delete the marker**, click on the X at the top of the marker. You can delete all markers using the menu item **View | Delete All Markers**. This will delete all Sample Markers and Smart Markers.

## SMART MARKERS

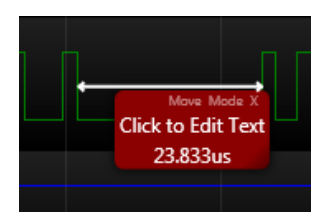

Smart Markers are locked to a specific sample and measure the waveform underneath. They are placed using the **View | Add Smart Marker** menu item. Once you select this menu item your cursor changes to 4-way arrows and a Smart Marker moves wherever you move the cursor. To place the marker, position it where you want it and then press the left mouse button.

You can **edit the text** within the marker by clicking on the text and typing in the new text. You can hit Enter to add more lines. As you add text the marker will expand to fit the text. When the waveforms then redraw, then marker is positioned to remain locked to the correct sample.

To **move the marker**, click on the Move at the top of the marker. Once you have it moved to the new location use the left mouse button to place it.

The Mode at the top of the marker **changes the measure mode** of the marker. Click on Mode to cycle through No Measurement, Width, Frequency, Period, and Duty Cycle. An arrow shows the measured area and the measurement shows up as the last line of the marker.

To hide all of the markers without deleting them, uncheck the menu item **View | Show Marker** Labels. To turn on the markers, make sure this menu item is checked.

To **delete the marker**, click on the X at the top of the marker. You can delete all markers using the menu item **View | Delete All Markers**. This will delete all Sample Markers and Smart Markers.

## ANNOTATIONS AND STICKY NOTES

The USBee RX Suite adds Sticky Notes which you can use to further detail your traces for documentation purposes. You can also add Title and Footer text to your display that is saved with the trace file.

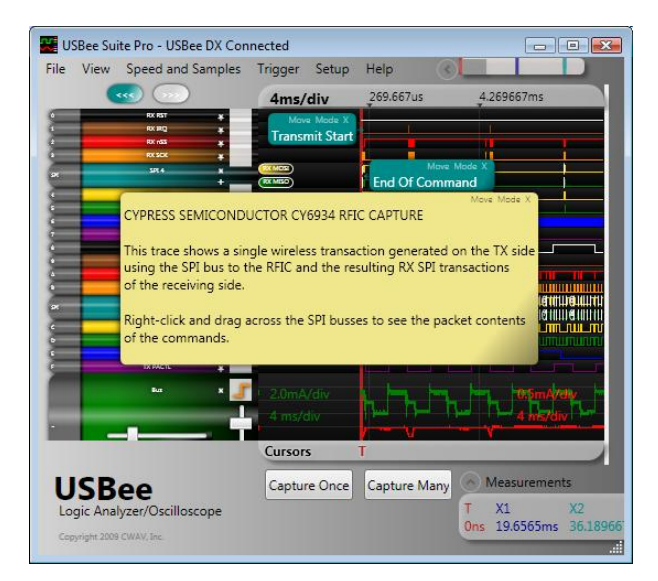

# ANNOTATIONS

Annotation Text Boxes are editable text blocks that are located at the Top and Bottom of the USBee RX Suite window. Annotation Text Boxes are enabled and disabled using the **View | Annotation Text Boxes** menu item.

To edit the text, simply select the box and edit the text. This text is then saved with your capture files.

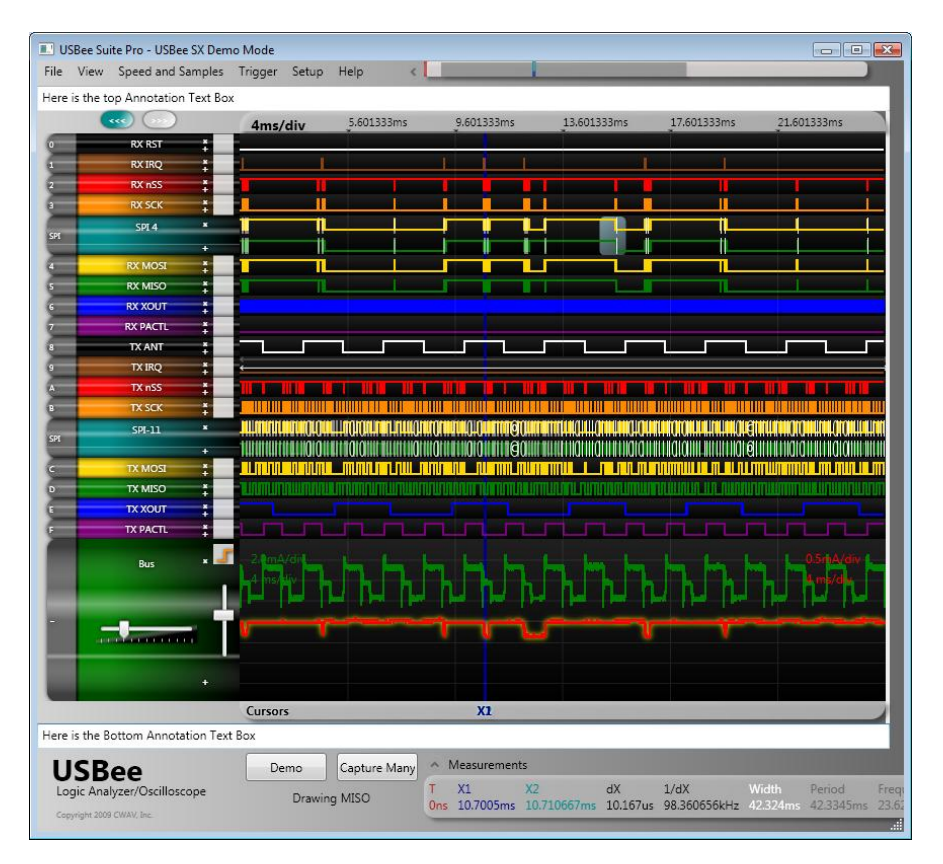

# STICKY NOTES

Sticky Notes are editable text blocks that look like sticky notes. They can be positioned anywhere in the application window. Sticky Notes are placed using the **View | Add Sticky Note** menu item. Once you select this menu item your cursor changes to 4-way arrows and a Sticky Note moves wherever you move the cursor. To place the note, position it where you want it and then press the left mouse button.

You can **edit the text** within the Sticky Note by clicking on the text and typing in the new text. You can hit Enter to add more lines. As you add text the marker will expand to fit the text.

To **move the Sticky Note**, click on the Move at the top of the note. Once you have it moved to the new location use the left mouse button to place it.

To **delete the Sticky Note**, click on the X at the top of the note. You can delete all Sticky Notes using the menu item **View | Delete All Sticky Notes**.

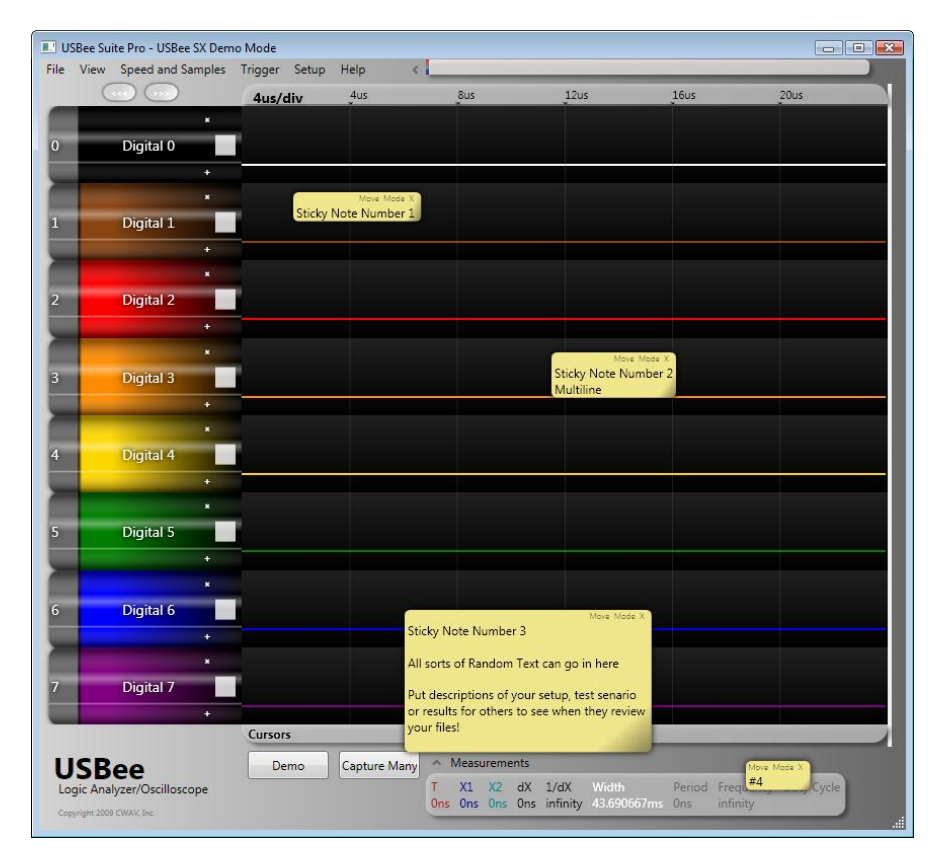

## ACQUISITION CONTROL

The USBee RX Suite adds more trace acquisition and triggering controls such as Normal Mode, Automatic Mode, Single Capture and Multiple Capture.

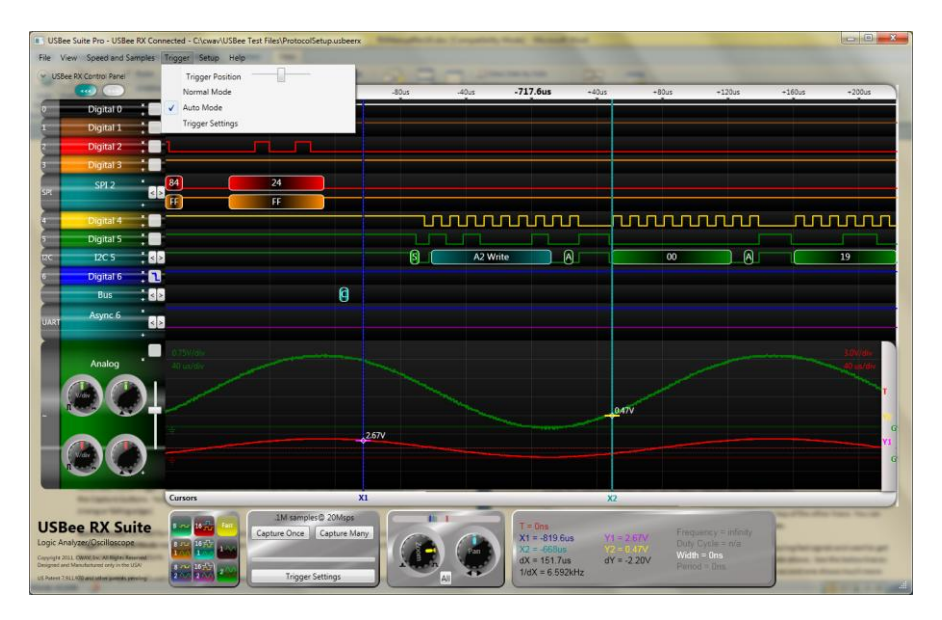

When the USBee RX Suite is first started, no acquisition is taking place. You need to press one of the acquisition buttons, **Capture Once** or **Capture Many**, at the bottom of the window to capture data.

The **Capture Many** button performs an infinite series of traces, one after the other. This lets you see frequent updates of what the actual signals are doing in real time. If you would like to stop the updating, just press the same button again (now reading Stop) and the updating will stop. This mode is great for signals that repeat over time.

The **Capture Once** button captures a single trace and stops. This mode is good for detailed analysis of a single event, rather than one that occurs repeatedly.

The USBee RX Suite adds the ability to have either Normal Mode (default n the Standard version) or Automatic Mode triggering. This determines when the signals start getting sampled once you press the Capture buttons. You specify the trigger event by selecting one of the USBee signals to trigger on (rising or falling edge).

Normal mode will wait for the trigger event to occur before capturing. Select this option using the Trigger | Normal Mode menu item. If the trigger event does not occur you can press the Stop button to terminate the capture.

Automatic Mode will wait a set time for the trigger and will automatically trigger if it is not found. Select this option using the **Trigger | Automatic Mode** menu item. If the trigger event does not occur within a specified time, it will automatically start a capture of whatever is on the signals at the time. You can press the Stop button to terminate the capture.

USBee RX User's Manual

## DISPLAY MODES

The USBee RX Suite lets you widen the trace waveforms, display the analog waveforms as vectors or single sample points, and persist the display from one trace to the next.

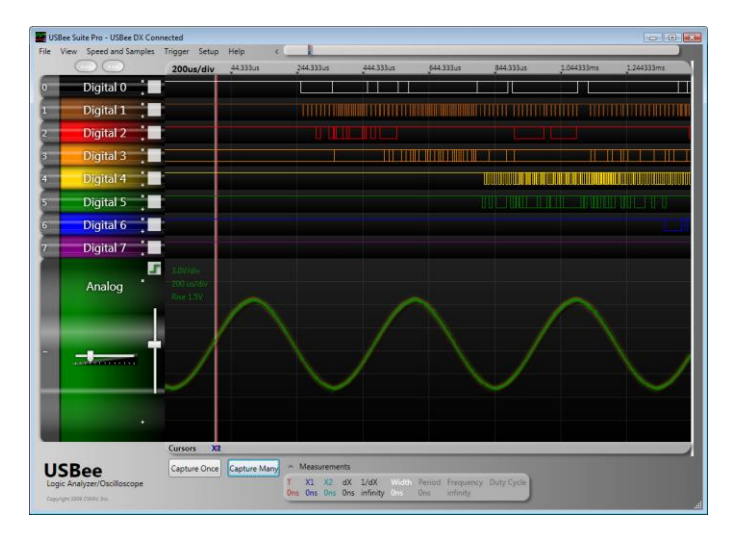

The **Wide** setting shows the waves using a wider pixel setting. This makes the waves easier to see. You can toggle this setting using the menu item **View | Wide Lines**.

The **Vectors** setting draws the waveforms as a line between adjacent samples. With this mode turned off, the samples are shown simply as dots on the display at the sample position. You can toggle this setting using the menu item **View | Vector-based Waveforms.** 

The **Persist** mode does not clear the display and writes one trace on top of the other trace. You can toggle this setting using the menu item **View | Waveform Persistence.** 

The benefits of these display modes can be seen when you are measuring fast signals and want to get more resolution out of the oscilloscope than the maximum sample rate allows. See the below traces to see the difference. Each trace is taken of the same signal, but the second one shows much more wave detail over a short time of display updates.

| View S      | peed and Samples | Trigger Setup Help                  | <      |            |           |                |               |
|-------------|------------------|-------------------------------------|--------|------------|-----------|----------------|---------------|
|             |                  | 166.7ns/diy416.7ns                  | -250ns | -83.3ns    | 83.3ns    | 250ns          | 416.7ns       |
|             |                  | 4.0V/div<br>200 ns/div<br>Rise 1.5V |        |            |           |                |               |
|             | Analog           |                                     |        |            |           |                |               |
|             |                  |                                     |        |            |           |                |               |
|             | -                |                                     |        |            |           |                |               |
|             |                  |                                     |        |            |           |                |               |
|             |                  |                                     |        |            |           |                |               |
|             |                  |                                     |        |            |           |                |               |
|             |                  |                                     |        |            |           |                |               |
|             |                  | Cursors                             |        | XII        |           |                |               |
| JSBe        | e                | Capture Once Captur                 | e Many | asurements | AN Middle | Revied Frequen | au DubuQuela  |
| ogic Analyz | er/Oscilloscope  |                                     |        | u ne un s  | YOK HIGH  |                | ny buty cycle |

Persist = OFF, Vectors = ON, Wide = ON

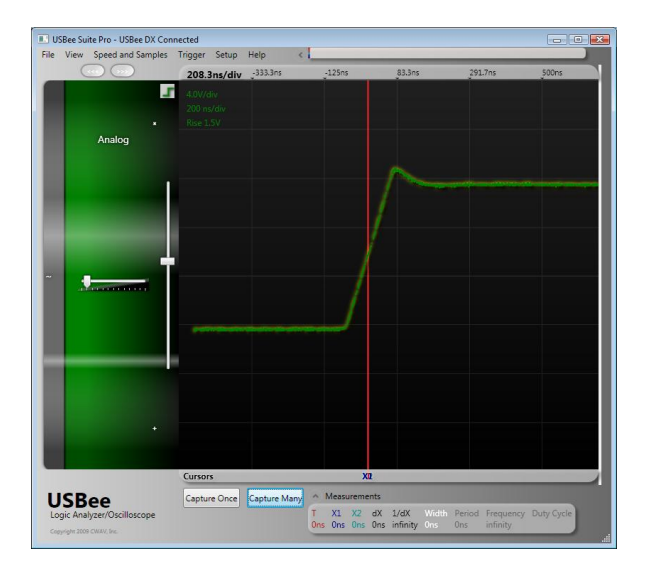

Persist = ON, Vectors = OFF, Wide = ON

# ANALOG CHANNELS SCALING

The USBee RX Suite provides a scaling ability to convert the analog voltages into other units of measurement.

By default, each analog channel is set to display the measurements in Volts where 1V is shown as 1V on the display. Sometimes the measurement might actually mean a different thing than voltage. The menu item **Setup | Analog Channel Settings** lets you specify the units of measurement as well as a scale factor.

Below shows the default setting for the analog channels showing a gain value of 1, offset of 0 and units of Volts.

| igital Logic<br>hreshold | -     | 1.8         |     |
|--------------------------|-------|-------------|-----|
| scilloscope F            | robes | 5           |     |
| 🔍 1X 🕐                   | 10X   | 😐 1X 🕥 1    | .ox |
| CH1 Units                | V     | CH2 Units   | V   |
| CH1 Scale                | 1     | CH2 Scale   | 1   |
| CH1 Offset               | 0     | CH2 Offset  | 0   |
| +6V = 6                  | i.ov  | +6V = 6.0V  |     |
| 0V = 0                   | .0V   | 0V = 0.0V   |     |
| -6V = -6                 | .0V   | -6V = -6.0V | (   |

## **BROWSER-LIKE NAVIGATION**

The USBee RX Suite adds browser-like Forward and Back buttons that let you quickly navigate through your trace display.

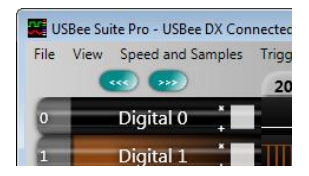

Each time you stop at a certain point when viewing your waveforms, the location is saved to the history buffer. This allows you to quickly jump back to the previous locations within your trace without having to scroll, pan or zoom. Press the Back Button (Cyan oval with <<<) to go backwards in the history buffer. Press the Forward Button (Cyan oval with >>>) to go forward in the history buffer.

## RELATIVE TIME DECODE

USBee Suite Pro - USBee SX Demo Mode - 0 🗙 File View Speed and Samples Trigger Setup Help < -1.216125ms 816.125us -1.616125ms 416.125 400us/div FF 94 M FF FI SS SCK MISO 12C 5 10B) (A3) (22) ( 0 RX RX 0 RX SCL 1 OB OC Async 0 D FF 0D 0E 0F 10 11 тχ MISO E8 RX Cursors ~ Measurements Demo Capture Many USBee nalyzer/Oscilloscope T X1 X2 dX 1/dX Ons 1.581625ms 1.895708ms 314.083us 3.183868kHz

The USBee RX Suite also adds a Relative Time or Absolute Time setting for the decoded data lists.

Absolute Timestamps display the sample time for each decoded bus transaction relative to the trigger location. You can turn on Absolute Timestamps using the menu item View | Decoder Timestamps Absolute.

| 0.017596417,SPI  | 2,MISO,4A       |
|------------------|-----------------|
| 0.017596417,SPI  | 2,MOSI,FF       |
| 0.017688458,SPI  | 2,MISO,AA       |
| 0.017688458,SPI  | 2,MOSI,FF       |
| 0.017802750,I2C  | 5,SCL,S - Start |
| 0.017818458,I2C  | 5,SCL,A2 Write  |
| 0.017900542,I2C  | 5,SCL,ACK       |
| 0.017933167,I2C  | 5,SCL,00        |
| 0.018015250,I2C  | 5,SCL,ACK       |
| 0.018049208,I2C  | 5,SCL,4A        |
| 0.018131292,I2C  | 5,SCL,ACK       |
| 0.018179375,I2C  | 5,SCL,S - Start |
| 0.018195083,I2C  | 5,SCL,A3 Read   |
| 0.018277167,I2C  | 5,SCL,ACK       |
| 0.018328333,I2C  | 5,SCL,61        |
| 0.018410417,I2C  | 5,SCL,NACK      |
| 0.018470208,I2C  | 5,SCL,P - Stop  |
| 0.018633208,Asyr | nc 0,TX,4A      |
| 0.018728542,Asyr | nc 0,TX,4B      |
| 0.018826583,Asyr | nc 0,RX,4C      |
| 0.018921958,Asyr | nc 0,RX,4D      |
| 0.019017333,Asyr | nc 0,RX,4E      |
| 0.019112708,Asyr | nc 0,RX,4F      |
| 0.019208042,Asyr | nc 0,RX,50      |
| 0.019417042,SPI  | 2,MISO,FF       |
| 0.019417042,SPI  | 2,MOSI,16       |
| 0.019509083,SPI  | 2,MISO,FF       |
| 0.019509083,SPI  | 2,MOSI,96       |
| 0.019733167,SPI  | 2,MISO,6A       |

**Relative Timestamps** display the time difference since the last bus transaction and the current transaction. You can turn on Relative Timestamps using the menu item **View | Decoder Timestamps Relative**.

```
+82.042us,12C 5,SCL,ACK
+51.167us,I2C 5,SCL,22
+82.042us,12C 5,SCL,NACK
+59.875us, I2C 5, SCL, P - Stop
+160.292us, Async 0, TX, 0B
+95.375us,Async 0,TX,OC
+98.042us,Async 0,RX,OD
+95.375us,Async 0,RX,OE
+95.333us,Async 0,RX,OF
+95.375us,Async 0,RX,10
+95.375us,Async 0,RX,11
+210us, SPI 2, MISO, FF
+Ons,SPI 2,MOSI,94
+90us,SPI 2,MISO,FF
+Ons,SPI 2,MOSI,54
+225.083us,SPI 2,MISO,E8
+Ons,SPI 2,MOSI,FF
+91.042us,SPI 2,MISO,58
+Ons,SPI 2,MOSI,FF
+92.042us,SPI 2,MISO,B8
+Ons,SPI 2,MOSI,FF
+114.292us,I2C 5,SCL,S - Start
+15.708us,I2C 5,SCL,A2 Write
+82.083us,12C 5,SCL,ACK
+32.667us,I2C 5,SCL,00
+82.042us, I2C 5, SCL, ACK
+33.958us,12C 5,SCL,12
+82.042us,I2C 5,SCL,ACK
+48.083us,I2C 5,SCL,S - Start
+15.708us,I2C 5,SCL,A3 Read
+82.083us, I2C 5, SCL, ACK
+51.167us,I2C 5,SCL,29
```

## PACKETPRESENTER™

The USBee RX Suite adds the PacketPresenter<sup>™</sup> feature that runs alongside of the existing bus decoders. The PacketPresenter<sup>™</sup> takes the output of raw binary data from the bus decoders and parses the stream according to users PacketPresenter Definition File for the intent of displaying the communications in easily understood graphical displays.

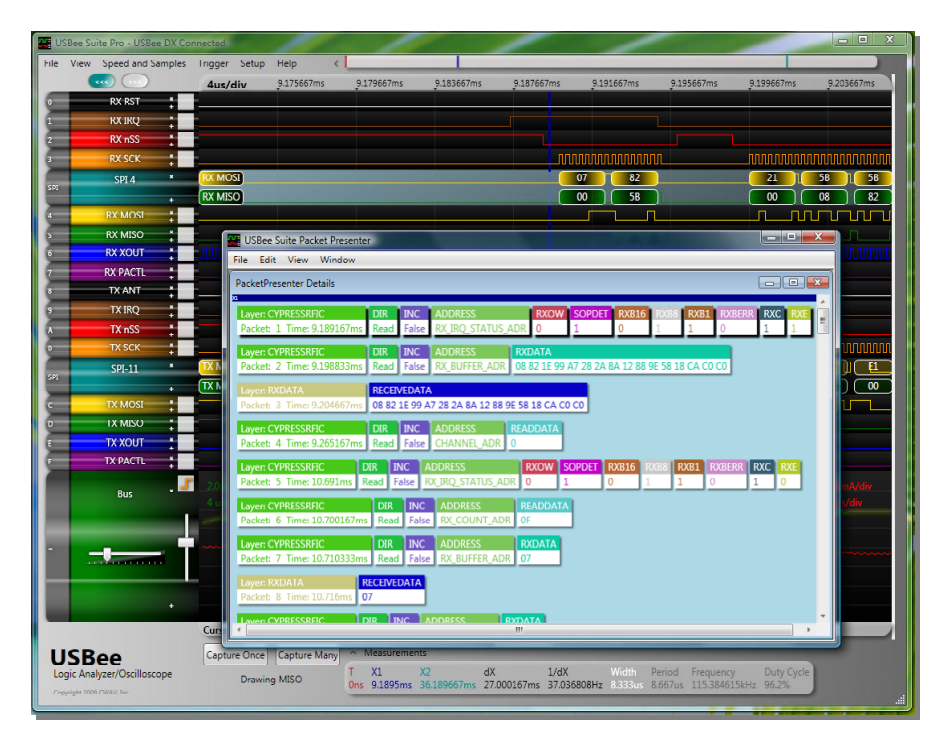

# OVERVIEW

Using the USBee RX Suite application, it is normal for users to debug communication that is being transmitted between ICs or system components. This debugging can be performed by viewing the waveforms on the screen, or by viewing decoded bus traffic for the various types of busses. For example users can see the voltage versus time waveforms of an ASYNC bus Tx and Rx lines, or decode the waveform into a byte stream using the standard bus definition (ASYNC for example) that is then displayed in text in-line with the waveform.

The PacketPresenter<sup>™</sup> feature runs alongside of the existing bus decoders of the USBee RX Suite. The PacketPresenter<sup>™</sup> takes the output of raw binary data from the bus decoder and parses the stream according to users PacketPresenter Definition File for the intent of displaying the communications in easily understood graphical displays.
Protocols are defined using a text file, called a **PacketPresenter Definition File**, which specifies the fields within the protocol and how to display that information on the screen. It is intended to be generic enough that customers can create their own protocol decoders for their own custom bus types.

It is assumed that each **PacketPresenter Definition File** will correspond to one single bus type, and that the incoming bytes from that bus will be inputs for the decoding process. This steam of data is called an incoming **Data Stream** and it is handled by a **Protocol Processor**. Each Protocol Processor takes a single incoming Data Stream that is broken into **Packets**, parsed into **Fields** and either displayed as a field on the screen, ignored, and/or sent to a new Protocol for further processing (as in an N layer protocol).

Each Protocol Processor defines how to break the stream into Packets, and how to break the Packets into Fields. These Fields can then be displayed or sent to another Data Stream for further processing.

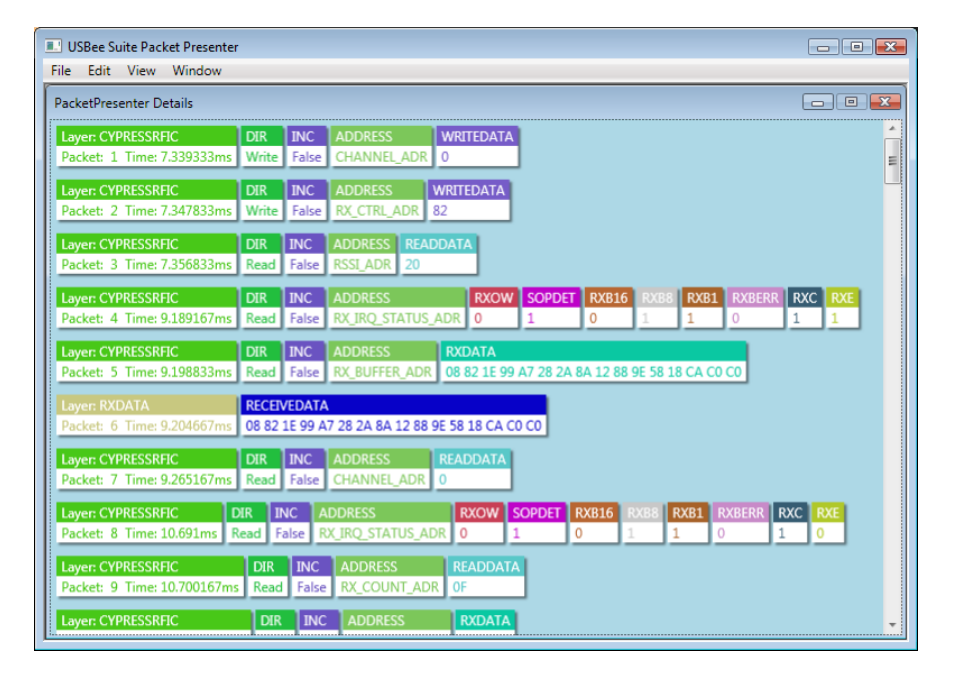

Below shows a sample PacketPresenter output screen.

## SETTING UP THE PACKETPRESENTER

Each digital waveform on the screen can be defined as a different bus (I2C, SPI, etc.) in the Channel settings dialog box by clicking on the white box to the left of the signal name. Below shows the Channel Settings dialog box.

|                                | CMDue         | 100             | CAN Y                                                                                                    | Carial       | Davallal    | Custom     |
|--------------------------------|---------------|-----------------|----------------------------------------------------------------------------------------------------|--------------|-------------|------------|
| P3/2                           | SIVIBUS       | 125             | CAN                                                                                                    | Serial       | Parallel    | custom     |
| Single Si                      | gnal          | USB             | SPI                                                                                                    | I2C          | Async       | 1-Wire     |
|                                |               |                 |                                                                                                    |              |             |            |
| ional Sele                     | tion          |                 |                                                                                                    |              |             |            |
| -                              | 0 1           | 23456           | 789AB0                                                                                                    | DEF          |             |            |
|                                |               | 00000           | 00000                                                                                                    | 000          |             |            |
|                                |               | 00000           | 000000                                                                                                    | 0000         |             |            |
|                                | Clock OO      | 0000            | 000000                                                                                                    | 0000         |             |            |
| MOS                            | I Data 🔘 🔘    | 00000           | 000000                                                                                                    | 000          |             |            |
|                                |               |                 |                                                                                                    |              |             |            |
| MISC                           | ) Data 🔘 🔘 (  | 00000           | 000000                                                                                                    |              |             |            |
|                                |               |                 |                                                                                                    |              |             |            |
| 1051 Samp                      | lesMISC       | ) Samples       | Use Enable —                                                                                                    | Enable       | Active Bits | Per Word - |
|                                | R             | ising           | Enable On                                                                                                    | Acti         | ve Low      | •          |
| Rising                         |               | alling          | Enable Off                                                                                                    | O Acti       | ve High     | 1478       |
| Rising                         | OR            |                 | A Company of the second second s | 0.0000300000 |             |            |
| Rising                         |               |                 |                                                                                                    |              |             |            |
| Rising<br>Falling              |               |                 |                                                                                                    |              |             |            |
| Rising<br>Falling<br>Use Packe | tPresenter De | finition File ( | name is below)                                                                                                    | Browse E     | dit         |            |

To enable the PacketPresenter for this channel, check the "**Use PacketPresenter definition file (name is below)**" checkbox. Then choose the PacketPresenter definition file by clicking the **Browse** button to the right. Once you choose the file, you can edit the contents by clicking the "Edit File" button.

Once the PacketPresenter is enabled all bus decodes will be processed through the PacketPresenter as well as the original bus decoder.

# VIEWING THE PACKETPRESENTER OUTPUT

Once the bus is defined and the PacketPresenter is setup with a PacketPresenter definition file, **right clicking and dragging on the waveform** will parse the decoded bus data based on your PacketPresenter definition file and display the PacketPresenter results.

The area selected is highlighted with a colored bar background. When you release the right mouse button, the PacketPresenter results for that section are displayed. The background of the PacketPresenter window is colored the same as the highlighted section on the waveform.

| File View Speed and Samples | Trigger Setup                 | Help <                   | 1                |                     |                   |                     |               |                 |             |
|-----------------------------|-------------------------------|--------------------------|------------------|---------------------|-------------------|---------------------|---------------|-----------------|-------------|
|                             | 4ms/div                       | 269.667us                | 4.269667ms       | 8.269667ms          | 12.269667ms       | 16.269667ms         | 20.269667ms   | 24.269667ms     | 28.269667ms |
| 0 RX RST 📫                  |                               | _                        |                  | _                   |                   |                     |               |                 |             |
| 1 RX IRQ                    | Transmit Start                |                          |                  |                     |                   |                     |               |                 |             |
| 2 RX nSS                    |                               |                          |                  |                     |                   |                     |               |                 |             |
| 3 RA SLA                    |                               |                          |                  |                     |                   |                     |               |                 |             |
| 511.4                       |                               | End Of Com               | nand             |                     |                   |                     |               |                 |             |
| 4 RX MOSI                   | r                             | <u> </u>                 |                  |                     |                   |                     |               |                 |             |
| 5 RX MISO                   | USBee Suite                   | Packet Presente          | IT               |                     |                   |                     |               |                 |             |
| 6 RX XOLIT                  | File Edit Vi                  | iew Window               |                  |                     |                   |                     |               |                 |             |
| 7 RX PACTL                  | PacketPresent                 | er Details               |                  |                     |                   |                     |               |                 |             |
| s TX ANT                    | Layer: CYPRE                  | SSRFIC                   | DIR INC AL       | DDRESS WR           | TEDATA            |                     |               | Â.              |             |
| 9 IX IRQ                    | Packet: 1 Tir                 | me: 7.339333ms           | Write False Ch   | HANNEL_ADK 0        |                   |                     |               | E               |             |
| TX SCK                      | Layer: CYPRE                  | SSRHC                    | DIR INC AL       | DDRESS WRLI         | EDATA             |                     |               |                 |             |
| SPI-11                      | TOCKEG 2 TH                   | 110 110 11 000113        | white Tuise To   |                     |                   |                     |               |                 |             |
| 5H +                        | Packet: 3 Tir                 | SSRHC<br>me: 7.356833ms  | Read False RS    | SI_ADR 20           | ^                 |                     |               |                 |             |
| c TX MOSI 🛔                 | Lavor CVDRE                   | SCREIC                   |                  | DIPESS              | RYOW SORDET       |                     | VD1 DVDCDD D  | YC DYE          |             |
| U TX MISO                   | Packet: 4 Tir                 | me: 9.189167ms           | Read False RX    | _IRQ_STATUS_ADR     | 0 1               | 0 1 1               | 0 1           | 1               |             |
| E TX XOUT                   | Layer: CYPRE                  | SSRFIC                   | DIR INC AL       | DDRESS RX           | DATA              |                     |               |                 |             |
| F IX PACIL                  | Packet: 5 Tir                 | me: 9.198833ms           | Read False RX    | _BUFFER_ADR 08      | 82 1E 99 A7 28 2A | 8A 12 88 9E 58 18 C | A CO CO       |                 |             |
| Base 🕷 🚽                    | Layer: RXDAT                  |                          | RECEIVEDATA      |                     |                   |                     |               |                 | 0.5mA/div   |
|                             | Packet: 6 Tir                 | me: 9.204667ms           | 08 82 1E 99 A7 2 | 8 2A 8A 12 88 9E 58 | 18 CA CO CO       |                     |               |                 |             |
|                             | Layer: CYPRE                  | SSRFIC                   | DIR INC AD       | DDRESS REA          | DDATA             |                     |               |                 | - 1 - 1 - 1 |
| and be an even              | Packet: 7 Tir                 | me: 9.265167ms           | Read False CH    | ANNEL_ADR 0         |                   |                     |               |                 |             |
|                             | Layer: CYPRE                  | SSRFIC                   | DIR INC ADD      | RESS                | XOW SOPDET        | RXB16 RXB8 RXB      | 1 RXBERR RXC  | RXE             |             |
|                             | Packet: 6 Th                  | me: 10/091ms             | reau raise IV.ur | C SIMIUS_ADK        | <u></u>           | · · · ·             |               |                 |             |
|                             | Layer: CVPRE<br>Packet: 9 Tir | SSRFIC<br>me: 10.700167m | DIR INC A        | X COUNT ADR         | ADDATA            |                     |               |                 |             |
| LICD                        | Lawar CVDDC                   | CODEC                    |                  | ADDRESS             | WDATA             |                     |               |                 |             |
| USBee<br>USBee              | Layer: CYPRE                  | SSKEL                    | DIK INC          | ADDRESS             | MDATA             |                     |               | *               | vde         |
| Copyright 2009 CWAV, Inc.   | Drawing                       | g MISO                   | Ons 19.6565ms    | 36.189667ms 16.     | 533167ms 60.4844  | 181Hz 2.599667ms    | 2.600167ms 38 | 4.590731Hz 100% |             |

You can show the raw decoded data at the same time by restoring the minimized window as shown in the following screenshot.

# SAVING PACKETPRESENTER DATA TO TEXT OR RTF FILES

The PacketPresenter output can be saved to either a Text file or an RTF file (Rich Text Format). The text file output is a textual representation of the packets as seen below. Access these features through the **File |Save As Text** or **File | Save As RTF** menu items.

| Layer: CYPRESSRFIC<br>Time: 615.2797ms | DIR<br>Reac | IN<br>d Fal | c<br>se | ADDRESS<br>CHANNEL_A | 5<br>Adr   | F           | READ<br>C | DAI)      | 'A        |    |    |    |           |
|----------------------------------------|-------------|-------------|---------|----------------------|------------|-------------|-----------|-----------|-----------|----|----|----|-----------|
| Layer: USBBUS<br>Time: 616.0198ms      | PID<br>IN   | ADDR<br>2   | EP<br>0 | PID<br>DATA0         | 22         | 2A          | 1<br>00   | NDA<br>07 | 05        | 81 | 03 | 08 | HS<br>ACK |
| Layer: USBBUS<br>Time: 617.0197ms      | PID<br>IN   | ADDR<br>2   | EP<br>0 | PID<br>DATA1         | 00         | 0A          | 1<br>09   | NDA<br>04 | 01        | 00 | 01 | 03 | HS<br>ACK |
| Layer: USBBUS<br>Time: 618.0197ms      | PID<br>IN   | ADDR<br>2   | EP<br>O | PID<br>DATA0         | 01         | 02          | 1<br>00   | NDA<br>09 | ТА<br>21  | 11 | 01 | 00 | HS<br>ACK |
| Layer: USBBUS<br>Time: 619.0197ms      | PID<br>IN   | ADDR<br>2   | EP<br>0 | PID<br>DATA1         | 01         | 22          | I<br>D1   | NDA<br>00 | ΔTΑ<br>07 | 05 | 82 | 03 | HS<br>ACK |
| Layer: USBBUS<br>Time: 620.0197ms      | PID<br>IN   | ADDR<br>2   | EP<br>O | PID<br>DATA0         | INI<br>0A0 | ата<br>0008 | 1         | HS<br>ACF | t         |    |    |    |           |

Saving data to an RTF file format saves the graphical nature of the packets and can be read by many word processing programs, such as Microsoft Word and WordPad. Below is a screenshot of data saved to an RFT file and viewed using WordPad.

| Document - WordPad                                                                                                    |                                                                                                    |
|----------------------------------------------------------------------------------------------------|----------------------------------------------------------------------------------------------------|
| <u>Eile Edit View Insert Format Help</u>                                                                                                    |                                                                                                    |
| D 🖆 🖬 🎒 🖾 🚧 🐰 🖻 🛍 🗠 🥵                                                                                                    |                                                                                                    |
| Arial         ▼         10         ▼         Western         ■         B         Z         U         20         Ξ         Ξ |                                                                                                    |
| A · · · · · · · · · · · · · · · · ·                                                                                                    | · <u>.</u> · · · · · · · 7 ·                                                                                                    |
| Layer: CYPRESSRFIC DIA INC ADDRESS WRITEDATA<br>Time: 623.9798ms Write False CHANNEL_ADR 4E                                                                                                    |                                                                                                    |
| Layer: USBBUS         PID         ADDR         EP         PID         INDATA         HS           Time: 624.0195ms         IN         2         0         DATA1         0         ACK                                                                                                    |                                                                                                    |
| Lever: CYPRESSRFIC DIR INC ADDRESS WRITEDATA<br>Time: 624.0217ms Write True TX_LENGTH_ADR 01C3                                                                                                    |                                                                                                    |
| Lever: CYPRESSRFIC DIR INC ADDRESS TXDATA<br>Time: 624.0443ms Write False TX_BUFFER_ADR 30                                                                                                    |                                                                                                    |
| Layer: CYFRESSRFIC         DIR         INC         ADDRESS         OS         LV         TXB15         TXB8           Time:         624.3686ms         Read         False         TX_IRQ_STATUS_ADR         1         0         1         1                                                                                                    | TXB1         TXBERR         TXC         TXE           1         0         1         1                                                                  |
| Layer: CYPRESSRFIC         DIR         INC         ADDRESS         RXOW         SOPDET         RXB16           Time: 625.1273ms         Read         False         RX_IRQ_STATUS_ADR         0         0         0                                                                                                    | RXB8         RXB1         RXBERR         RXC         RXE           0         0         0         0         0                                           |
| Lever: CYPRESSRFIC DIR INC ADDRESS WRITEDATA<br>Time: 625.1572ms Write True TX_LENGTH_ADR 01C3                                                                                                    |                                                                                                    |
| Lever: CYPRESSRFIC DIR INC ADDRESS TXDATA<br>Time: 625.1798ms Write False TX_BUFFER_ADR 30                                                                                                    |                                                                                                    |
| Lever: CYPRESSRFIC         DIR         INC         ADDRESS         OS         LV         TXE15         TXE9           Time:         625.2065ms         Read         False         TX_IRQ_STATUS_ADR         1         0         1         1                                                                                                    | TXB1         TXER         TXC         TXE           1         0         1         1                                                                    |
| Layer: CYPRESSRFIC         DIR         INC         ADDRESS         RXOW         SOPDET         RXB16           Time:         625.9643ms         Read         False         RX_IRQ_STATUS_ADR         0         0         0                                                                                                    | RXB8         RXB1         RXBERR         RXC         RXE         RXE         E           0         0         0         0         0         0         E |
| Layer: CYPRESSRFIC DIR INC ADDRESS READDATA<br>Time: 625.9978ms Read False RSSI_ADR 20                                                                                                    |                                                                                                    |
| Layer: CYPRESSRFIC DIR INC ADDRESS READDATA<br>Time: 626.017ms Read False RSSI_ADR 22                                                                                                    |                                                                                                    |
| Layer: CYPRESSRFIC DIR ING ADDRESS WRITEDATA<br>Time: 626.050ms Write False CHANNEL_ADR 48                                                                                                    |                                                                                                    |
| Layer: CYPRESSRFIC DIR INC ADDRESS WRITEDATA<br>Time: 626.0917ms Write True TX_LENGTH_ADR 01C3                                                                                                    |                                                                                                    |
| Layer: CYPRESSRFIC DIR INC ADDRESS TXDATA<br>Time: 626.1143ms Write False TX_BUFFER_ADR 30                                                                                                    |                                                                                                    |
| Layer: CYPRESSRFIC DIL INC ADDRESS OS LV TKELS TKEB<br>Time: 626.1405ms Read False TX_IRQ_STATUS_ADR 1 0 1 1                                                                                                    | TXB1         TXEE         TXC         TXE           1         0         1         1                                                                    |
| Layer: CYPRESSRFIC DIR INC ADDRESS RXOW SOPDET RXB16                                                                                                    | RXB8 RXB1 RXBERR RXC RXE                                                                                                    |
| For Help, press F1                                                                                                    |                                                                                                    |

In order to maintain correct position of the graphical portions of the RTF file, all spaces are converted to the character "~" and set to the background color. Viewed or printed in the RTF format will look correct as above. If you copy only the text of this output, you will want to search and replace every "~" with a space.

## COPYING PACKETPRESENTER OUTPUT TO OTHER PROGRAMS

You can copy the contents of the PacketPresenter output window to other programs in a number of ways.

First, you can copy the screenshot of the window by selecting the window and pressing Alt-PrtScr on your keyboard. This copies the image of the window to the Windows clipboard and you can paste that image into any program that accepts images.

You can also use the **Edit | Copy as Text** or **Edit | Copy as RTF** menu items. All packets are copied to the clipboard in the format specified. Below is a sample of packets copied in RTF format and pasted into Word.

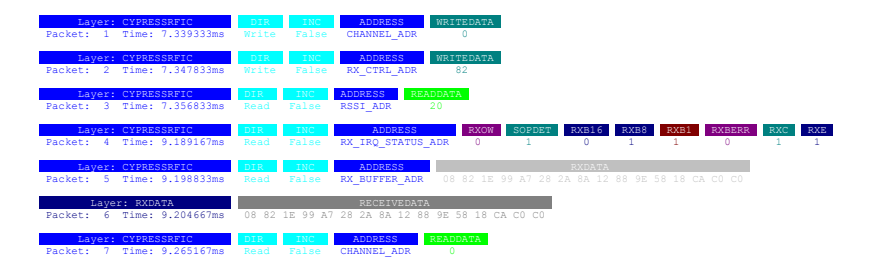

Below is a sample of packets copied in Text format and pasted into Notepad.

| Layer:<br>Packet: 1 | CYPRESSRFIC<br>Time: 7.339333ms | DIR<br>Write | INC<br>False | ADDRESS<br>CHANNEL_ADR        | WRITEDATA<br>0    |             |                    |           |           |             |          |          |
|---------------------|---------------------------------|--------------|--------------|-------------------------------|-------------------|-------------|--------------------|-----------|-----------|-------------|----------|----------|
| Layer:<br>Packet: 2 | CYPRESSRFIC<br>Time: 7.347833ms | DIR<br>Write | INC<br>False | ADDRESS<br>RX_CTRL_ADR        | WRITEDATA<br>82   |             |                    |           |           |             |          |          |
| Layer:<br>Packet: 3 | CYPRESSRFIC<br>Time: 7.356833ms | DIR<br>Read  | INC<br>False | ADDRESS REF<br>RSSI_ADR       | addata<br>20      |             |                    |           |           |             |          |          |
| Layer:<br>Packet: 4 | CYPRESSRFIC<br>Time: 9.189167ms | DIR<br>Read  | INC<br>False | ADDRESS<br>RX_IRQ_STATUS_     | RXOW<br>ADR 0     | SOPDET<br>1 | RXB16<br>0         | RXB8<br>1 | RXB1<br>1 | RXBERR<br>0 | RXC<br>1 | RXE<br>1 |
| Layer:<br>Packet: 5 | CYPRESSRFIC<br>Time: 9.198833ms | DIR<br>Read  | INC<br>False | ADDRESS<br>RX_BUFFER_ADR      | 08 82 1E          | 99 A7 28    | RXDATA<br>2A 8A 12 | 88 9E 5   | 8 18 CA   | C0 C0       |          |          |
| Laye:<br>Packet: 6  | r: RXDATA<br>Time: 9.204667ms   | 08 82 1      | E 99 A7      | RECEIVEDATA<br>28 2A 8A 12 88 | A<br>3 9E 58 18 C | A C0 C0     |                    |           |           |             |          |          |
| Layer:<br>Packet: 7 | CYPRESSRFIC<br>Time: 9.265167ms | DIR<br>Read  | INC<br>False | ADDRESS<br>CHANNEL_ADR        | READDATA<br>0     |             |                    |           |           |             |          |          |

# CHANGING THE PACKETPRESENTER SIZE

You can change the size of the fonts used by the PacketPresenter by selecting the View | Larger or View | Smaller menu items. Below are examples of different size fonts.

| USBee Suite Packet Presenter |       |         |                   |             |          |          | - • •    |
|------------------------------|-------|---------|-------------------|-------------|----------|----------|----------|
| PacketPresenter Details      |       |         |                   |             |          | (        | - • •    |
| Laver CYPRESSREIC            | DIR   | INC     |                   | WRITEDATA   |          |          | *        |
| Packet: 1 Time: 7.339333ms   | Write | False   | CHANNEL_ADR       | 0           |          |          |          |
| Laver CYPRESSREIC            | DIR   | INC     | ADDRESS           | WRITEDATA   | ·        |          |          |
| Packet: 2 Time: 7.347833ms   | Write | False   | RX_CTRL_ADR       | 82          |          |          |          |
| Laver: CYPRESSRFIC           | DIR   | INC     | ADDRESS REAL      | DATA        |          |          |          |
| Packet: 3 Time: 7.356833ms   | Read  | False   | RSSI_ADR 20       |             |          |          |          |
| Layer: CYPRESSRFIC           | DIR   | INC     | ADDRESS           | RXOW        | SOPDET   | RXB16    | RXB8     |
| Packet: 4 Time: 9.189167ms   | Read  | False   | RX_IRQ_STATUS     | ADR 0       | 1        | 0        | 1 1      |
| Layer: CYPRESSRFIC           | DIR   | INC     | ADDRESS           | RXDATA      |          |          |          |
| Packet: 5 Time: 9.198833ms   | Read  | False   | RX_BUFFER_ADR     | 08 82 1E 99 | A7 28 2A | 8A 12 88 | 9E 58 18 |
| Layer: RXDATA                | RECEI | /EDAT/  | A                 |             |          |          |          |
| Packet: 6 Time: 9.204667ms   | 08 82 | 1E 99 A | A7 28 2A 8A 12 88 | 9E 58 18 CA | C0 C0    |          |          |
| Layer: CYPRESSRFIC           | DIR   | INC     | ADDRESS           | READDATA    |          |          |          |
| Packet: 7 Time: 9.265167ms   | Read  | False   | CHANNEL_ADR       | 0           |          |          |          |
| •                            |       |         |                   |             |          |          | +        |

| USBee Suite Packet Presenter                                                                                                    |   |
|----------------------------------------------------------------------------------------------------|---|
| File Edit View Window                                                                                                    |   |
| PacketPresenter Details                                                                                                    |   |
| Løyer: CYPRESSRFIC DIR INC ADDRESS WRITEDATA<br>Packet: 1 Time: 7.339333ms Write False CHANNEL_ADR 0                                                                                                    | * |
| Layer: CYPRESSRHC DIR INC ADDRESS WRITEDATA<br>Packet: 2 Time: 7.347833ms Write False RX_CTRL_ADR 82                                                                                                    |   |
| Layer: CYPRESSRFIC DIR INC ADDRESS READDATA<br>Packet: 3 Time: 7.356833ms Read False RSSLADR 20                                                                                                    |   |
| Loyer: CYPRESSRFIC         DIR         INC         ADDRESS         RXOW         SOPDET         RXB1         RXBER         RXC         RXE           Packet: 4 Time: 9.189167ms         Read         False         RX/IRQ_STATUS ADR         0         1         0         1         1         0         1         1 |   |
| Loyer: CYPESSREC         DIR         INC         ADDRESS         READ         READ         False         RX.BUFFER_ADR         08 82 1E 99 A7 28 2A 8A 12 88 9E 58 18 CA CO CO                                                                                                    |   |
| Loyer RXDATA RECEIVEDATA<br>Packet: 6 Time: 9.204667ms 08 82 1E 99 A7 28 2A 8A 12 88 9E 58 18 CA CO CO                                                                                                    |   |
| Lover: CYPESSRFIC         DIR         INC         ADDRESS         READDATA           Packet: 7 Time: 9.265167ms         Read         False         CHANNEL_ADR         0                                                                                                    |   |
|                                                                                                    |   |
|                                                                                                    |   |
|                                                                                                    | • |

## SEARCHING FOR PACKETS

Once displayed, you can search for the next packet that contains certain fields that match your criteria. Below is the Search Packet dialog box that is shown by using the **View | Packet Search** menu item.

| Eg. Search Packet                                               |                                                                                                    | ×                                     |
|-----------------------------------------------------------------|----------------------------------------------------------------------------------------------------|---------------------------------------|
| Inc<br>Enter Field Name<br>Enter Field Name<br>Enter Field Name | Image: state state | Find<br>Cancel<br>Forward<br>Backward |

In the leftmost textboxes, type the Field Label. Then select the comparator operator (equals, not equals, less than, greater than...) and finally the value that the field is to be compared against. Finally, if there is more than one field in the search list, choose whether to AND or OR the search terms. When you click Find, the next packet in the list (starting from the top of the window) will be placed at the top of the window. You can search forward or backward by selecting the appropriate radio button on the right.

# FILTERING PACKETS

Once displayed, you can filter the output to only show packets that contains certain fields that match your criteria. Below is the Filter Packet dialog box that is shown by selecting the **View | Packet Filter** along with the resulting PacketPresenter output.

| USBee Suite Packet Presenter File Edit View Window                                                                                                    |          |
|----------------------------------------------------------------------------------------------------|----------|
| PacketPresenter Details                                                                                                    |          |
| Layer: CYPRESSRFIC         DIR         INC         ADDRESS         WRITEDATA           Packet:         1 Time: 7.339333ms         Write         False         CHANNEL_ADR         0                                                                                                    | É.       |
| Layer. CYPRESSRFIC         DIR         INC         ADDRESS         WRITEDATA           Packet:         2 Time: 7.347833ms         Write         False         RX_CTRL_ADR         82                                                                                                    |          |
| Layer: CYPRESSRFIC         DIR         INC         ADDRESS         READDATA           Packet: 3 Time: 7.356833ms         Read         False         RSSI_ADR         20                                                                                                    |          |
| Layer: CYPRESSRFIC         DIR         INC         ADDRESS         RXOW         SOPDET         RXB1         RXB1 | RXC<br>1 |
| Layer: CYPRESSRFIC         DIR         INC         ADDRESS         RXDATA           Packet:         5         Time: 9.198833ms         Read         False         RX_BUFFER_ADR         08 82 1E 99 A7 28 2A 8A 12 88 9E 58 18 CA CO CO                                                                                                    |          |
| Layer: CYPRESSRFIC DIR INC ADDRESS READDATA<br>Packet: 7 Time: 9.265167ms Read False CHANNEL, ADR 0                                                                                                    |          |
| Layer: CYPRESSRFIC         DIR         INC         ADDRESS         RXOW         SOPDET         RXB16         RXB8         RXB1         RXBER         I           Packet:         8 Time: 10.691ms         Read         False         RX IRQ_STATUS_ADR         0         1         0         1         0         1         0         1         0         1         0         1         0         1         0         1         0         1         0         1         0         1         0         1         0         1         0         1         0         1         0         1         0         1         0         1         0         1         0         1         0         1         0         1         0         1         0         1         0         1         0         1         0         1         0         1         0         1         0         1         0         1         0         1         0         1         0         1         0         1         0         1         0         1         0         1         0         1         0         1         0         1         0         1         0                                                                                                    | RXC R    |
| Layer: CYPRESSRFIC DIR INC ADDRESS READDATA<br>Packet: 9 Time: 10.700167ms Read False RX.COUNT.ADR 0F                                                                                                    |          |
| Layer: CYPRES PacketPresenter Filter Control                                                                                                    |          |
| Packet: 10 Ti                                                                                                    |          |
| Packet: 12 Ti Enter Field Name =                                                                                                    |          |
| Layer: CYPRES Enter Field Name =                                                                                                    |          |
| Packet: 14 Tir Enter Field Name =                                                                                                    |          |
| Dartet: 16 Time: 10 742167mr. Part Faire DV BliffED 23                                                                                                    |          |

In the leftmost textboxes, type the Field Label. Then select the comparator operator (equals, not equals, less than, greater than...) and finally the value that the field is to be compared against. Finally, if there is more than one field in the search list, choose whether to AND or OR the search terms. When you click **Filter On**, only the packets matching the criteria are displayed. To turn off the filtering, click on the **Filter Off** button.

# MULTIPLE DECODE DISPLAY

Using the **Window | Tile** menu you can choose to show the open windows Horizontally, Vertically or Cascaded as displayed below.

| USBee Suite Packet Presenter                                                                                                    |                          |
|----------------------------------------------------------------------------------------------------|--------------------------|
| TacketPresenter Details                                                                                                    |                          |
| Leyen CYMISSANC DR RACHESSING WEITEGATA<br>Packat 1 Time 7.330330ms Write False COMMIL,ADR 0                                                                                                    |                          |
| Leyen CVMISSARC DR PAC ACCHISSS WEETCARA<br>Packet 2 Time 7.347833ms Write False RUCCHL_ADE 52                                                                                                    |                          |
| Leyen CVPRESSARC DR: PAC ADDRESS REACONTA<br>Packet 3 Time 7.356833es Read False RSE,ADR 20                                                                                                    |                          |
| Loyer CVPAESSARC         DDL         PAC         ACCRESS         RDDW         SOURCE T         RCBSS         122.5         R           Packet 4 Time 9.185557res         Raue         False         RXURQ_STATUS_ADR         0         1         0         1         2 | 0 1                      |
| Leyen CVPNESSERC DR. PAC ACCRESS RODALA<br>Rocket 5 Time 9.196853ms Read False RD,BUFFE,ADR 08 62 15 99 A7 28 24 84 12 88 95 58 18 C                                                                                                    | A CO CO                  |
|                                                                                                    | · · ·                    |
| PacketPresenter Details                                                                                                    | - 0 -                    |
| Leyen CVMUSSUIC DR Pac ADDRESS WRITIDATA<br>Rocket L Time 4459avs Wite Faise CHANNEL ADR 08                                                                                                    |                          |
| Agent CVMASSATIC DIE DAGE ACCRESS WEETERATA<br>Packet 2 Time 4.502155ms Write Table BC/CTRLADB 82                                                                                                    |                          |
| Legen CVPRESSURC DR PH: ADDRESS BEADDATA<br>Rocket 3 Time 45105ms Read Edge RSEADR 81                                                                                                    |                          |
| Layer: CVPRESSUIC         DR         PAC         ACCESS         REDW         SCREET         ROBES         PACE           Rocket 4 Time 4//Stris         Read         Table         SX_RQ_STATUS_ACR         0         0         1         1                            | <b>EXERCISE</b><br>0 1 1 |
| Legen CVPRESSUIC EX. 24C ACCRESS RUDALA<br>Rocket 5 Time 4.66/16/ms Read False RX.BUFFER.ACR 07 DF 25 01 15 AC 11 83 OF 82 80 1A 51 8                                                                                                    | 0.09.09                  |
| Internet internet                                                                                                    |                          |

| PachetPresenter Details                                                                                                    | (0)(0)(1)                                 | PacketPresenter Details                                                                                                    |
|----------------------------------------------------------------------------------------------------|-------------------------------------------|----------------------------------------------------------------------------------------------------|
| Leger Confission Confission Confi | I PAC ADDRESS C                           | Leven CANADAGUECE COLUMN PARTY ADDRESS COLUMNES ADDRESS COLUMNESS COLUMNESS ADDRESS COLUMNESS ADDRESS COLUMNESS ADDRESS COLUMNESS ADDRESS COLUMNESS ADDRESS ADDRES |
| Tastet 2 Time 7,347833ms                                                                                                    | INTER Folse BECTILLATE                    | Legen COMISSION DATA PAC ADDRESS<br>Trainet 2 Terms 4582267ms Webs False DS_CTR_ADR                                                                                                    |
| Tachat 1 Time 7.35553700                                                                                                    | a 342 Addantas III<br>az falar 452,400 20 | Loyer (FINESSOR) COL DV. MCDNESS BLAC<br>Datast, 3 Trus: 4.5105ms Black Falar COL. ADD 81                                                                                                    |
| Layer CERESSIEN: 0<br>Factor 4 Tena 9.183557ml 4                                                                                                    | ADDRESS<br>TANK BELOW STATE               | Lager CHWESSONS, DR. Par. ADDRESS<br>Pasiat: 4 Time 4.858ms Real Take RC, RC, STATUS, A.                                                                                                    |
| Laper CHHESSERC ()<br>Packet: 1 Total 0.100312440 ()                                                                                                    | ACORES<br>TANK BUUTTELAD                  | Layer CMMISSIGC DN DVC ADDRESS<br>Patter: 5 Time: 4343465ms Patter Patter D1: 2019101, 201                                                                                                    |
| Fachel: 7 Tone 0.205207em                                                                                                    | and Table Chamberly ACC                   | Lager TITATA PECENTATA<br>Parter: N. Tenni LETTIETING<br>07 DF 25 01 15 AC 11 83 07 82                                                                                                    |
| Backet & Some 10-001ers                                                                                                    | Table SX BO CANAL                         | Layer COMISSION AND ADDRESS AREADS                                                                                                    |
| Eachert & Time: (0.730167/ms)                                                                                                    | inal False RECEIPTING                     | Partier D'United Transition                                                                                                    |
| Facket: 10 Time: 10.72033300                                                                                                    | Read Parker IX, BURREN, A                 | Packet: D. Time: 7.399333ms Wite: Packet: D. Time: 7.399333ms Wite: Packet: D. Time: 7.399333ms Wite: Packet: D. Time: 7.499                                                                                                    |
| Parket: 52 Tang 10.725mg Re                                                                                                    | of fair COUNTRACE                         | Parinet: 10 Terrer 1347832mm Wither False RX CTRS, 4200 Lawrer CNWESSARDC DR. PAC TACOURTY 18                                                                                                    |
| Packet: 54 Terra 10.755857vv                                                                                                    | Annel Talva RE, RUNNIR, /                 | Parinet 11 Time (2002) and Parine (2002, ADI 20                                                                                                    |
| Radat 18 Taxa 10 Dates for                                                                                                    | Read I down in marries of                 |                                                                                                    |

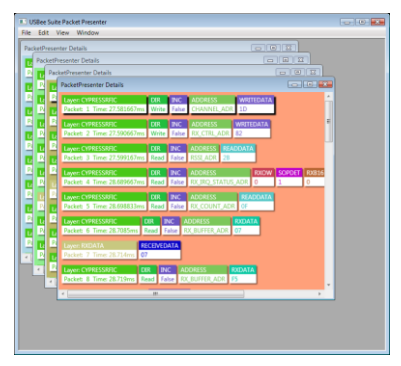

## PACKETPRESENTER TO WAVEFORM ASSOCIATION

When you click on a packet in the PacketPresenter output window, the entire packet is highlighted and the associated raw decoded data is highlighted in the decode window. The original waveform screen is also shifted to center the start of the packet in the logic analyzer window.

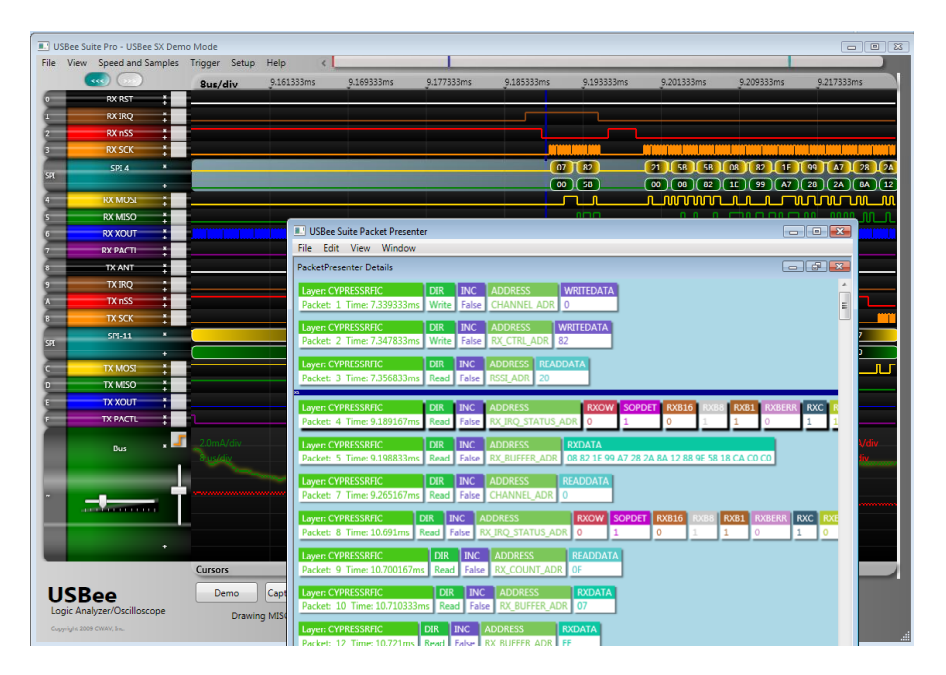

This feature allows you to correlate what is shown in the PacketPresenter window to the actual waveform on the logic analyzer that created that packet.

# CURSORS ON THE PACKETPRESENTER OUTPUT

You can place the cursors using the PacketPresenter window by using the left and right mouse buttons. Place the mouse over the packet you want to place the cursor on and click the left or right button. The cursors are placed at the beginning of the packets. The resulting difference between cursors is shown in the Measurement Window.

If more than one bus is being shown, you can measure the time between packets on different busses using the cursors as shown in the following screen. Set the first cursor by left clicking in the first window and place the second by right clicking in the second window.

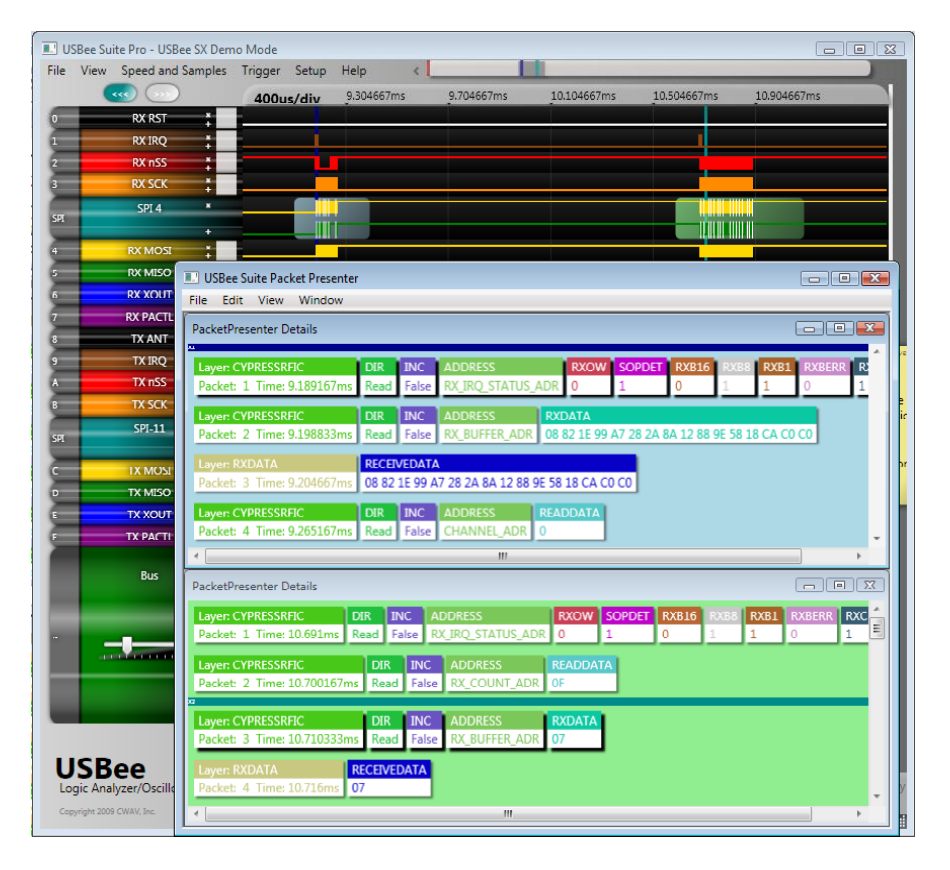

## PACKETPRESENTER DEFINITION FILE FORMAT

Each PacketPresenter Definition file defines how the incoming data stream is represented in the PacketPresenter screen of the USBee RX Suite application. These PacketPresenter Definition files are in text format and are easily created using either a simple text editor.

Each bus defined in the USBee RX Suite application can have a different PacketPresenter Definition File.

The intent of the PacketPresenter is to produce a series of 2 dimensional arrays of labels and values to be displayed as below by the user interface.

| Command   | Length    | Address | Data |
|-----------|-----------|---------|------|
| 45        | 2         | 84DF    | 34   |
|           |           | _       |      |
| Command   | Value     |         |      |
| Read RSSI | 14.34     |         |      |
|           |           |         |      |
| Command   | Setting   |         |      |
| 23        | Power Amp | On      |      |

It is the PacketPresenter Definition File that defines how the data is to be parsed and displayed.

## COMMENTS IN THE PACKETPRESENTER DEFINITION FILE

Comments are started with a semicolon (;) and go until the end of the line.

## CONSTANTS IN THE PACKETPRESENTER DEFINITION FILE

Constants are fixed numbers anywhere in the file. These constants can be expressed as decimal, hex, or binary using suffixes after the value. Decimal has no suffix. Hex uses the suffix "h". Binary uses the suffix "b".

So,

16 = 10h = 10000b244 = F4h = 11110100b

Gain and offset values used in the Fields section are always in decimal and can contain decimal places.

### PACKETPRESENTER DEFINITION FILE SECTIONS

Each PacketPresenter Definition File has the following syntax that separates the file into sections that correspond to the Channel definition and each of the Protocol Processors.

```
[Protocol]
. . .
[Protocol]
. . .
[Protocol]
. . .
```

## **PROTOCOL SECTION**

Each Protocol Section defines what the incoming data stream looks like, how to break the data stream into packets, and how to parse out the fields in each of the packets. Multiple Protocol Sections can be defined for passing data from one Protocol Section to another.

Each Protocol Section has the following syntax that specifies the packetizing and parsing into fields.

```
[Protocol]
name = ProtocolName
[Packet]
    packet processing settings
[Fields]
    packet field processing settings
    packet field processing settings
    . . .
```

The *ProtocolName* is a label that uniquely identifies this protocol processor. This name is used in the Field definitions to define which Protocol to route a field of data (for use by multilayer protocols).

The highest level Protocol is the first protocol in the file. This is the Protocol Processor that is sent the incoming data stream from the bus as defined in the Channel Settings Dialog Box for that waveform.

### BYTE-WISE BUSSES VS. BIT-WISE BUSSES

Some busses are by nature byte oriented, while others are bit oriented. The following table shows the type of bus.

**Bytewise Busses** 

- Async
- I2C
- Parallel
- SPI
- PS2

**Bitwise Busses** 

- Serial
- I2S
- OneWire
- CAN
- USB

## **BUS EVENTS**

Each bus type also can have certain bus events that may be significant in the decoding of a protocol. One such event is an I2C Start Bit. While the Start bit is not an actual bit in the data stream, it does signify to the I2C slave that a certain transaction is taking place. These bus events are inserted into the data stream and can be used (or ignored) by the protocol processors. The list of Bus Events supported is in the following table.

| Bus Type | Event                                                                                                    |
|----------|----------------------------------------------------------------------------------------------------|
| Async    | 1 – Parity Error                                                                                                    |
| I2C      | 1 - Start Bit<br>2 - Stop Bit<br>4 - ACK<br>8 – NACK                                                                                         |
| SPI      | <ol> <li>SS Active</li> <li>SS Inactive</li> <li>Note: You MUST have SS On in the channels<br/>settings for these events to occur</li> </ol> |
| USB      | 1 – SETUP/IN/OUT Received<br>2 –ACK/NACK/Stall Received<br>4 – No Handshake received                                                         |
| CAN      | 1 – Start of CAN packet<br>2 – End Of CAN packet                                                                                             |
| 1-Wire   | 1 - Reset Found<br>2 - Presence Found                                                                                                    |
| Parallel |                                                                                                    |
| Serial   |                                                                                                    |
| PS/2     | 1 – Device to Host byte follows<br>2 – Host to device byte follows                                                                           |
| 125      | 1 - WordSelect Active<br>2 - WordSelect InActive                                                                                             |
| SMBus    | 1 - Start Bit<br>2 - Stop Bit                                                                                                    |
|          | Table 1. Bus Event Types                                                                                                    |

A Bus Event of 127 (7Fh) is a special event that occurs at the end of a packet of data that is sent from

one protocol to another. This can be used to end the packet sent to the new layer using the [END] section and the type = event in the new protocol level.

# DATA CHANNELS AND MULTIPLE DATA SIGNALS

Some buses can also have more than one data signal used in the protocol. One example of this is the SPI bus, where for each byte sent on the MOSI line there is one byte received on the MISO line. In the protocol definition you can specify which of the signals to expect the next field of data to be sent on. In the SPI example, you may get a Command and Length field on one signal, followed by the read data back on the other signal. The decoder would take that into account and show the command, Length and Data as a single transaction.

Multiple signals are differentiated in the PacketPresenter using the X and Y channel specifiers. These channels are specified by selecting the signals to use for that bus in the Channel Settings dialog box. The following table shows which signals are the X and Y signals.

| Bus Type | Channel Setting<br>Dialog Box setup<br>for Channel X | Channel Setting<br>Dialog Box setup for<br>Channel Y | Notes                                                                                                    |
|----------|------------------------------------------------------|------------------------------------------------------|----------------------------------------------------------------------------------------------------|
| ASYNC    | Least Significant<br>Async Channel<br>selected       | Next Least Significant<br>Async Channel<br>selected  | If more than 2 Async<br>channels are selected to<br>be decoded, the additional<br>channels are not used by<br>the PacketPresenter.                       |
| SPI      | Signal chosen for<br>MISO                            | Signal chosen for<br>MOSI                            | Data Bytes alternate<br>channels since there is one<br>byte X for every one byte Y                                                                       |
| 1 Wire   | Data Signal                                          | Not used                                             |                                                                                                    |
| I2C      | Data on SDA/SCL<br>bus                               | Not Used                                             |                                                                                                    |
| Parallel | All Data Signals sampled together                    | Not Used                                             | Each sample of all<br>channels is the data word<br>sent to channel X                                                                                     |
| Serial   | Serial Data                                          | Not Used                                             |                                                                                                    |
| CAN      | Rx Data                                              | Not Used                                             |                                                                                                    |
| PS/2     | Data from Device to<br>Host                          | Data from Host To<br>Device                          |                                                                                                    |
| USB      | Data on D+/D- bus                                    | Not Used                                             | The data stream contains<br>the Sync, PIDs, data fields<br>and CRCs. The EOP is not<br>included. See the USB<br>Example file for example<br>Field Lines. |

Table 2. Channel X and Channel Y Definitions Per Bus Type

The Packet section defines how a packet is bounded and what, if any, preprocessing needs to be done on the packet before the fields can be processed.

| [Packet]<br>[Start] |   |   |   |   |                           |
|---------------------|---|---|---|---|---------------------------|
|                     |   |   |   | ; | How does a packet start?  |
| [End]               |   |   |   |   |                           |
|                     |   | • | • | ; | How does a packet end?    |
| [Decode]            |   |   |   |   |                           |
|                     | • | • | • | ; | What decoding needs to be |
|                     |   |   |   | ; | done to get real data?    |

#### START AND END SECTIONS

The Start and End sections define how a packet is bounded. The available packet bounding Types are defined below:

For [START]

- Next: The next byte or bit is assumed the start of a packet
- Signal: An external signal indicates the start of a packet
- Value: A specific value in the data indicates the start of a packet
- Event: A bus specific bus Event or Events indicates the start of a packet

For [END]

- Next: The next byte or bit is assumed the end of a packet
- Signal: An external signal indicates the end of a packet
- Value: A specific value in the data indicates the end of a packet
- Length: A specific or calculated length determines the end of a packet
- Event: A bus specific bus Event or Events indicates the end of a packet
- Timeout: A packet ends after a set timeout without data or events

#### TYPE = NEXT

The start or end of a packet is the next byte or bit to arrive.

```
[Packet]
[Start] or [End]
type = Next ; Start/End of a packet is the
; next byte/bit to arrive
```

The start or end of a packet can be indicated by a separate signal (such as a chip select or a frame signal) using the signal setting.

```
[Packet]
[Start] or [End]
type = signal ; Start/End of a packet is based
; on a signal
signal = signalvalue
level = 1 ; Signal number 0 - 15
; level the signal needs to be
```

#### TYPE = VALUE

The start or end of a packet can be indicated by a certain data value contained in the data using the value setting. Multiple values can be used, where any one match starts or ends a packet. All bits in the Value are included in the resulting packet at the start of the packet. You must also specify the number of bits that the value covers (defaults to 8 bits if not specified) using the bits keyword. You can specify a mask value to apply to the start data and values. When the mask value has a bit that is a 1, that bit in the value and data are compared. All values are assumed MSB first.

```
[Packet]
[Start] or [End]
type = value ; Start/End of a packet is based on a data value
mask = bitmask ; Bitmask to apply to the data stream
value = value1 ; value that the data needs to be to start/End
value = value2 ; value that the data needs to be to start/End
value = value3 ; value that the data needs to be to start/End
bits = 8 ; how many bits in the start/End word
```

You can use the EXCLUDE keyword in the [END] section to leave the end data on the data stream for the next packet. This is useful for when there is no indication of the end of a packet except for the arrival of the next packet.

#### TYPE = LENGTH

Only valid in the [END] section, the end of a packet can be indicated by a certain length of data. You use the BitLength or the ByteLength keywords to specify how long the packet is. The length can either be a fixed length expressed as a constant, or variable length based on the contents of a packet in the data stream.

```
type = length ; End of a packet is based
; on a length
Bytelength = length ; How many bytes per
; packet
or
Bitlength = length ; How many bits per packet
```

To use the contents of one of the fields as the packet length, you use the name of the field defined in the Fields section. You can also do simple arithmetic on the field value to compute the final packet size.

```
type = length ; End of a packet is based
; on a length
Bytelength = fieldname * 2 + 2
; field holding packet size
; * (or /) a constant (optional)
; + (or -) a constant (optional)
```

If present, the \* or / must come before the + or – offset and is executed first.

For example, if *fieldname* Field has the contents of 16, then the following is true:

fieldname \* 2 + 2 = (16\*2)+2 = 34

fieldname + 2 = 16+2 = 18

fieldname / 2 - 2 = (16/2)-2 = 6

fieldname / 2 = 16/2= 8

fieldname + 2 \* 2 = invalid (\* must come before offset)

fieldname - 2 / 2 = invalid (/ must come before offset)

The length of the packet includes ALL of the data from each of the data channels for that bus. If the bus contains only one data channel (such as I2C), the length counts all data on that one bus. If the bus has two data channels, the length refers to all data on both channels combined.

#### TYPE = EVENT

The start or end of a packet can be indicated by the reception of any of the bus specific Events. For example in I2C you get a Bus Event for each Start Bit and a Bus Event for each Stop Bit. In USB you get a Bus Event for each Sync word and a Bus Event for each EOP. Available bus types are defined in Table 1. Bus Event Types.

The event value is a bitmask that includes all events that you want to use. If any of the events occur, a packet will be started or ended.

type = Event ; Start/End of a packet is ; signaled by event event = 1 ; Use Event 1. Available events ; depend on bus type or event = 3 ; Use either Event 1 or Event 2 TYPE = TIMEOUT

The end of a packet is determined by a timeout since the last valid data or event on the bus. The timeout is defined in units of microseconds.

```
[Packet]
[Start]
type = timeout ; End is after timeout
timeout = 45 ; microseconds since last data/event received
```

CHANNELX, CHANNELY or CHANNELXorY specifies what channel is used when an event or data is defined for starting or ending a packet. Channel X and Channel Y are different based on what the physical bus is and can be found in Table 2. Channel X and Channel Y Definitions Per Bus Type. If it does not matter which channel the data or event occurs on (it could be either), use the CHANNELXorY keyword.

```
[Packet]
[Start]
type = value ; Start of a packet is based on
              ; a data value
value = 41h ; value of data that starts the
              ; packet
bits = 8
channelX
            ; data/event must be received
              ; on channel X
 or
channelY
            ; data/event must be received
                   on channel Y
              ;
 or
channelXorY ; data/event must be received
                   on either channel X or Y
```

#### DECODE SECTION

Each packet can have encoding on the data that needs to be removed in order to see the real data. This section defines what decoding should be done to the packet. The entire packet from start to end is sent through the decoders. If only select parts of the packet needs to be decoded, you must create your own Add-In decoder using the ADDIN keyword.

Available decoding types are:

| Keyword    | Definition                                                                     |
|------------|--------------------------------------------------------------------------------|
| NRZI       | A bit change on the input means a 1 bit on the output, no change a 0           |
| MANCHESTER | Remove Manchester encoding from data                                           |
| INVERT     | Invert all bits                                                                |
| ZBI5       | Zero-Bit Insertion removal (removes the 0 added after 5 1s)                    |
| ZBI6       | Zero-Bit Insertion removal (removes the 0 added after 6<br>1s)                 |
| ADDIN      | Call your own packet decoder using the PacketPresenter API routine APIDecode() |
| substring  | Substitute bytes in the stream (no spaces allowed)                             |

Multiple decoders can be used and are processed in the order listed.

#### SUBSTITUTIONS

Substitutions allow a sequence of bytes (up to 3) to be replaced with a different set (same size or less) of bytes. They can only be used on bytestreams, not bitstreams. Substrings define the bytes input and the bytes output. The Substrings must not contain any spaces. Examples of this are below:

| [1]=[2]       | ; | Replaces all 1s with 2s     |
|---------------|---|-----------------------------|
| [1][2]=[3]    | ; | Replaces all 1 immediately  |
|               | ; | followed by 2 with 3        |
| [1][2]=[3][4] | ; | Replaces all 1 immediately  |
|               | ; | followed by 2 with 3        |
|               | ; | immediately followed by 4   |
| [1][2][3]=[4] | ; | Replaces all 1, 2, 3 with 4 |
| [1]=[2][3][4] | ; | INVALID, the number of      |
|               | ; | output bytes must be less   |
|               | ; | than or equal to the input  |

As an example, the HDLC protocol uses the byte value 7Eh as the start and end flag of the packets and replaces all 7Eh in the data with the bytes 7Dh followed by 5Eh. It also replaces all 7Dh in the data with the bytes 7Dh followed by 5Dh. To remove this coding you would use the lines:

[7Dh] [5Eh] = [7Eh][7Dh] [5Dh] = [7Dh]

### FIELDS SECTION

Once the packet is delineated and decoded by the previous sections, it is ready to be displayed by the PacketPresenter. Since each packet is made up of fields, the Fields section defines how the packet is broken up into its fields and what to do with the field data.

#### FIELD LINES PROCESSING

During processing, the **Fields Section** is processed one **Field Line** at a time in the order that they are listed in the FIELDS section. Each Field Line is parsed against the incoming data packets.

Once a single Field Line is successfully processed and output, the PacketPresenter starts over at the top of the Filed Lines list for the next packet. This ensures that there is only one output packet for each input packet for a given protocol.

There are 2 types of Field Lines. A Field Line can be conditional or unconditional. Unconditional Field Lines are processed for any packet. Conditional Field Lines are only processed if certain fields match a specific value.

Any Unconditional Field Line (no conditionals) generates an output line on the PacketPresenter screen. Any Conditional Field Line that evaluates to True generates an output line on the PacketPresenter screen. Any Conditional Field Line that evaluates to False is skipped and produces no output line on the PacketPresenter screen.

The Field Lines should be listed with the conditional field lines first followed by an unconditional field line to catch all packets that are not explicitly defined in the conditional field lines.

#### UNCONDITIONAL FIELD LINES

Unconditional Field lines are parsed and decoded data is output for every packet that is input. The Fields specify how to interpret the data and how to output the data.

#### CONDITIONAL FIELD LINES

Conditional Field Lines provide a means for defining packets whose contents vary based upon the presence of a value in another field. An example of this is a packet that contains a Command Byte that determines the format of the rest of the packet. A Conditional Field Line contains at least one field in the packet that includes the =*Value* token in the input modifiers section.

If the data contained in the conditional fields of a packet matches the =*Value* specified for the field, the packet is parsed and the data is output. If the condition field =*Value* does not match the incoming data, then the processor moves on to the next Field Line until it reaches the end of the Fields section.

#### FIELD LINE FORMAT

Each Field Line in the Fields Section has the keyword FIELDS followed by a series of individual Fields. Individual fields in a packet are separated by commas. A Field line in the Fields Section defines an entire packet from start to end and has the form:

Fields Field1, Field2, . . . , FieldN

You can also insert a string to be printed out at that location in the packet by using the string (\$) operator before the string to be printed. Below is an example of a field line with one string added between the fields.

Fields Field1, \$String, . . . , FieldN

Each field will be output with a Label and a Value. For String fields, the Label is blank and the Value is the String.

#### FIELD FORMAT

Each field in the Field Line is defined using the following syntax and contains no spaces:

FieldName.InputModifiers (= value).OutputModifiers

*FieldName* is the name of the field. No spaces, commas, semicolons, brackets, dollar signs, periods, or quotes are allowed in the fieldname.

Input and output modifiers change the way incoming data and output data are formatted.

*InputModifiers* are a string of characters that represent how many bits are in the field and how the input data is to be handled. First is the number of bits in the field, or N if the field is a variable length. Next is any of the following:

- M: native bit order from that which came off of the bus (default)

- L: inverted bit order from that which came off of the bus
- B: invert the Byte order of this multibyte field
- X or Y: which channel the data is on (for multiline busses)
- = Value: Indicates that this field MUST be this value for the entire line to be processed (Conditional)

Each modifier is a single character and multiple format modifiers can be combined.

OutputModifiers are a string of characters that represent how to output the contents of this data.

Output Modifiers are as follows:

- I Ignore no output (entire field is ignored for output)
- D Decimal output
- H Hexadecimal output
- B Binary output
- A Ascii output
- TF True (nonzero) or False (zero)
- L Look up the text string to print out in a matching Lookup line
- \*Value or /Value: a value to multiply/Divide the output value by
- +Value or -Value: a value to offset the output value by
- \$string: string to print after the data (or in place of the data if the i flag is used). String
  must be the last item in a field. No commas, quotes, semicolons or parenthesis allowed in
  the string.

### **BUS EVENTS IN THE MIDDLE OF A PACKET**

Sometimes a specific bus event plays a role in the packet format. To specify that a specific bus event needs to occur at a specific time in the field sequence, place the single Bus Event value inside brackets in the Field Line. Multiple events in a single value are not allowed, however consecutive events are allowed. To indicate the absence of a specific bus event in the protocol, use the ! (Not) operator.

For example, if the bus is I2C, use the following to require that a Start Bit is present between field1 and field2:

Fields Field1, [1], Field2

If there is a start bit between the 2 fields, then that Field Line will be processed.

And use the following to require that a Start Bit is NOT present between field1 and field2:

Fields Field1, [!1], Field2

If there is a start bit between the 2 fields, then that Field Line will not be processed.

The Bus Events are defined in Table 1. Bus Event Types.

#### LOOKUP TABLES

Often fields contain values that mean something unrelated to the actual number of the data. Lookup Tables provide a way to output a string of text instead of a data value for a field. For each field wanting to use a lookup table, use the "L" output modifier in the field format and then define the table in the FIELDS section using the LOOKUP keyword.

The format of the Lookup table is as follows:

```
LOOKUP Fieldname
[value1]=$string1
[value2]=$string2
. . .
```

*Fieldname* is the name of the field associated with this lookup table. *valuen* refers to the actual data value of the field. *stringn* is the text string that is output instead of the *valuen*.

If a lookup entry is not present for the data value (not found in the Lookup Table or the Lookup Table does not exist), then the data value is output.

For example, the following table will assign the text strings for various values of the data for the CommandByte field. When the field CommandByte,8,L is processed, the strings are output instead of the value

```
Lookup CommandByte
[0]=$Read
[1]=$Write
[2]=$Seek
[3]=$Loc
[4]=$Size
```

The Lookup Tables are only associated to the specific Protocol they are contained in. Therefore you can have a CommandByte lookup table in ProtocolA that is different from a CommandByte lookup table in ProtocolB. Within a single Protocol, you need to make sure that the Fieldnames are unique for all Lookup Tables so that the PacketPresenter can determine which table to use.

#### EXAMPLES OF FIELD LINES AND FIELDS

#### JUST PLAIN DATA

Fields contain data that may or may not be of interest to the user. Many times the data is information that just needs to be output to the viewer. Being binary data, each field may need to be translated numerically to mean something. To output a field of data, you can specify the radix (if it should be shown in Hex, Decimal, binary) as well as a gain and offset to scale the data. Finally you can add a string to the field to complete the information. All scaling is performed first using floating point and then the output formatting is applied.

Below is an example of a field to just output the data.

This Field Line contains one field named "Volts", which is 16 bits long in msbit first order. The output is to be displayed in decimal format, multiplied by 1.5, offset by - 37.256 and finally appended with "mV" before output to the PacketPresenter screen.

For an input packet as follows:

0000001100001100. . .

The output would be:

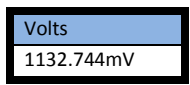

which is the input 16 bits in msbfirst order (0x30C) times the gain of 1.5 plus the offset of -37.256 output in decimal format plus the "mV" string.

#### CONDITIONAL PACKET FORMAT

Using the Conditional input modifier, many different field arrangements can be defined for the same packet. Common uses are for parameter fields that exist for different types of commands. If packets contain commands that determine what the remaining fields are, this syntax defines what those remaining fields are.

Below is an example of various packet formats based on a single command field.

```
Fields Command.4m=0.h,Address.8m.h
Fields Command.4m=2.h,Address.8m.h,Data.8m.h
Fields Command.4m=4.h,Param1.8m.h,Param2.8m.h,Param3.8m.h
```

For an input packet as follows:

0010 00011101 00001000. . .

Followed by a packet:

0100 00011101 00001000 11111110. . .

The output would be:

| Command | Address | Data   |        |
|---------|---------|--------|--------|
| 2       | 1D      | 08     |        |
|         |         |        | _      |
| Command | Param1  | Param2 | Param3 |
| 4       | 1D      | 08     | FE     |

which are the fields associated with the Command=2 and Command=4 Field Lines.

Fields that can be better expressed as text strings can be outputted as such using a Lookup table.

Below is an example of a field that uses a lookup table.

For an input packet as follows:

00100001 00000001 00001000. . .

The output would be:

| StartByte | Command | EndByte |
|-----------|---------|---------|
| 21        | Write   | 08      |

which is the text associated with the Command Field 4 bits in msbfirst order (0010b = 2).

### CONDITIONAL ROUTE OF DATA TO ANOTHER PROTOCOL

Many embedded protocols support multiple layers of protocol, where each protocol layer handles a different set of services or functions. In these multilayer protocols, a field of data from one protocol layer may be the input data to another layer of protocol. Routing this field of data to a new Protocol is as easy as naming the Field the same name as the Protocol. If the Field name matches any protocol, the entire data for that field is passed to that Protocol for processing.

Below is an example that shows a field being sent to a new layer (Layer2) of protocol when the command field is a 1.

```
[Protocol]
name = Layer1
[Packet]
[Decode]
[Fields]
Fields Command.4=0.h,Address.8.h
Fields Command.4=1.h,Layer2.48.h
[Protocol]
name = Layer2
[Packet]
[Decode]
[Fields]
Fields L2Command.4=0.h,RSSI.8.d
Fields L2Command.4=1.h,Qos.16.d
Fields L2Command.4=2.h,Layer3.44.h
```

#### USBee RX User's Manual

## PACKETPRESENTER ADD-IN API

The USBee RX PacketPresenter automatically processes many types of data streams. However, it cannot decode custom coded data streams. Using the PacketPresenter Add-In API, the data stream can be decoded to the basic data values for any custom coding.

The USBee RX software package includes a sample DLL project in Microsoft VC6 format (in the installation directory of the USBee RX software) called AddIn that allows you to customize a decoder for your data streams.

The DLL library called usbeeai.dll (USBee Add-In) has the following interface routine that is called by the PacketPresenter if the ADDIN keyword is used in the DECODE section of the PacketPresenter Definition File.

```
CWAV_EXPORT unsigned int CWAV_API APIDecode(
char *Protocol,
char bitIn,
char &bitOut,
char reset );
```

This routine is called for each bit of data in the data stream. Protocol is the string name of the Protocol being processed and allows you to create an add-in that handles many different kinds of decoding. The parameter "reset" is set to a 1 for the first bit of a packet and 0 for all bits following. The next bit from the stream is passed in using the parameter "bitIn" (1 or 0).

After your code decodes the stream, you can either send back no data (return value of 0), or send a new bits back using the "bitOut" pointer (one bit per char) and a return value of the number of bits returned.

The default Add-In routine simply is a pass through so that the output data stream equals the input data stream. Start with this library source code to add your custom decoding.

### SAMPLE PACKETPRESENTER ADD-IN DECODERS

Custom decoders can perform complicated decryption and byte or bit manipulation. Ignoring the actual algorithm that is executed, these decoders may reduce, enlarge or keep constant the number of bits in the data stream. The following examples are intended to show how these streams can be shortened, lengthened or modified. Useful decoders will need to have the appropriate algorithms to compute the true values of the output bits.

### LOOPBACK DECODER

#### This Add-In simply loops back the data (out = in).

```
CMAV_EXPORT unsigned int CWAV_API APIDecode(char *Protocol, char bitIn, char *bitSOut, char reset )
{
    // This will be the Add-In routine that is called by the PacketPresenter
    // when the ADDIN keyword is used in the DECODE section of the
    // FacketPresenter Definition File.
    // This routine is called for each bit of data in a data packet.
    // This prameter "reset" is set to a 1 for the first bit of a packet and
    // 0 for all bits following. The next bit from the stream is passed in
    // using the parameter "bitIn" (1 or 0). After your code decodes the stream,
    // you can either send back no data (return value of 0), or send new bits back
    // using the "bitOut" pointer (one bit per char) and a return value of the number
    // of bits returned. The default Add-In routine is simply is a pass through so
    // that the output data stream equals the input data stream.
    // Start with this library source code to add your custom decoding.
    *bitSOut = bitIn;
    return(1);
    // Indicates that there is 1 return data bit
```

}

### **INVERTING DECODER**

This Add-In inverts the packet data (out = Not(in)).

### EXPANDING DECODER

This Add-In shows how to convert a stream to a larger stream (expanding the bits). In this case each bit becomes two output bits.

```
CWAV_EXPORT unsigned int CWAV_API APIDecode(char *Protocol, char bitIn, char *bitsOut,
char reset )
{
    *bitsOut++ = bitIn;
    *bitsOut++ = bitIn;
    return(2); // Indicates that there is 2 return data bits
}
```

## COMPRESSING DECODER

This Add-In shows how to remove bits from a stream (compressing the bits). In this case each bit pair becomes a single bit, basically throwing away the first bit.

```
CWAV EXPORT unsigned int CWAV API APIDecode (char *Protocol, char bitIn, char *bitsOut,
char reset )
{
         static everyother = 0;
        if (reset)
                                               // Reset the state of the decoder if
reset=TRUE
                   everyother = 0;
         if (everyother)
         {
                  *bitsOut = bitIn;
return( 1 );
                                               // Indicates that there is 1 return data
bit
                   everyother = 0;
         }
         else
                   everyother = 1;
                       // Indicates that there are no return data bits
         return( 0 );
}
```

### MULTIPLE DECODERS

This Add-In shows how to use the Protocol string to selectively decode different types of packets.

```
CWAV EXPORT unsigned int CWAV API APIDecode (char *Protocol, char bitIn, char *bitsOut,
char reset )
    static everyother = 0;
    if (!strcmp( Protocol, "COMPRESS")
                                 // Reset the state of the decoder if reset=TRUE
         if (reset)
              everyother = 0;
         if (everyother)
         {
              *bitsOut = bitIn;
              return( 1 );
                                 // Indicates that there is 1 return data bit
              everyother = 0;
         1
         else
              everyother = 1;
                           // Indicates that there are no return data bits
         return( 0 );
    else if (!strcmp( Protocol, "EXPAND")
         *bitsOut++ = bitIn;
         *bitsOut++ = bitIn;
         return(2);
                             // Indicates that there is 2 return data bits
    }
    // No matching decoder label found so just loopback the data
    *bitsOut = bitIn;
    return(1);
3
```

## PACKETPRESENTER DEFINITION FILE DEBUGGING

Creating your PacketPresenter Definition File can be made simpler using the Debug mode. To turn on Debug mode, use the DebugOn keyword in *ALL* [DEBUG] sections of the Definition File.

| [Protocol] |                  |   |                |     |      |    |      |
|------------|------------------|---|----------------|-----|------|----|------|
|            | name = I2CEEPROM |   |                |     |      |    |      |
| [DEBUG]    |                  |   |                |     |      |    |      |
|            | DebugOn          | ; | Turns On Debug | Мос | de.  |    |      |
|            |                  | ; | Comment it out | to  | turn | it | off. |
| [Packet]   |                  |   |                |     |      |    |      |

When debug mode is on, each packet is output twice in its raw form, showing the data values as well as the events from the bus. The first debug line is the initial bus data. The second line is the bus data after any decoding is completed. Following the debug lines are the PacketPresenter output packets from this same data.

Below is a screen shot that shows the PacketPresenter that has Debug turned on.

| USBee Suite Packet Pre                                                | senter             |            |                   | 6              | - • 💌 |
|-----------------------------------------------------------------------|--------------------|------------|-------------------|----------------|-------|
| PacketPresenter Details                                               | iow                |            |                   | Fe             |       |
| Laver Packet Debug                                                    |                    | DATA       | EVENT             |                | *     |
| Packet: 4 Time: Ons                                                   | 11 FF              | 83         | 02                |                |       |
| Layer: Packet Debug                                                   | VENT DATA          | DATA       | EVENT             |                |       |
| Packet: 5 Time: Ons                                                   | 1 FF               | 83         | 02                |                |       |
| Layer: CYPRESSRFIC<br>Packet: 6 Time: 15.603                          | DIR<br>5ms Write   | INC A      | DDRESS<br>CFG ADR | WRITEDATA<br>0 |       |
| Laver: Packet Debug                                                   |                    |            |                   | ,              |       |
| Packet: 7 Time: Ons                                                   |                    |            |                   |                |       |
| Layer: Packet Debug                                                   | VENT DATA          | DATA       | DATA D            | TA EVENT       |       |
| Packet: 8 Time: Uns                                                   |                    | 13         | 20 82             | 02             | E     |
| Packet: 9 Time: Ons                                                   | VENT DATA<br>11 FF | DATA<br>13 | DATA D/<br>20 82  | TA EVENT<br>02 |       |
| Layer: CYPRESSRFIC                                                    | DIR                | INC        | ADDRESS           | READDATA       |       |
| Packet: 10 Time: 15.61                                                | 1833ms Read        | d False    | RSSI_ADR          | 20             |       |
| Layer: Packet Debug                                                   |                    |            |                   |                | -     |
| Packet: 10 Time: 15.61<br>Layer: Packet Debug<br>Packet: 11 Time: Ons | 1833ms Read        | d False    | RSSLADR           | 20             |       |

# PACKETPRESENTER SPECIFICATIONS

The PacketPresenter system has the following limits regarding file size, packets, fields, lookup tables etc.

- 100K bytes per PacketPresenter Definition File
- 64K Data Records per Packet (min 64K bits, max 64K bytes)
- 7 Protocols
- 1024 Field Lines per Protocol
- 128 Fields per Field Line
- 64 Lookup Tables per Protocol
- 256 Lookup entries per Lookup Table
- 256 Decoder Substitutions per Protocol
- 3 Bytes per Substitution input or output
- 4 PacketPresenter Windows
- 2.1B bytes per PacketPresenter Output File

## EXAMPLE PROTOCOL FILES AND OUTPUT EXAMPLES

### ASYNC PROTOCOL EXAMPLE

```
; Async Protocol Definition File
; This file defines the transfers to/from a custom device
; over an ASYNC bus
[Protocol]
   name = ASYNCBus
   bytewise
[DEBUG]
   ;DebugOn
             ; Uncomment this to turn on Debug Packets
[Packet]
   [Start]
       type = value
       value = 40h; Start command
       mask = F0h ; Mask out the channel number
   [End]
       type = timeout
       timeout = 3000 ; 3ms timeout ends the packet
   [Decode]
   [Fields]
       Fields
           Start.4.h,
           Channel.4=1.h,
           Command.8.h,
           X.16.d/20.48-25$g,
           Y.16.d/20.48-25$g,
           Z.16.d/20.48-25$q,
           Rest.N.h ; Rest of the packet
       Fields
           Rest.N.h ; Rest of the packet
```

### **I2C PROTOCOL EXAMPLE**

```
; I2C EEPROM Protocol Definition File
; This file defines the transfers to/from an I2C EEPROM
; with 8 bit address
[Protocol]
    name = I2CEEPROM
     bytewise
[DEBUG]
              ; Uncomment this to turn on Debug Packets
    ;DebugOn
[Packet]
     [Start]
         type = event
         event = 1 ; Start Bit
     [End]
         type = event
         event = OAh ; Stop Bit Or NACK
     [Decode]
     [Fields]
          ; Device Not Present
         Fields
                                               ; Printout this label if match ; Control Byte
              $Device Not Present,
              SlaveAddress.7m.h,RW.1.i,
              Address.8m.h,
                                                 ; 1 byte address
               [8]
                                                 ; followed by a NACK condition
          ; Set Address
          Fields
                                               ; Printout this label if match
; Control Byte
               $SetAddressCmd,
               SlaveAddress.7m.h,RW.1=0.i,
              Address.8m.h,
                                                 ; 1 byte address
               [2]
                                                 ; followed by a STOP condition
          ; Write Command
          Fields
                                                ; Printout this label if match
              SWriteCommand.
               SlaveAddress.7m.h,RW.1=0.i,
                                                 ; Control Byte
              Address.8m.h,
                                                 ; 1 byte address
               [!1],
                                                 ; NO START condition
               WriteData.Nm.h
                                                 ; Written Data (Variable N)
          ; Current Address Read
          Fields
               $CurrentRead,
                                                 ; Printout this label if match
               SlaveAddress.7m.h,RW.1=1.i, ; Control Byte
               ReadData.Nm.h
                                                 ; Read Data (Variable number N)
          ; Random Read
          Fields
              $RandomRead,
                                                ; Printout this label if match
               SlaveAddress.7m.h,RW.1=0.i,
                                                 ; Control Byte
               Address.8m.h,
                                                 ; 1 byte address
                                                ; START Condition
; Control Byte
               [1],
               SlaveAddress.7m.i,RW.1=1.i,
                                                 ; Read Data (Variable number N)
               ReadData.Nm.h.
```

### SPI PROTOCOL EXAMPLE

```
; Cypress RF IC Protocol Definition File
; This file defines the transfers to/from a CY6936 RF IC
; using the SPI bus
[Protocol]
     name = CypressRFIC
     bytewise
[DEBUG]
     ;DebugOn
[Packet]
     [Start]
          type = event
          event = 1 ; SS goes active
     [End]
          type = event
          event = 2 ; SS goes inactive
     [Decode]
     [Fields]
          ; RX_IRQ_STATUS_ADR Read and Write Command
          Fields
                     Dir.1y=0.L, Inc.1y.tf, Address.6y=07h.L, Dummy.8x.i, RXOW.1x.h,
                     SOPDET.1x.h, RXB16.1x.h, RXB8.1x.h, RXB1.1x.h, RXBERR.1x.h, RXC.1x.h,
                     RXE.1x.h
          Fields
                    Dir.1y=1.L, Inc.1y.tf, Address.6y=07h.L, RXOW.1y.h, SOPDET.1y.h,
                     RXB16.1y.h, RXB8.1y.h, RXB1.1y.h, RXBERR.1y.h, RXC.1y.h, RXE.1y.h
          ; TX_IRQ_STATUS_ADR Read and Write Command
          Fields
                     Dir.1y=0.L, Inc.1y.tf, Address.6y=04h.L, Dummy.8x.i, OS.1x.h, LV.1x.h,
                     TXB15.1x.h, TXB8.1x.h, TXB1.1x.h, TXBERR.1x.h, TXC.1x.h, TXE.1x.h
                     Dir.1y=1.L, Inc.1y.tf, Address.6y=04h.L, OS.1y.h, LV.1y.h, TXB15.1y.h, TXB8.1y.h, TXB1.1y.h, TXBERR.1y.h, TXC.1y.h, TXE.1y.h
          Fields
          ; RX_BUFFER_ADR Read and Write Command
          Fields
                    Dir.1y=0.L,
                                     Inc.ly.tf,
                                                      Address.6y=21h.L, Dummy.8x.i,
                     RxData.Nx.h
          Fields
                    Dir.1y=1.L,
                                    Inc.ly.tf,
                                                      Address.6y=21h.L, RxData.Ny.h
          ; TX BUFFER ADR Read and Write Command
                                                      Address.6y=20h.L, Dummy.8x.i,
          Fields
                    Dir.1y=0.L,
                                     Inc.ly.tf,
                     TxData.Nx.h
          Fields
                    Dir.1y=1.L,
                                     Inc.ly.tf,
                                                      Address.6y=20h.L, TxData.Ny.h
          Fields
                     Dir.1v=0.L.
                                     Inc.ly.tf,
                                                     Address.6v.L.
                                                                          Dummy.8x.i.
                     ReadData.Nx.h
          Fields
                   Dir.1v=1.L,
                                     Inc.ly.tf,
                                                     Address.6v.L,
                                                                          WriteData.Nmy.h
          Lookup Dir
               [0]=$Read
              [1]=$Write
          Lookup Address
               [00h]=$CHANNEL ADR
               [01h]=$TX LENGTH ADR
               [02h]=$TX CTRL ADR
               [03h]=$TX_CFG_ADR
[04h]=$TX_IRQ_STATUS_ADR
               [05h]=$RX_CTRL_ADR
[06h]=$RX_CFG_ADR
               [07h]=$RX_IRQ_STATUS_ADR
               [08h]=$RX_STATUS_ADR
               [09h]=$RX COUNT ADR
               [0ah]=$RX LENGTH ADR
               [0bh]=$PWR CTRL ADR
               [0ch]=$XTAL_CTRL_ADR
               [0dh]=$IO CFG ADR
               [0eh]=$GPIO_CTRL_ADR
[0fh]=$XACT_CFG_ADR
               [10h]=$FRAMING_CFG_ADR
               [11h]=$DATA32_THOLD_ADR
[12h]=$DATA64_THOLD_ADR
               [13h]=$RSSI ADR
[14h]=$EOP CTRL ADR
               [15h]=$CRC_SEED_LSB_ADR
               [16h]=$CRC SEED MSB ADR
               [17h]=$TX CRC LSB ADR
               [18h]=$TX CRC MSB ADR
```

```
[19h]=$RX_CRC_LSB_ADR
[1ah]=$RX_CRC_MSB_ADR
[1bh]=$TX_OFFSET_LSB_ADR
[1ch]=$TX_OFFSET_MSB_ADR
                             [1dh]=$MODE_OVERRIDE_ADR
                             [1eh]=$RX_OVERRIDE_ADR
[1fh]=$TX_OVERRIDE_ADR
                            [1fh]=$TX_OVERRIDE ADR
[2fh]=$TX_OVERRIDE ADR
[2fh]=$CLK_OVERRIDE ADR
[2gh]=$CLK_EN_ADR
[2gh]=$RX_ABORT_ADR
[3ch]=$AUTO_CAL_TIME_ADR
[3ch]=$AUTO_CAL_OFFSET_ADR
[3gh]=$ANALOG_CTRL_ADR
[3gh]=$ANALOG_CTRL_ADR
                             [39n]=$ANALOG_CTRL_AL
[20h]=$TX_BUFFER_ADR
[21h]=$RX_BUFFER_ADR
[22h]=$SOP_CODE_ADR
[23h]=$DATA_CODE_ADR
                             [24h]=$PREAMBLE_ADR
                             [25h]=$MFG ID ADR
[Protocol]
        name = RxData
         bytewise
[DEBUG]
        ;DebugOn
[Packet]
         [Start]
                   type = next
          [End]
                    type = event
event = 127
                                                    ; All Data passed in
          [Decode]
          [Fields]
                    ; RX_IRQ_STATUS_ADR Read and Write Command
Fields ReceiveData.N.h
```

## CAN PROTOCOL EXAMPLE

```
; CAN Protocol Definition File
; This file defines the transfers to/from a custom CAN device
; over a the CAN bus
[Protocol]
          name = CANBus
          bitwise
[DEBUG]
         ;DebugOn
                         ; Uncomment this to turn on Debug Packets
[Packet]
          [Start]
                   type = event
                   event = 1 ; Start of CAN packet
          [End]
                   type = event
                   event = 2 ; End of CAN packet
          [Decode]
          [Fields]
                    ; Extended Frame Format
                    Fields SOF.1.i, IDA.11.h, SRR.1.h, IDE.1=1.h, IDB.18.h, RTR.1.h,
                              ACK.1.h, ACKDel.1.h, EOF.7.h
                    ; Base frame format
                    Fields SOF.1.i, ID.11.h, RTR.1.h, IDE.1=0.h, Rsrv.1.i, Length.4.h,
Data.N.h, CRC.15.h, CRCDel.1.h, ACK.1.h, ACKDel.1.h,
                              EOF.7.h
```

### **1-WIRE PROTOCOL EXAMPLE**

```
; One Wire Protocol Definition File
; This file defines the transfers to/from some 1-Wire devices
; using the 1-Wire bus
[Protocol]
                   name = OneWireBus
                   bytewise
[DEBUG]
                   ;DebugOn
                                                          ; Uncomment this to turn on Debug Packets
[Packet]
                   [Start]
                                     type = event
event = 2 ; Presence Pulse
                   [End]
                                      type = event
                                       event = 1 ; Reset Pulse
                    [Decode]
                    [Fields]
                                       ; These fields are used by Maxim/Dallas Digital Thermometers
Fields ROMCommand.8=F0h.$Search Rom, Data.N.h
Fields ROMCommand.8=33h.$Read Rom, Family.8.h, SerialNumber.48.h,
                                                          CRC.8.h
Fields ROMCommand.8=55h.$Match Rom, Family.8.h, SerialNumber.48.h, CRC.8.h
Fields ROMCommand.8=5Ch.$Skip ROM, Function.8=44h.$ConvertTemp
Fields ROMCommand.8=CCh.$Skip ROM, Function.8=BEh.$Read Scratchpad, Temp.16.d,
TH.8.h, TL.81.h, Rsvd.16.i, Remain.8.h, CpC.8.h, CRC.8.h
                                       ; These fields are used by Dallas Serial Number iButtons
Fields ROMCommand.8=33h.$Read Rom, Family.8.h, SerialNumber.48.h, CRC.8.h
Fields ROMCommand.8=0Fh.$Read Rom, Family.8.h, SerialNumber.48.h, CRC.8.h
                                       Fields
                                       ; These packets are used by 1-Wire EEPROMS
Fields ROMCommand.8=33h.$Read Rom, Family.8.h, SerialNumber.48.h, CRC.8.h
                                       Fields
                                                          ROMCommand.8.h, MemoryCommand.8=0Fh.$Write Scratchpad,
                                                        Address.16.h, Data.N.h
ROMCommand.8.h, MemoryCommand.8=AAh.$Read Scratchpad,
                                       Fields
                                                         Address.16.h, ES.8.h, Data.N.h
ROMCommand.8.h, MemoryCommand.8=55h.$Copy Scratchpad,
                                       Fields
                                                                              AuthCode.24.h
                                                        ROMCommand.8.h, MemoryCommand.8=F0h.$Read Memory,
                                       Fields
                                                                                     Address.16.h, Data.N.h
```
#### PARALLEL PROTOCOL EXAMPLE

```
; Sample Parallel Protocol Definition File
; This file defines the transfers to/from an unique device
[Protocol]
   name = ADevice
   bytewise
[DEBUG]
   ;DebugOn
[Packet]
    [Start]
       type = signal
       signal = 14
       level = 0
    [End]
       type = length
       Bytelength = 21
    [Decode]
    [Fields]
       Fields
           StartByte.8m.d*2+4$mV,
           CommandByte.81.L,
           FLength.8m.h,
           SlaveAddress.7m.h,RW.1.L,
           Long.32m.h,
           8Bytes.64m.h,
           NextLayer.Nm.h
[Protocol]
   name = NextLayer
   bytewise
[Packet]
   [Start]
       type = next
    [End]
       type = Event ; End of a packet is signaled by a event
       event = 127; Means the end of the data (only for higher
layers)
    [Decode]
    [Fields]
       Fields
           Rest.N.h ; Just print out all the bytes
```

#### SERIAL PROTOCOL EXAMPLE ; Serial Protocol Definition File ; This file defines the transfers from a serial device [Protocol] name = SerialBus bitwise [DEBUG] ;DebugOn ; Uncomment this to turn on Debug Packets [Packet] [Start] type = value ; Look for a value in the data to start the packet value = 6211h ; NOTE: This value is assumed MSbit first in ; the data stream! bits = 16 mask = FFFFh [End] type = lengthbitlength = 64 ; End of command after 64 bits [Decode] [Fields] ; Send out the bits of the packet Fields Start.16.h, Nine.9.h, Seven.7.h, Rest.N.b

#### USB PROTOCOL EXAMPLE

```
; USB Bus Protocol Definition File
; This file defines the transfers to/from a custom USB device
[Protocol]
          name = USBBus
          bitwise
[DEBUG]
          ;DebugOn
                               ; Uncomment this to turn on Debug Packets
[Packet]
          [Start]
                     type = event
                     event = 1 ; Setup/In or Out found
          [End]
                     type = event
                     event = 6 ; ACK, NAK or Stall found or no handshake found
           [Decode]
          [Fields]
                     ; Any Packet - No Response
                     Fields
                              Sync.8.i, PID.8.L, Addr.71.d, EP.41.d, CRC5.5.i, ; Token
                                [4]
                                                                       ; No Handshake
                     ; Setup - Nakd
                                                                       ; Token
                                Sync.8.i, PID.8=10110100b.L, Addr.71.d, EP.41.d, CRC5.5.i,
                     Fields
                                Sync.8.i, HS.8=01011010b.L
                                                                       ; Handshake
                     ; IN - Nakd
                                Sync.8.i, PID.8=10010110b.L, Addr.7L.d, EP.4L.d, CRC5.5.i,
                     Fields
                                Sync.8.i, HS.8=01011010b.L
                                                                     ; Handshake
                     ; OUT - Nakd
                                Sync.8.i, PID.8=10000111b.L, Addr.7L.d, EP.4L.d, CRC5.5.i,
                     Fields
                                Sync.8.i, HS.8=01011010b.L
                                                                      ; Handshake
                     ; Setup
                                Sync.8.i, PID.8=10110100b.L, Addr.71.d, EP.41.d, CRC5.5.i,
                     Fields
                                Sync.8.i, PID.8.L, Rtype.8.i,
                                bRequest.8L=1.$Clear Feature, bValue.16L.h, bIndex.16L.H,
                                bLength.16L.H, CRC16.16.i, Sync.8.i, HS.8.L
                                Sync.8.i, PID.8=10110100b.L, Addr.71.d, EP.41.d, CRC5.5.i,
                     Fields
                                Sync.8.i, PID.8.L, Rtype.8.i,
                                bRequest.8L=0.$Get Status, bValue.16L.h, bIndex.16L.H,
bLength.16L.H, CRC16.16.i, Sync.8.i, HS.8.L
                     Fields
                                Sync.8.i, PID.8=10110100b.L, Addr.71.d, EP.41.d, CRC5.5.i,
                                Sync.8.i, PID.8.L, Rtype.8.i,
                                bRequest.8L=8.$Get Configuration, bValue.16L.h, bIndex.16L.H,
                                blength.16L.H, CRC16.16.i, Sync.8.i, HS.8.L
Sync.8.i, PID.8=10110100b.L, Addr.71.d, EP.41.d, CRC5.5.i,
                     Fields
                                Sync.8.i, PID.8.L, Rtype.8.i,
                                bRequest.8L=6.$Get Descriptor, bValueL.8L.I, Type.8L.L,
                                bIndex.16L.H, bLength.16L.H, CRC16.16.i, Sync.8.i, HS.8.L
                                Sync.8.i, PID.8=10110100b.L, Addr.71.d, EP.41.d, CRC5.5.i,
                     Fields
                                Sync.8.i, PID.8.L, Rtype.8.i,
                                bRequest.8L=16.$Get Interface, bValue.16L.h, bIndex.16L.H,
                                bLength.16L.H, CRC16.16.i, Sync.8.i, HS.8.L
                                Sync.8.i, PID.8=10110100b.L, Addr.71.d, EP.41.d, CRC5.5.i,
                     Fields
                                Sync.8.i, PID.8.L, Rtype.8.i,
                                bRequest.8L=5.$Set Address, Address.16L.h, bLength.16L.i,
                                bLength.16L.i, CRC16.16.i, Sync.8.i, HS.8.L
Sync.8.i, PID.8=10110100b.L, Addr.71.d, EP.41.d, CRC5.5.i,
                     Fields
                                Sync.8.i, PID.8.L, Rtype.8.i,
                                bRequest.8L=9.$Set Configuration, Config.16L.h,
                                bLength.16L.i, bLength.16L.i, CRC16.16.i, Sync.8.i, HS.8.L
Sync.8.i, PID.8=10110100b.L, Addr.71.d, EP.41.d, CRC5.5.i,
                     Fields
                                Sync.8.i, PID.8.L, Rtype.8.i,
                                bRequest.8L=7.$Set Descriptor, bValue.16L.h, bIndex.16L.H,
                                bLength.16L.H, CRC16.16.i, Sync.8.i, HS.8.L
                     Fields
                                Sync.8.i, PID.8=10110100b.L, Addr.71.d, EP.41.d, CRC5.5.i,
                                Sync.8.i, PID.8.L, Rtype.8.i,
                                bRequest.8L=3.$Set Feature, bValue.16L.h, bIndex.16L.H,
                                bLength.16L.H, CRC16.16.i, Sync.8.i, HS.8.L
```

| Fields                 | Sync.8.i, PID.8=10110100b.L, Addr.71.d, EP.41.d, CRC5.5.i,<br>Sync.8.i, PID.8.L, Rtype.8.i,                                                                                                    |
|------------------------|----------------------------------------------------------------------------------------------------|
|                        | bRequest.8L=10.\$Get Interface, bValue.16L.h, bIndex.16L.H,<br>bLength 16L H. CRC16 16 i. Sync 8 i. HS 8 L                                                                                            |
| Fields                 | Sync.8.i, PID.8=10110100,L, Addr.71.d, EP.41.d, CRC5.5.i,<br>Sync.8.i, PID.8.L, Rtype.8.i,                                                                                                    |
| Fields                 | bRequest.8L=11.\$Set Interface, AltSetting.16L.h,<br>Interface.16L.H, bLength.16L.H, CRC16.16.i, Sync.8.i, PID.8=10110100b L, Addr 71 d, EP 41 d, CRC5 5 i,                                           |
|                        | Sync.8.i, PID.8.L, Rtype.8.i,<br>bRequest.81=12.\$Sync Frame, bValue.16L.h, bIndex.16L.H,<br>bLogath 161 H (2016 16 i Sunc 4 i HS 8 I                                                                 |
| : TN                   | blength.101.n, tRt10.10.1, Sync.0.1, h5.0.1                                                                                                    |
| Fields                 | Sync.8.i, PID.8=10010110b.L, Addr.7L.d, EP.4L.d, CRC5.5.i,<br>Sync.8.i, PID.8.L, InData.NL.h, CRC16.16.i, ; Data                                                                                      |
| ; OUT                  | Sync.o.i, no.o.i                                                                                                    |
| Fields                 | Sync.8.i, PID.8=10000111b.L, Addr.7L.d, EP.4L.d, CRC5.5.i,<br>Sync.8.i, PID.8.L, OutData.NL.h, CRC16.16.i, ; Data                                                                                     |
|                        | Sync.8.i, HS.8.L ; Handshake                                                                                                    |
| ; Catch a<br>Fields Da | ll<br>ta.NL.h                                                                                                    |
| Lookup                 | Type<br>[1]=\$Device<br>[2]=\$Config<br>[3]=\$String                                                                                                    |
| Lookup                 | PID<br>[11000011b]=\$DATA0<br>[1010010b]=\$DATA1<br>[0100101b]=\$ACK<br>[01011010b]=\$STALL<br>[10110100b]=\$STALL<br>[1011010b]=\$SETUP<br>[1000011b]=\$SUT<br>[10010110b]=\$IN<br>[10100101b]=\$SOF |
| Lookup                 | HS<br>[01001011b]=\$ACK<br>[01011010b]=\$NAK<br>[01111000b]=\$STALL                                                                                                    |
|                        |                                                                                                    |

### PS2 PROTOCOL EXAMPLE

```
; PS2 Protocol Definition File
; This file defines the transfers from a PS2 device
[Protocol]
   name = PS2Bus
   bytewise
[DEBUG]
   ;DebugOn
               ; Uncomment this to turn on Debug Packets
[Packet]
   [Start]
       type = next ; Every byte is the start of the next packet
       CHANNELXORY
                     ; Either Device to Host or Host To Device
   [End]
       type = TIMEOUT
       TIMEOUT = 5000 ; End of command after 5msec
   [Decode]
   [Fields]
       ; Setting LEDs after command
       Fields [1], $Device To Host, $Key Down, Scancode.8x.h, [2],
               $Host To Device, HostCommand.8y=EDh.$Set LEDs,
               Ack.8x.i, Parameter.5y.i, Caps.ly.tf, Num.ly.tf,
               Scroll.1y.tf, Ack.8x.i
       Fields [1], $Device To Host, $Key Down, Scancode.8x.h, [2],
               $Host To Device, HostCommand.8y.h, Ack.8x.i,
               Parameter.8y.h, Ack.8x.i
       ; Device to Host
       Fields [1], $Device To Host, $Key Up, Release.8x=F0h.h,
               Scancode.Nx.h
       ; All other scancodes
       Fields [1], $Device To Host, $Key Down, Scancode.Nx.H
       ; Host to Device
       Fields [2], $Host To Device, Command.Ny.h
```

## USBEE RX ANALOG SIGNAL GENERATOR

| ignal Setup                                      | Current         | Signal Generator                                                 | Sig Gan PWM High Low Trigger Out     Reg 1000 Duty Cylce % 50   | 0 Edge Count 0     |       |
|--------------------------------------------------|-----------------|------------------------------------------------------------------|-----------------------------------------------------------------|--------------------|-------|
| igital Logic                                     | Levels<br>2.86V | Analog Generator On O                                            | 9 Sig Gen PWM High Low Trigger Out<br>Preg 1000 Duty Cylce % 50 | 1 Edge Count 0     |       |
| cilloscope Probes                                | 291V            | Frequency 3.764z                                                 | Sig Gen PMM High Low Trigger Out                                | 2 Edge Count 0     |       |
| 9 1X 10X 9 1X 10X                                | <b>1</b>        | Min Vots 0.0V                                                    | Sig Gen PWM High Low Trigger Dut                                | 3 Edge Count 0     |       |
| CH1 Scale 1 CH2 Scale 1                          |                 |                                                                  | 9 Sig Gen - PWM - High - Low - Trigger Cut                      | Count Clear Counts |       |
| CHLOffset 0 CH2Offset 0<br>+6V = 6.0V +6V = 6.0V |                 | FilestDigSigGen.csv                                              | DS Fig Gen PWM High Low Trigger Out                             | 4 Frequency 18894  |       |
| 0V = 0.0V 0V = 0.0V<br>-6V = -6.0V -6V = -6.0V   |                 | Samples Loaded: 62116                                            | Sig Sen PWM High Low Trigger Out                                | 6 Prequency 2412   |       |
|                                                  | 20              | Sample Clock is 24000000 sps Sample Clock is external on C input | Sig Gen PWM High Low Trigger Dus                                | 7 Frequency 6333   |       |
| Analog .                                         |                 |                                                                  |                                                                 |                    |       |
|                                                  |                 | 00                                                               | 154                                                             |                    | 0.094 |

The USBee RX has an Analog Signal Generator built in. It outputs a voltage pattern on the **Aout** signal out the side of the Pod.

To specify what waveform pattern is generated, you use the Analog Generator section of the USBee RX Control Panel as seen below.

| Signal Gene | rator     |            |          |
|-------------|-----------|------------|----------|
| Analog Ger  | nerator   | On         | 0        |
| -           | Sine Si   | quare OTri | Ramp ODC |
|             | Frequency | 3.7kHz     |          |
|             | Min Volts | 0.0V       |          |
|             | Max Volts | 3.0V       | 1 1 1 1  |

There are 5 types of analog signals that can be generated by selecting the associated radio button:

- Sine
- Triangle
- Ramp
- Square and
- DC

You can also select the frequency generated by using the slider to the right of the Frequency line. The minimum and maximum voltages are also specified using the sliders from 0V to 3.0V. Below are a few of the waveforms available.

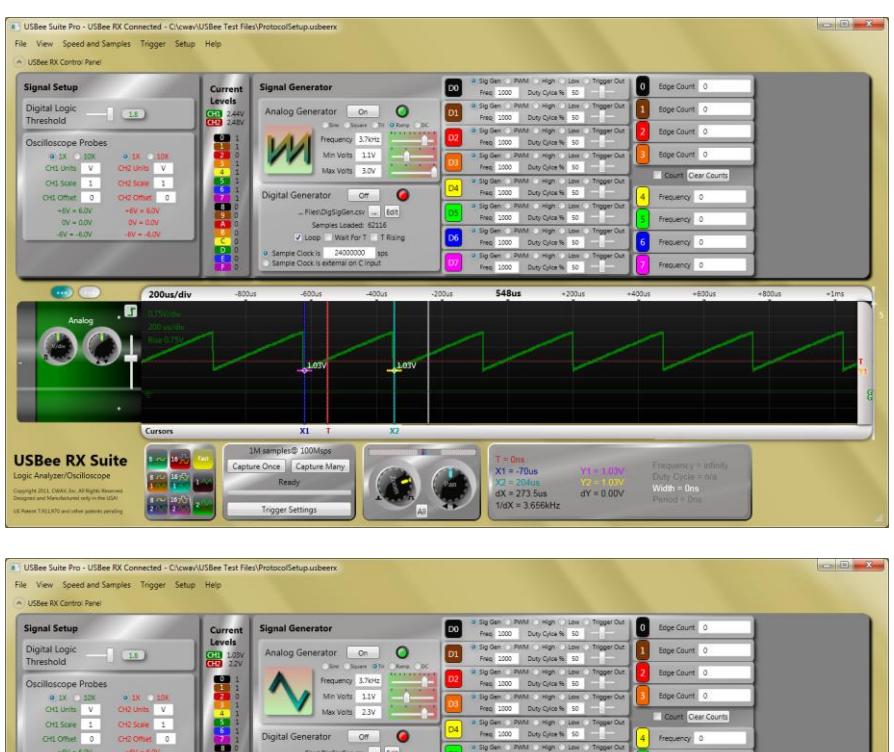

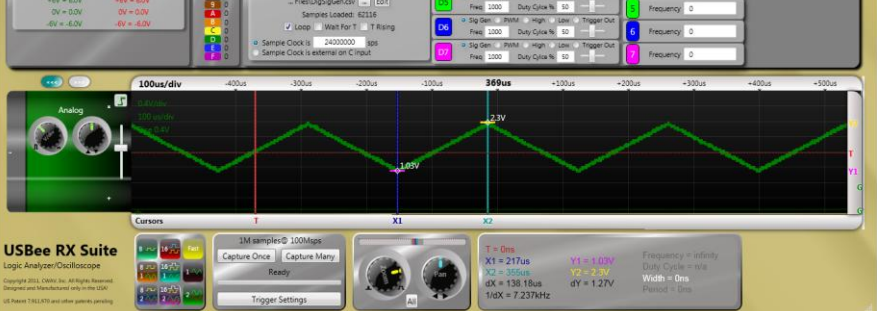

## USBEE RX LOGIC PROBE AND DIGITAL VOLTAGE METER

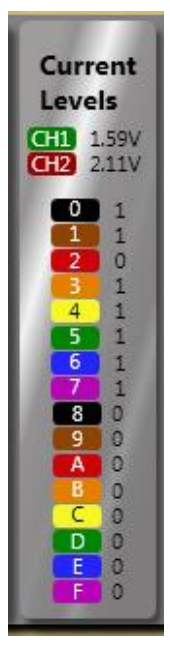

The USBee RX constantly monitors the state of all of the digital inputs and the voltage levels of the CH1 and CH2 inputs. This way you can see the state of the channels even at times you are not capturing waveforms using the Mixed Signal Oscilloscope.

These levels are updated every 500msecs.

# **USBEE DIGITAL LOGIC THRESHOLD**

| Signal Setup               |     |  |
|----------------------------|-----|--|
| Digital Logic<br>Threshold | 1.8 |  |

The USBee RX features variable Digital Logic Thresholds that can range from -1V to +2V. Set this logic threshold to define the voltage level that indicates the change from a logic "0" to a logic "1".

If this level is set incorrectly, or too close to either the top or bottom of your logic range, you will see inconsistent waveforms and this level will need to be adjusted.

### USBEE RX DIGITAL SIGNAL GENERATOR

The USBee RX has an Digital Signal Generator built in. It outputs a digital voltage pattern on the **D0 through D7** signals out the side of the Pod.

To specify what waveform pattern is generated on each of the output signals,, you use the section of the USBee RX Control Panel as seen below:

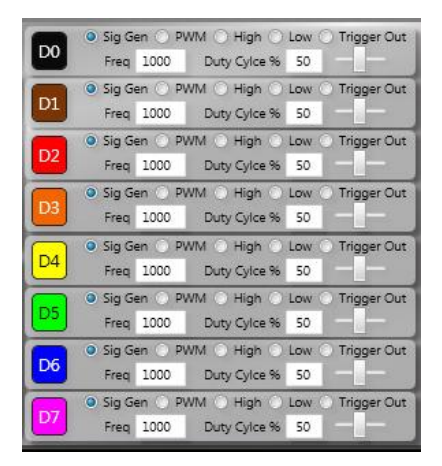

Each of the 8 digital lines can have one of 5 different modes by selecting the associated radio button above:

- The output of the Arbitrary Digital Signal Generator
- Pulse Width Modulator
- Logic High Level
- Logic Low Level
- Trigger Out signal

The Logic Low level outputs 0V on the signal.

The Logic High level outputs 3.3V on the signal.

The **Trigger Out** level outputs 0V before the trigger event and 3.3V after the trigger event. This can be used to trigger other equipment to synchronize the captures of data.

### PULSE WIDTH MODULATORS

Each digital output channel can be configured as a Pulse Width Modulator. You specify the frequency in Hz (0 to 390000) desired as well as the duty cycle in percent (0 to 100) of the waveform.

The following shows two examples of a PWM signal with different duty cycles.

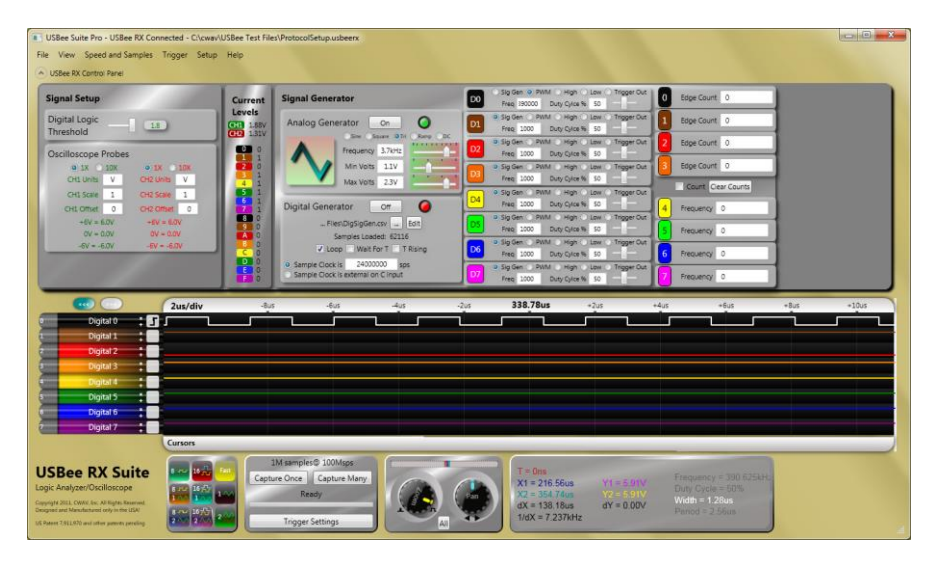

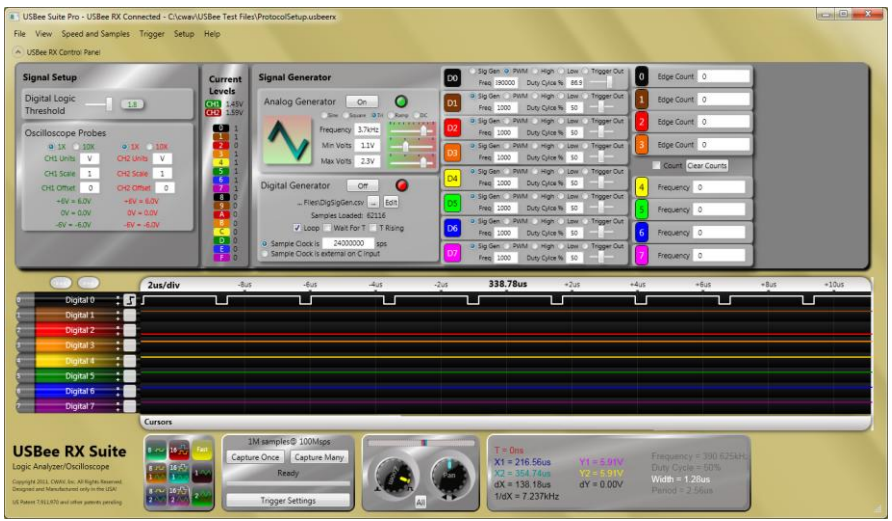

## ARBITRARY DIGITAL PATTERN GENERATOR

Each digital output channel can be configured as an arbitrary digital pattern. You specify the pattern by using e Comma Delimited File (CSV) that specifies the Sample Rate (in Hz - 0 to 100000000) and each of the samples. Each pattern can have from 1 to 65535 samples. A CSV file can be created using a simple text editor, or as an output of a program such as Excel.

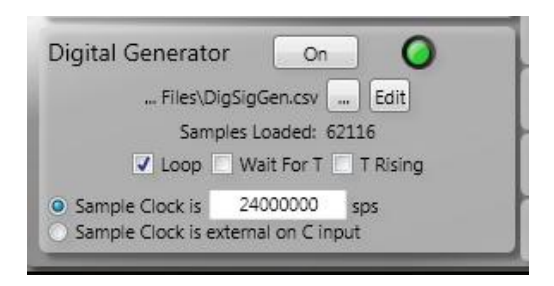

# SPECIFYING THE PATTERN WITH A CSV FILE

To specify the file to use, select the browse button "..." and choose the file. The file will be parsed and the number of samples loaded and sample rate will be sent to the Digital Signal Generator.

The file format of the CSV files is as follows

```
500000, Sample Rate
23, First sample
51, Second sample
...
84, Last Sample
```

Only the first field of each line is considered as a sample. This allows you to use a spreadsheet that computes the samples in the first column. A sample Excel spreadsheet and the resulting .CSV file is included in the Program Files/CWAV Inc/USBee RX Suite directory for you to use.

For 65535 samples it takes about 30 seconds to download.

## SAMPLE CLOCKING

The CSV file specifies the desired sample rate of the clocked out digital samples. You can then modify the sample rate by changing the frequency in the sps text box (from 0 to 100000000).

You can also specify to use the external C input as the sample clock by selecting the associated radio button. Every cycle of the C input will clock out the next sample in the sequence.

## WAVEFORM GENERATION CONTROL

The **Wait for T** checkbox (and the associated **T Rising** checkbox to specify the polarity) makes the USBee RX wait for the T input to have an edge before starting the pattern. This allows for synchronizing the [pattern generation with an external event.

The **Loop** checkbox allows you to loop the generated pattern. If the Wait for T checkbox is selected, each cycle waits for the T to be asserted before starting the generation.

The following screenshot shows the Digital Signal Generator configured to generate 291 samples each time the T signal has a rising edge. In this case the T signal is tied to the CH1 analog signal. The Loop selection makes it repeat, but only after the T signal sees another rising edge. Since the Digital Logic Threshold is set to 1.8V, the T transitions to logic 1 at 1.8V.

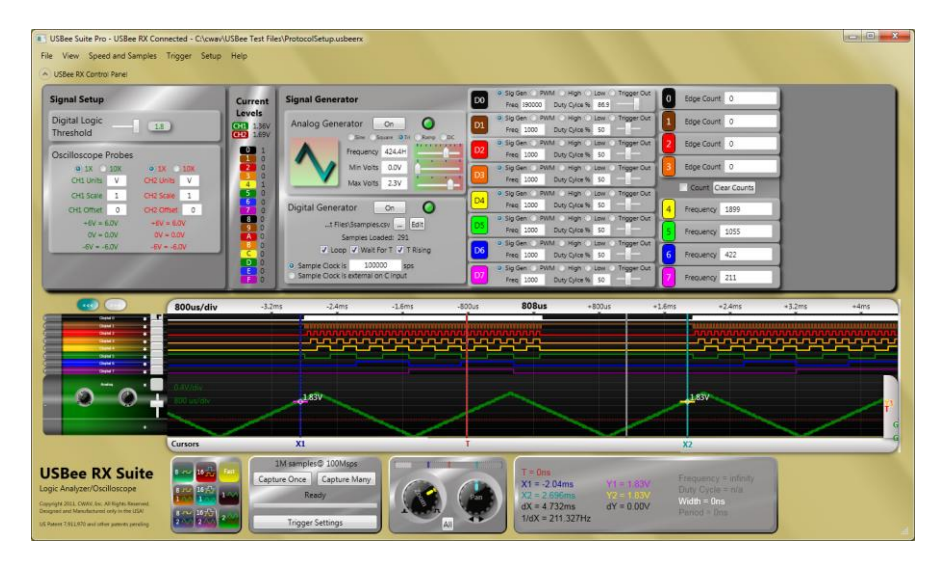

## USBEE RX EDGE/PULSE COUNTERS

The USBee RX can independently measure the number of edges that occur on four of the digital input signals (0 through 3). The number of edges counted is shown in the USBee RX Suite control panel as below:

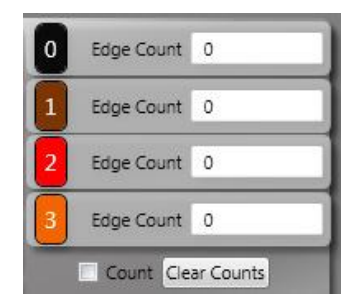

Counting occurs when the **Count** checkbox is selected. To clear the counts, press the **Clear Counts** button. Remember that the counts are affected by the **Digital Logic Threshold** setting, so you must set this correctly for the signals you are measuring for accurate counts.

Since each Pulse is made up of a rising edge and falling edge pair, you can compute the number of pulses by dividing the Number Of Edges by 2.

# USBEE RX FREQUENCY COUNTERS

The USBee RX can independently measure the frequency four of the digital input signals (3 through 7). The frequency measured is shown in the USBee RX Suite control panel as below:

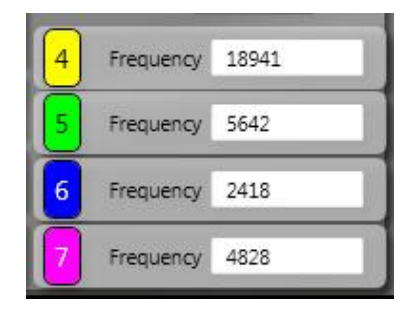

Remember that the measurements are affected by the **Digital Logic Threshold** setting, so you must set this correctly for the signals you are measuring for accurate counts.

# **GETTING HELP**

We are always eager to help you to get the most out of all USBee products. If you have any questions, comments, bug reports or suggestions, please contact us. We actively improve our product line and your feedback is the key to making the USBee the best embedded development tool on the market.

Email us at support@interworldna.com

or

Call us at (877) 902-2979

Copyright 2011 CWAV. All Rights Reserved

Printed in the USA

Version 1.0

USBee RX User's Manual